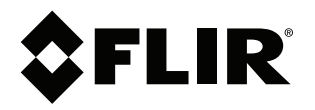

ユーザーマニュアル FLIR T8xx シリーズ

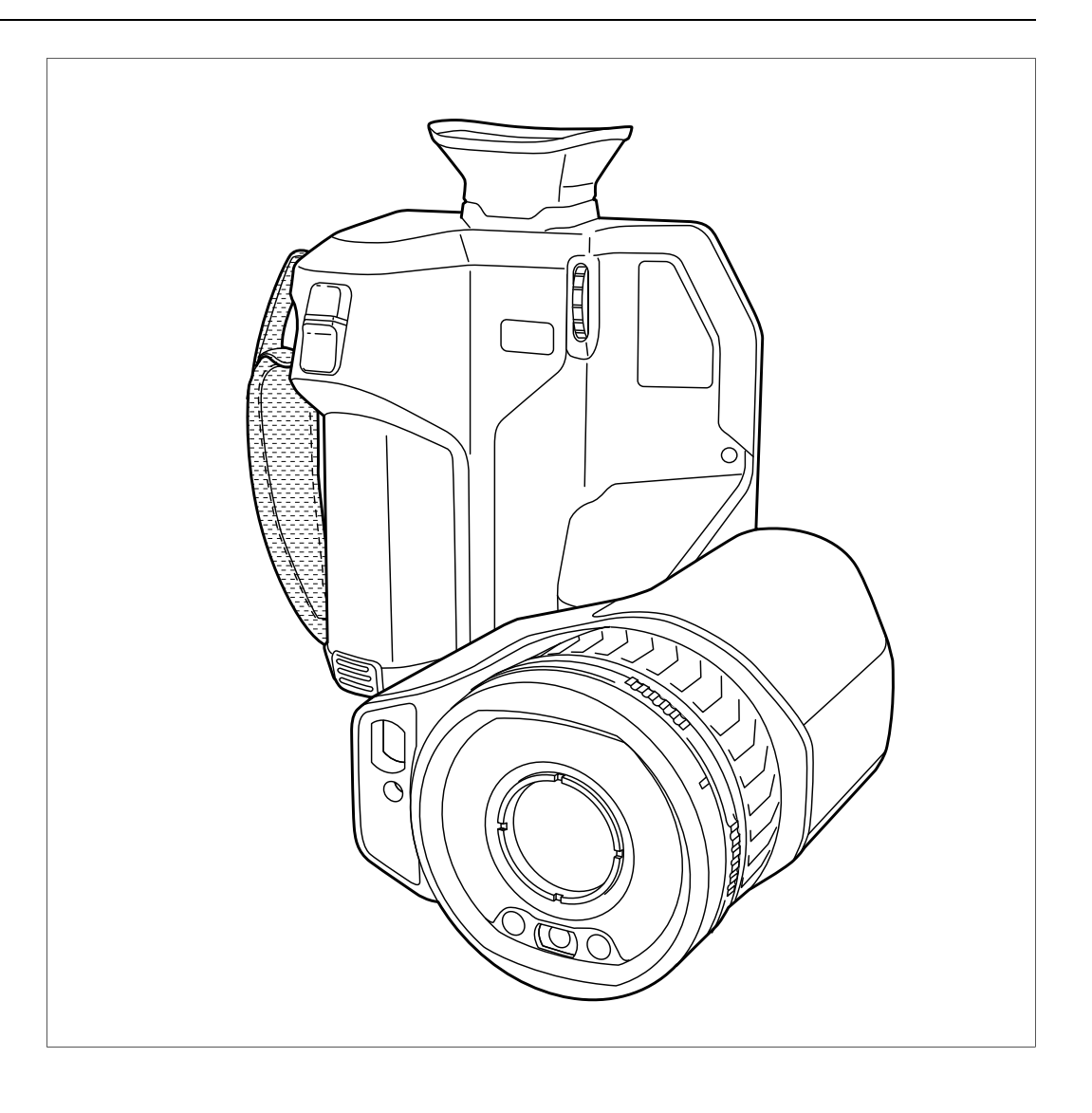

## Important note

Before operating the device, you must read, understand, and follow all instructions, warnings, cautions, and legal disclaimers.

## Důležitá poznámka

Před použitím zařízení si přečtěte veškeré pokyny, upozornění, varování a vyvázání se ze záruky, ujistěte se, že jim rozumíte, a řiďte se jimi.

### Vigtig meddelelse

Før du betjener enheden, skal du du læse, forstå og følge alle anvisninger, advarsler, sikkerhedsforanstaltninger og ansvarsfraskrivelser.

## Wichtiger Hinweis

Bevor Sie das Gerät in Betrieb nehmen, lesen, verstehen und befolgen Sie unbedingt alle Anweisungen, Warnungen, Vorsichtshinweise und Haftungsausschlüsse

#### Σημαντική σημείωση

Πριν από τη λειτουργία της συσκευής, πρέπει να διαβάσετε, να κατανοήσετε και να ακολουθήσετε όλες τις οδηγίες, προειδοποιήσεις, προφυλάξεις και νομικές αποποιήσεις.

#### Nota importante

Antes de usar el dispositivo, debe leer, comprender y seguir toda la información sobre instrucciones, advertencias, precauciones y renuncias de responsabilidad.

#### Tärkeä huomautus

Ennen laitteen käyttämistä on luettava ja ymmärrettävä kaikki ohjeet, vakavat varoitukset, varoitukset ja lakitiedotteet sekä noudatettava niitä.

#### **Remarque importante**

Avant d'utiliser l'appareil, vous devez lire, comprendre et suivre l'ensemble des instructions, avertissements, mises en garde et clauses légales de non-responsabilité.

#### Fontos megjegyzés

Az eszköz használata előtt figyelmesen olvassa el és tartsa be az összes utasítást, figyelmeztetést, óvintézkedést és jogi nyilatkozatot.

#### Nota importante

Prima di utilizzare il dispositivo, è importante leggere, capire e seguire tutte le istruzioni, avvertenze, precauzioni ed esclusioni di responsabilità legali.

#### 重要な注意

デバイスをご使用になる前に、あらゆる指示、警告、注意事項、および免責条項をお読み頂き、その内容を理解して従ってくだ さい。

## 중요한 참고 사항

장치를 작동하기 전에 반드시 다음의 사용 설명서와 경고, 주의사항, 법적 책임제한을 읽고 이해하며 따라야 합니다.

## Viktig

Før du bruker enheten, må du lese, forstå og følge instruksjoner, advarsler og informasjon om ansvarsfraskrivelse.

## Belangrijke opmerking

Zorg ervoor dat u, voordat u het apparaat gaat gebruiken, alle instructies, waarschuwingen en juridische informatie hebt doorgelezen en begrepen, en dat u deze opvolgt en in acht neemt.

#### Ważna uwaga

Przed rozpoczęciem korzystania z urządzenia należy koniecznie zapoznać się z wszystkimi instrukcjami, ostrzeżeniami, przestrogami i uwagami prawnymi. Należy zawsze postępować zgodnie z zaleceniami tam zawartymi.

#### Nota importante

Antes de utilizar o dispositivo, deverá proceder à leitura e compreensão de todos os avisos, precauções, instruções e isenções de responsabilidade legal e assegurar-se do seu cumprimento.

#### Важное примечание

До того, как пользоваться устройством, вам необходимо прочитать и понять все предупреждения, предостережения и юридические ограничения ответственности и следовать им.

#### Viktig information

Innan du använder enheten måste du läsa, förstå och följa alla anvisningar, varningar, försiktighetsåtgärder och ansvarsfriskrivningar.

## Önemli not

Cihazı çalıştırmadan önce tüm talimatları, uyarıları, ikazları ve yasal açıklamaları okumalı, anlamalı ve bunlara uymalısınız.

#### 重要注意事项

在操作设备之前,您必须阅读、理解并遵循所有说明、警告、注意事项和法律免责声明。

## 重要注意事項

操作裝置之前,您務必閱讀、了解並遵循所有說明、警告、注意事項與法律免責聲明。

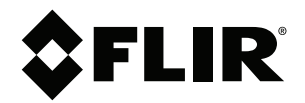

# ユーザーマニュアル FLIR T8xx シリーズ

# 目次

| 1 | 免責条                                                                                                 | 項                                                                                                    | 1                                                                                                    |
|---|----------------------------------------------------------------------------------------------------|----------------------------------------------------------------------------------------------------|----------------------------------------------------------------------------------------------------|
|   | 1.1                                                                                                 | ~~<br>免青条項                                                                                                    | 1                                                                                                    |
|   | 1.2                                                                                                 | 用途に関する統計情報                                                                                                    | . 1                                                                                                    |
|   | 1.3                                                                                                 | 米国政府規制                                                                                                    | . 1                                                                                                    |
|   | 1.4                                                                                                 | 著作権                                                                                                    | . 1                                                                                                    |
|   | 15                                                                                                  | 品質保証                                                                                                    | 1                                                                                                    |
|   | 1.6                                                                                                 | 特許権                                                                                                    | 1                                                                                                    |
|   | 17                                                                                                  | サードパーティ ライヤンス                                                                                                    | 1                                                                                                    |
| 2 | …                                                                                                   |                                                                                                    | <br>ງ                                                                                                    |
| 2 |                                                                                                    |                                                                                                    | 2                                                                                                    |
| 3 | ユーサ                                                                                                 | ーへの通知                                                                                                    | 6                                                                                                    |
|   | 3.1                                                                                                 | キャリノレーション                                                                                                    | 6                                                                                                    |
|   | 3.2                                                                                                 | 有贤                                                                                                    | 6                                                                                                    |
|   | 3.3                                                                                                 | 電気                                                                                                    | 6                                                                                                    |
|   | 3.4                                                                                                 | トレーニノク                                                                                                    | 6                                                                                                    |
|   | 3.5                                                                                                 | 人言の史利                                                                                                    | о<br>Т                                                                                                    |
|   | 3.6                                                                                                 | このマニュアルについての里安なの知らで                                                                                                    | /                                                                                                    |
| _ | 3.7                                                                                                 | 止 尻 似 に 民 9 る 庄 記                                                                                                    | /                                                                                                    |
| 4 | ユーザ                                                                                                 | ー ヘルプ                                                                                                    | 8                                                                                                    |
|   | 4.1                                                                                                 |                                                                                                    | 8                                                                                                    |
|   | 4.2                                                                                                 | 質問を送信する                                                                                                    | 8                                                                                                    |
|   | 4.3                                                                                                 | タワンロード                                                                                                    | 8                                                                                                    |
| 5 | クイッ                                                                                                 | クスタート ガイド                                                                                                    | 9                                                                                                    |
|   | 5.1                                                                                                 | 手順                                                                                                    | 9                                                                                                    |
|   | 5.2                                                                                                 | 留意事項                                                                                                    | 9                                                                                                    |
| 6 | カメラ                                                                                                 | を登録する                                                                                                    | 10                                                                                                    |
|   | 6.1                                                                                                 | 一般                                                                                                    | 10                                                                                                    |
|   | 6.2                                                                                                 | 手順                                                                                                    | 10                                                                                                    |
| 7 | 人間工                                                                                                 | 学に関する注釈                                                                                                    | 15                                                                                                    |
|   |                                                                                                    | 47                                                                                                    |                                                                                                    |
|   | 7.1                                                                                                 | 一般                                                                                                    | 15                                                                                                    |
|   | 7.1<br>7.2                                                                                          | 一般<br>図                                                                                                    | 15<br>15                                                                                                    |
| 8 | 7.1<br>7.2<br>カメラ                                                                                   | 一般<br>図<br>部品                                                                                                    | 15<br>15<br><b>16</b>                                                                                                    |
| 8 | 7.1<br>7.2<br>カメラ<br>8.1                                                                            | 一般<br>図<br>部品<br><br>下側からの外観                                                                                                    | 15<br>15<br><b>16</b><br>16                                                                                                    |
| 8 | 7.1<br>7.2<br>カメラ<br>8.1                                                                            | 一般<br>図<br>部品<br>下側からの外観<br>8.1.1 図                                                                                                    | 15<br>15<br><b>16</b><br>16<br>16                                                                                                    |
| 8 | 7.1<br>7.2<br>カメラ<br>8.1                                                                            | 一般<br>図<br>部品<br>下側からの外観<br>8.1.1 図<br>8.1.2 説明                                                                                                    | 15<br>15<br>16<br>16<br>16                                                                                                    |
| 8 | 7.1<br>7.2<br>カメラ<br>8.1<br>8.2                                                                     | 一般<br>図<br>部品<br>下側からの外観<br>8.1.1 図<br>8.1.2 説明<br>前面からの外観                                                                                                    | 15<br>15<br>16<br>16<br>16<br>16<br>17                                                                                                    |
| 8 | 7.1<br>7.2<br>カメラ<br>8.1<br>8.2                                                                     | 一般<br>図<br>部品<br>下側からの外観<br>8.1.1 図<br>8.1.2 説明<br>前面からの外観<br>8.2.1 図                                                                                                    | 15<br>15<br>16<br>16<br>16<br>17<br>17                                                                                                    |
| 8 | 7.1<br>7.2<br>カメラ<br>8.1<br>8.2                                                                     | <ul> <li>一般.</li> <li>図</li> <li>部品</li> <li>下側からの外観.</li> <li>8.1.1 図</li> <li>8.1.2 説明.</li> <li>前面からの外観.</li> <li>8.2.1 図</li> <li>8.2.2 説明.</li> </ul>                                                                                                    | 15<br>15<br>16<br>16<br>16<br>17<br>17<br>17                                                                                                    |
| 8 | 7.1<br>7.2<br>カメラ<br>8.1<br>8.2<br>8.3                                                              | <ul> <li>一般.</li> <li>図</li> <li>部品</li> <li>下側からの外観.</li> <li>8.1.1 図.</li> <li>8.1.2 説明.</li> <li>前面からの外観.</li> <li>8.2.1 図.</li> <li>8.2.2 説明.</li> <li>下側からの外観.</li> </ul>                                                                                                    | 15<br>15<br>16<br>16<br>16<br>17<br>17<br>17<br>18                                                                                                    |
| 8 | 7.1<br>7.2<br>カメラ<br>8.1<br>8.2<br>8.3                                                              | <ul> <li>一般.</li> <li>図</li> <li>部品</li> <li>下側からの外観.</li> <li>8.1.1 図.</li> <li>8.1.2 説明.</li> <li>前面からの外観.</li> <li>8.2.1 図.</li> <li>8.2.2 説明.</li> <li>下側からの外観.</li> <li>8.3.1 図.</li> </ul>                                                                                                    | 15<br>15<br>16<br>16<br>16<br>16<br>17<br>17<br>17<br>18<br>18                                                                                                    |
| 8 | 7.1<br>7.2<br>カメラ<br>8.1<br>8.2<br>8.3                                                              | <ul> <li>一般.</li> <li>図</li> <li>部品</li> <li>下側からの外観.</li> <li>8.1.2 説明.</li> <li>前面からの外観.</li> <li>8.2.1 図.</li> <li>8.2.2 説明.</li> <li>下側からの外観.</li> <li>8.3.1 図.</li> <li>8.3.2 説明.</li> </ul>                                                                                                    | 15<br>15<br>16<br>16<br>16<br>17<br>17<br>17<br>18<br>18<br>18                                                                                                    |
| 8 | 7.1<br>7.2<br>カメラ<br>8.1<br>8.2<br>8.3<br>8.4                                                       | <ul> <li>一般.</li> <li>図</li> <li>部品</li> <li>下側からの外観.</li> <li>8.1.2 説明.</li> <li>前面からの外観.</li> <li>8.2.1 図.</li> <li>8.2.2 説明.</li> <li>下側からの外観.</li> <li>8.3.1 図.</li> <li>8.3.2 説明.</li> <li>レーザー距離計とレーザー ポインタ.</li> </ul>                                                                                                    | 15<br>15<br>16<br>16<br>16<br>16<br>17<br>17<br>17<br>18<br>18<br>18<br>18                                                                                                 |
| 8 | 7.1<br>7.2<br>カメラ<br>8.1<br>8.2<br>8.3<br>8.4                                                       | <ul> <li>一般.</li> <li>図</li> <li>部品</li> <li>下側からの外観</li></ul>                                                                                                    | 15<br>15<br>16<br>16<br>16<br>17<br>17<br>17<br>18<br>18<br>18<br>18<br>18                                                                                                 |
| 8 | 7.1<br>7.2<br>カメラ<br>8.1<br>8.2<br>8.3<br>8.4                                                       | <ul> <li>一般.</li> <li>図</li> <li>部品</li> <li>下側からの外観</li></ul>                                                                                                    | 15<br>16<br>16<br>16<br>16<br>17<br>17<br>17<br>18<br>18<br>18<br>18<br>18<br>18                                                                                           |
| 8 | 7.1<br>7.2<br>カメラ<br>8.1<br>8.2<br>8.3<br>8.4                                                       | <ul> <li>一般.</li> <li>図</li> <li>部品</li> <li>下側からの外観</li></ul>                                                                                                    | 15<br>16<br>16<br>16<br>16<br>17<br>17<br>17<br>18<br>18<br>18<br>18<br>18<br>19<br>19                                                                                     |
| 8 | 7.1<br>7.2<br>カメラ<br>8.1<br>8.2<br>8.3<br>8.4                                                       | <ul> <li>一般.</li> <li>図</li> <li>部品</li> <li>下側からの外観.</li> <li>8.1.2 説明.</li> <li>前面からの外観.</li> <li>8.2.1 図.</li> <li>8.2.2 説明.</li> <li>下側からの外観.</li> <li>8.3.1 図.</li> <li>8.3.2 説明.</li> <li>レーザー距離計とレーザー ポインタ.</li> <li>8.4.1 図.</li> <li>8.4.2 レーザー送信機と受信機.</li> <li>8.4.3 位置の違い.</li> <li>8.4.4 レーザー警告ラベル.</li> </ul>                                                                                                    | 15<br>16<br>16<br>16<br>17<br>17<br>17<br>18<br>18<br>18<br>18<br>18<br>18<br>19<br>19<br>20                                                                               |
| 8 | 7.1<br>7.2<br>カメラ<br>8.1<br>8.2<br>8.3<br>8.4                                                       | <ul> <li>一般.</li> <li>図</li> <li>部品</li> <li>下側からの外観.</li> <li>8.1.1 図</li></ul>                                                                                                    | 15<br>16<br>16<br>16<br>17<br>17<br>17<br>18<br>18<br>18<br>18<br>18<br>19<br>20<br>20                                                                                     |
| 8 | 7.1<br>7.2<br>カメラ<br>8.1<br>8.2<br>8.3<br>8.4<br>8.5                                                | <ul> <li>一般.</li> <li>図</li> <li>部品</li> <li>下側からの外観.</li> <li>8.1.1 図</li></ul>                                                                                                    | 15<br>16<br>16<br>16<br>17<br>17<br>17<br>18<br>18<br>18<br>18<br>18<br>19<br>20<br>20<br>20                                                                               |
| 8 | 7.1<br>7.2<br>カメラ<br>8.1<br>8.2<br>8.3<br>8.4<br>8.5<br>画面要                                         | <ul> <li>一般.</li> <li>図</li> <li>部品</li> <li>下側からの外観.</li> <li>8.1.1 図</li></ul>                                                                                                    | 15<br>16<br>16<br>16<br>17<br>17<br>18<br>18<br>18<br>18<br>19<br>20<br>20<br>20<br>20<br><b>21</b>                                                                        |
| 8 | 7.1<br>7.2<br>カメラ<br>8.1<br>8.2<br>8.3<br>8.4<br>8.5<br>画面要<br>9.1                                  | <ul> <li>一般</li></ul>                                                                                                    | 15<br>16<br>16<br>16<br>17<br>17<br>18<br>18<br>18<br>18<br>19<br>20<br>20<br>20<br>20<br>21<br>21                                                                         |
| 8 | 7.1<br>7.2<br>カメラ<br>8.1<br>8.2<br>8.3<br>8.4<br>8.5<br>画1<br>9.1<br>9.2                            | <ul> <li>一般.</li> <li>図</li> <li>図</li> <li>部品</li> <li>下側からの外観.</li> <li>8.1.2 説明.</li> <li>前面からの外観.</li> <li>8.2.1 図.</li> <li>8.2.2 説明.</li> <li>下側からの外観.</li> <li>8.3.1 図.</li> <li>8.3.2 説明.</li> <li>レーザー距離計とレーザー ポインタ.</li> <li>8.4.1 図.</li> <li>8.4.2 レーザー送信機と受信機.</li> <li>8.4.3 位置の違い.</li> <li>8.4.4 レーザー警告ラベル.</li> <li>8.4.5 レーザー規則および規定.</li> <li>ビューファインダとディスプレイ.</li> <li>素</li> <li>一般.</li> <li>メニューシステム.</li> </ul> | 15<br>15<br>16<br>16<br>16<br>17<br>17<br>17<br>18<br>18<br>18<br>18<br>19<br>20<br>20<br>20<br>21<br>21<br>21                                                             |
| 8 | 7.1<br>7.2<br>カメラ<br>8.1<br>8.2<br>8.3<br>8.4<br>8.5<br>画面要<br>9.1<br>9.2<br>9.3                    | <ul> <li>一般</li> <li>図</li></ul>                                                                                                    | 15<br>15<br>16<br>16<br>16<br>16<br>17<br>17<br>17<br>18<br>18<br>18<br>18<br>19<br>20<br>20<br>21<br>21<br>21<br>22<br>21<br>22                                           |
| 8 | 7.1<br>7.2<br>カメラ<br>8.1<br>8.2<br>8.3<br>8.4<br>8.5<br>画面要<br>9.1<br>9.2<br>9.3<br>9.4             | <ul> <li>一般</li> <li>図</li></ul>                                                                                                    | 15<br>15<br>16<br>16<br>16<br>16<br>17<br>17<br>18<br>18<br>18<br>18<br>19<br>20<br>20<br>20<br>21<br>21<br>22<br>22<br>21<br>22<br>22<br>22<br>22<br>22<br>22<br>22<br>22 |
| 9 | 7.1<br>7.2<br>カメラ<br>8.1<br>8.2<br>8.3<br>8.4<br>8.5<br>画<br>9.1<br>9.2<br>9.3<br>9.4<br>9.5<br>0.2 | 一般         図                                                                                                    | 15<br>15<br>16<br>16<br>16<br>16<br>17<br>17<br>18<br>18<br>18<br>18<br>19<br>20<br>20<br>21<br>21<br>22<br>22<br>22<br>22<br>22<br>22<br>22<br>22<br>22<br>22<br>22       |

| メニュ・  | ー システムのナビゲート                                | . 24              |
|-------|---------------------------------------------|-------------------|
| 10.1  | 図                                           | . 24              |
| 10.2  | ナビゲーション パッドを使用して移動する                        | . 24              |
| カメラ   | の取り扱い                                       | 25                |
| 11 1  | ジスツ派で                                       | 25                |
|       | 11 1 1 一                                    | . 25              |
|       | . .  服                                      | . 25              |
|       | II.I.2 人ダノトアロノハッナリー允単品を使用してハッナ<br>リーを充電する   | 25                |
|       | 11 1 3 バッテリーがカメラ内部にある堤合に USB バッテ            | . 20              |
|       | リー充電器を使用してバッテリーを充電する                        | . 25              |
|       | 11.1.4 コンピュータに接続した USB ケーブルを使用してバッ          |                   |
|       | テリーを充電する                                    | . 26              |
| 11.2  | カメラ バッテリーを着脱する                              | . 26              |
|       | 11.2.1 バッテリーの装着                             | . 26              |
|       | 11.2.2 バッテリーを取り外す                           | . 26              |
| 11.3  | カメラをオン・オフする                                 | 27                |
| 11.0  | ビューファインダの視度補正を調整する(鮮明度)                     | 27                |
| 11.4  | し、ンプの角度を調敷する                                | 29<br>28          |
| 11.5  | レノハの内皮で調査する                                 | . 20              |
|       | 11.5.1 凶                                    | . 20              |
|       | 11.5.2 ナ順                                   | . 28              |
| 11.6  | 赤外線刀メフ ノオーカ人を手動で調整する                        | . 29              |
|       | 11.6.1 🖄                                    | . 29              |
|       | 11.6.2 手順                                   | . 29              |
| 11.7  | 赤外線カメラのフォーカスを自動で合わせる (オートフォーカ               | ~~                |
|       | 人)                                          | . 29              |
|       | 11.7.1 一般                                   | . 29              |
|       | 11.7.2 図                                    | . 30              |
|       | 11.7.3 手順                                   | . 30              |
| 11.8  | 連続オートフォーカス                                  | . 30              |
|       | 11.8.1 一般                                   | . 30              |
|       | 11.8.2 手順                                   | . 31              |
| 11.9  | レーザー距離計の操作                                  | . 31              |
|       | 11.9.1 図                                    | . 31              |
|       | 11.9.2 手順                                   | . 32              |
| 11.10 | 面積の測定                                       | . 32              |
|       | 11 10 1 一般                                  | . 32              |
|       | 11 10 0 壬順                                  | 32                |
| 11 11 | 11:10:2 - テ                                 | - 02<br>- 33      |
|       |                                             | 00.<br>00         |
|       | 11.11.1 一                                   | . აა<br>იი        |
|       | 11.11.2 囚                                   | . აა              |
|       | .  .3 説明                                    | . 33              |
| 11.12 | ノアイルをコンビューダに移動する                            | . 34              |
|       | 11.12.1 一般                                  | . 34              |
|       | 11.12.2 手順                                  | . 34              |
| 11.13 | プログラム ボタンに機能を割り当てる                          | . 34              |
|       | 11.13.1 一般                                  | . 34              |
|       | 11.13.2 手順                                  | . 36              |
| 11.14 | カメラ ライトをフラッシュとして使用する                        | . 36              |
|       | 11.14.1 一般                                  | . 36              |
|       | 11.14.2 手順                                  | . 36              |
| 11.15 | カメラ レンズの変更                                  | . 37              |
| 11.16 | レンズとカメラの組み合わせをキャリブレーションする                   | . 40              |
|       | 11.16.1はじめに                                 | . 40              |
|       | 11.16.2 AutoCalの手順                          | . 40              |
| 11 17 | 首かけストラップ                                    | 0<br>42           |
| 11 10 | コンドントン・シーーーーーーーーーーーーーーーーーーーーーーーーーーーーーーーーーーー | <u>יד</u> .<br>10 |
| 11.10 |                                             | . 42              |

10

11

| 12 | 画像を                                  | 保存および処理する44                                                                                                    |
|----|--------------------------------------|----------------------------------------------------------------------------------------------------|
|    | 12.1                                 | 画像ファイルについて44                                                                                                    |
|    |                                      | 12.1.1 一般                                                                                                    |
|    |                                      | 12.1.2 ファイルの命名規則44                                                                                                    |
|    |                                      | 12.1.3 ストレージ容量                                                                                                    |
|    | 10.0                                 | 12.1.4 UltraMax について                                                                                                    |
|    | 12.2                                 | 当該の保存                                                                                                    |
|    |                                      | 12.2.1 一版                                                                                                    |
|    | 123                                  | 12.2.2 于順                                                                                                    |
|    | 12.0                                 | 1231 一般 45                                                                                                    |
|    |                                      | 12.3.2 手順                                                                                                    |
|    | 12.4                                 | 保存した画像の表示                                                                                                    |
|    |                                      | 12.4.1 一般                                                                                                    |
|    |                                      | 12.4.2 手順                                                                                                    |
|    | 12.5                                 | 保存した画像を編集する                                                                                                    |
|    |                                      | 12.5.1 一般                                                                                                    |
|    |                                      | 12.5.2 手順                                                                                                    |
|    |                                      | 12.5.3 関連トピック                                                                                                    |
|    | 12.6                                 | ■像情報の表示                                                                                                    |
|    |                                      | 12.6.1 一般                                                                                                    |
|    | 107                                  | 12.0.2 于順                                                                                                    |
|    | 12.7                                 | 回家で拡入する                                                                                                    |
|    |                                      | 12.7.1 放                                                                                                    |
|    | 12.8                                 | 画像の削除                                                                                                    |
|    | 12.9                                 | 画像カウンタをリセットする                                                                                                    |
|    |                                      | 12.9.1 一般                                                                                                    |
|    |                                      | 12.9.2 手順                                                                                                    |
| 13 | 画像ア                                  | 'ーカイブの操作50                                                                                                    |
|    | 13.1                                 | 一般                                                                                                    |
|    |                                      | 13.1.1       ソフト ボタンからフォルダを管理する                                                                                                    |
|    | 13.2                                 | 画像とビデオ ファイルを開く                                                                                                    |
|    | 13.3                                 | 新しいノオルタを作成する                                                                                                    |
|    | 13.4                                 | ノオルダ名を変更 9 る                                                                                                    |
|    | 13.5                                 | 「フラ」「フランスンスを変更する                                                                                                    |
|    |                                      | 13.5.2 手順 51                                                                                                    |
|    | 13.6                                 | フォルダ間でファイルを移動する                                                                                                    |
|    | 13.7                                 | フォルダを削除する                                                                                                    |
|    | 13.8                                 |                                                                                                    |
|    | 10.0                                 | 画像またはビデオ ファイルを削除する                                                                                                    |
|    | 10.0                                 | 画像またはビデオ ファイルを削除する52<br>13.8.1 一般                                                                                                    |
|    | 10.0                                 | 画像またはビデオ ファイルを削除する                                                                                                    |
|    | 13.9                                 | 画像またはビデオ ファイルを削除する                                                                                                    |
|    | 13.9                                 | 画像またはビデオ ファイルを削除する                                                                                                    |
|    | 13.9                                 | 画像またはビデオファイルを削除する       52         13.8.1       一般       52         13.8.2       手順       52         複数のファイルを削除する       53         13.9.1       一般       53         13.9.2       手順       53         オダブのファイルを削除する       53                                                                                                    |
|    | 13.9<br>13.10                        | 画像またはビデオファイルを削除する       52         13.8.1       一般       52         13.8.2       手順       52         複数のファイルを削除する       53         13.9.1       一般       53         13.9.2       手順       53         すべてのファイルを削除する       53         13.10.1       53                                                                                                    |
|    | 13.9<br>13.10                        | 画像またはビデオファイルを削除する       52         13.8.1       一般       52         13.8.2       手順       52         複数のファイルを削除する       53         13.9.1       一般       53         13.9.2       手順       53         すべてのファイルを削除する       53         13.10.1       一般       53         13.10.2       手順       53                                                                                                    |
| 14 | 13.9<br>13.10<br>良質加                 | 画像またはビデオファイルを削除する       52         13.8.1       一般       52         13.8.2       手順       52         複数のファイルを削除する       53         13.9.1       一般       53         13.9.2       手順       53         すべてのファイルを削除する       53         13.10.1       一般       53         13.10.2       手順       53         13.10.2       手順       53                                                                                                    |
| 14 | 13.9<br>13.10<br>良質な<br>14.1         | 画像またはビデオファイルを削除する       52         13.8.1       一般       52         13.8.2       手順       52         複数のファイルを削除する       53         13.9.1       一般       53         13.9.2       手順       53         すべてのファイルを削除する       53         13.10.1       一般       53         :イメージを得る方法       55         一般       55                                                                                                    |
| 14 | 13.9<br>13.10<br>良質な<br>14.1<br>14.2 | 画像またはビデオファイルを削除する       52         13.8.1       一般       52         13.8.2       手順       52         複数のファイルを削除する       53         13.9.1       一般       53         13.9.2       手順       53         すべてのファイルを削除する       53         13.10.1       一般       53         :イメージを得る方法       55         一般       55         赤外線カメラフォーカスを調整する       55                                                                                                    |
| 14 | 13.9<br>13.10<br>良質な<br>14.1<br>14.2 | 画像またはビデオファイルを削除する                                                                                                    |
| 14 | 13.9<br>13.10<br>良質な<br>14.1<br>14.2 | 画像またはビデオファイルを削除する       52         13.8.1       一般       52         13.8.2       手順       52         複数のファイルを削除する       53         13.9.1       一般       53         13.9.2       手順       53         すべてのファイルを削除する       53         13.10.1       一般       53         13.10.2       手順       53         ・ハンシを得る方法       55         一般       55         ホ外線カメラフォーカスを調整する       55         14.2.1       手動フォーカス       55         14.2.2       オートフォーカス       55                                                                                                    |
| 14 | 13.9<br>13.10<br>良質な<br>14.1<br>14.2 | 画像またはビデオファイルを削除する       52         13.8.1       一般       52         13.8.2       手順       52         複数のファイルを削除する       53         13.9.1       一般       53         13.9.2       手順       53         すべてのファイルを削除する       53         13.9.2       手順       53         すべてのファイルを削除する       53         13.9.2       手順       53         すべてのファイルを削除する       53         13.10.1       一般       53         13.10.2       手順       53         イメージを得る方法       55         一般       55         ホ外線カメラフォーカスを調整する       55         14.2.1       手動フォーカス       55         14.2.3       連続オートフォーカス       55 |

|    | 14.3          | 赤外線画像を調整する                              | 56  |
|----|---------------|-----------------------------------------|-----|
|    |               | 14.3.1 一般                               | 56  |
|    |               | 14.3.2 画面のタッチによる手動調整                    | 57  |
|    |               | 14.3.3 ナビゲーション パッドを使用した手動調整             | 58  |
|    |               | 14.3.4 レベル スパンモードでの手動調整                 | 58  |
|    |               | 1/35 レベル 是大 是小 モードの 壬 動調索               | 58  |
|    | 111           | 14.0.5 レベル、取八、取り こ ドの子動調査               | 50  |
|    | 14.4          | 1// 1 一処                                | 59  |
|    |               | 14.4.1 一败                               | 59  |
|    |               | 14.4.2 于順                               | 59  |
|    | 14.5          | · − − − − − − − − − − − − − − − − − − − | 59  |
|    |               | 14.5.1 一般                               | 59  |
|    |               | 14.5.2 手順                               | 60  |
|    | 14.6          | 測定パラメータの変更                              | 61  |
|    | 14.7          | 不均一性補正 (NUC) を実行する                      | 61  |
|    |               | 14.7.1 一般                               | 61  |
|    |               | 14.7.2 NUC の手動実行                        | 61  |
|    | 14.8          | すべてのオーバーレイを非表示にする                       | 62  |
|    |               | 14.8.1 一般                               | 62  |
| 15 | 面像干-          | ードの操作                                   | 63  |
| 10 | 二 家 C<br>15 1 | 一 船                                     | 63  |
|    | 15.1          |                                         | 60  |
|    | 15.2          | ③   の                                   | 03  |
|    | 15.3          | 画像て一下の選択                                | 65  |
| 16 | 計測ツ-          | ールの操作                                   | 66  |
|    | 16.1          | 一般                                      | 66  |
|    | 16.2          | 測定ツールの追加/削除                             | 66  |
|    | 16.3          | ユーザー プリセットの編集                           | 66  |
|    |               | 16.3.1 一般                               | 66  |
|    |               | 16.3.2 手順                               | 67  |
|    | 16.4          | 測定ツールの移動とサイズ変更                          | 67  |
|    |               | 16.4.1 一般                               | 67  |
|    |               | 16.4.2 スポットの移動                          | 67  |
|    |               | 1643 ボックス ツールまたはサークル ツールの移動とサイズ         | •.  |
|    |               | 変更                                      | 68  |
|    | 16.5          | 測定パラメータの変更                              | 68  |
|    |               | 16.5.1 一般                               | 68  |
|    |               | 1652 パラメータのタイプ                          | 68  |
|    |               | 1653 推避值                                | 69  |
|    |               | 16.5.4 壬順                               | 60  |
|    | 16.6          | 10.3.4 子廠                               | 71  |
|    | 10.0          | 和朱ノーノルての他の衣小                            | 71  |
|    |               | 10.0.1 一败                               | 71  |
|    | 10 7          | 10.0.2 ナ順                               | 71  |
|    | 16.7          | 左方計昇の作成のよび設正                            | 72  |
|    |               | 16./.1 一般                               | 72  |
|    |               | 16.7.2 手順                               | 72  |
|    | 16.8          | 測定アラームを設定する                             | 72  |
|    |               | 16.8.1 一般                               | 72  |
|    |               | 16.8.2 アラームのタイプ                         | 72  |
|    |               | 16.8.3 アラーム信号                           | 72  |
|    |               | 16.8.4 手順                               | 73  |
| 17 | カラー           | アラームおよびアイソサーモを使用する                      | 75  |
|    | 17.1          | カラーアラーム                                 | 75  |
|    |               | 1711 一般                                 | 75  |
|    |               |                                         | 75  |
|    |               | 1713 アラームト アラーム下 およがインターバルアラー           | , 5 |
|    |               | ムを設定する                                  | 76  |
|    |               |                                         | .0  |

|    |         | 17.1.4 建物アイソサーモ                    | 77       |
|----|---------|------------------------------------|----------|
| 18 | 面像注     | 釈                                  | 79       |
| 10 | 181     | 一般                                 | 79       |
|    | 18.2    | メモを追加する                            | 79       |
|    | 10.2    | 18.2.1 一船                          | 79       |
|    |         | 18.2.1 版                           | 70       |
|    | 18.3    | 10.2.2 子殿                          | 70       |
|    | 10.0    |                                    | 70       |
|    |         | 18.3.7                             | 80       |
|    |         | 18.3.2 テルマーン・コイント テーブル テンプレートの作成   | 80       |
|    | 10/     | 10.0.0 アイハトコハノト アノルアノアレートの下級       | 00       |
|    | 10.4    | 自产注釈で追加する                          | 01       |
|    |         | 10.4.1                             | 01       |
|    | 195     | 10.4.2 ナ順<br>フケッチを迫加する             | 02<br>02 |
|    | 10.5    | へノノノを追加する                          | 02<br>00 |
|    |         | 10.5.1 一败                          | 02       |
|    | –       | 10.3.2 ナ順                          | 03       |
| 19 | カメフ     | のノロクラム (ダイム フノス)                   | 84       |
|    | 19.1    | 一般                                 | 84       |
|    | 19.2    | 手順                                 | 84       |
| 20 | ビデオ     | クリップを録画する                          | 85       |
|    | 20.1    | 一般                                 | 85       |
|    | 20.2    | 手順                                 | 85       |
|    | 20.3    | 保存されたビデオ クリップの再生                   | 85       |
| 21 | Inspec  | tion Route                         | 87       |
|    | 21.1    | 一般                                 | 87       |
|    | 21.2    | ユーザー インターフェース                      | 87       |
|    |         | 21.2.1 ドロップダウン メニュー                | 88       |
|    |         | 21.2.2 検査リスト                       | 88       |
|    | 21.3    | 検査の実施                              | 89       |
|    |         | 21.3.1 準備                          | 89       |
|    |         | 21.3.2 検査データの取得                    | 90       |
|    |         | 21.3.3 検査ポイント データの編集               | 91       |
|    |         | 21.3.4 画像の保存                       | 91       |
|    |         |                                    | 91       |
|    |         | 21.3.6 検査画像の表示と編集                  | 92       |
|    |         | 21.3.7 検査リスト                       | 92       |
|    |         | 21.3.8 検査ポイントの追加                   | 92       |
|    |         | 21.3.9 検査結果の転送                     | 92       |
|    | 21.4    | 設定                                 | 93       |
|    | 21.5    | ☆☆~<br>検査ルートの作成                    | 93       |
|    | -       | 21.5.1 カメラでの検査ルートの作成               | 93       |
|    |         | 21.5.2 XML ファイルの手動編集               | 94       |
| 22 | スクリ     | ー <sup>ー</sup> ング アラーム             | 92       |
| ~~ | 221     |                                    | 95<br>05 |
|    | 22.1    |                                    | 95<br>95 |
| 00 | Diverte | 丁呢                                 | 07       |
| 23 | Blueto  | OTN ナハ1 人を按航 9 る                   | 97       |
|    | 23.1    | 一                                  | 97       |
|    | 23.2    | 于順                                 | 97       |
| 24 | Wi-Fi 🖉 | D設定                                | 98       |
|    | 24.1    | 一般                                 | 98       |
|    | 24.2    | ワイヤレス アクセスポイントを設定する (最も一般的な方<br>オン |          |
|    | 015     | 広)                                 | 98       |
|    | 24.3    | ノメフを WLAN に接続する (あまり一般的ではない万法)     | 98       |

| 25 | 外部 FL | <b>.IR</b> メーターからデータを取得する           | 100 |
|----|-------|-------------------------------------|-----|
|    | 25.1  | 一般                                  | 100 |
|    | 25.2  | 外部メーター のテクニカル サポート                  | 100 |
|    | 25.3  | 手順                                  | 100 |
|    | 25.4  | 一般的な湿度測定と文書化の手順                     | 101 |
|    |       | 25.4.1 一般                           | 101 |
|    |       | 25.4.2 手順                           | 101 |
|    | 25.5  | 詳細                                  | 101 |
| 26 | 設定の   | 変更                                  | 102 |
| -  | 26.1  | — 泉····                             | 102 |
|    |       | 26.1.1 接続                           | 102 |
|    |       | 26.1.2 [カメラ温度レンジ]                   | 102 |
|    |       | 2613 [保存オプションとストレージ]                | 102 |
|    |       | 26.1.4 デバイス設定                       | 103 |
| 27 | ナイリ   | ー                                   | 106 |
| 21 | 07 1  | のフリーニンフカリラーニンフ                      | 100 |
|    | 27.1  | リスノの匡体、ノーノルのよいての他のノイノム              | 100 |
|    |       | 27.1.1 放平                           | 100 |
|    |       | 27.1.2                              | 100 |
|    | 07.0  | 27.1.5 于限                           | 100 |
|    | 27.2  |                                     | 100 |
|    |       | 27.2.1                              | 100 |
|    |       | 27.2.2 调由                           | 106 |
|    | 07.0  | 27.2.3 于順                           | 106 |
|    | 27.3  | 亦外禄使出奇                              | 107 |
|    |       | 27.3.1 一般                           | 107 |
|    |       | 27.3.2 手順                           | 107 |
| 28 | 機械製[  | 図                                   | 108 |
| 29 | CE 適合 | 。宣言書                                | 112 |
| 30 | キャリ   | ブレーションについて                          | 114 |
|    | 30.1  | はじめに                                | 114 |
|    | 30.2  | 定義・キャリブレーションとは                      | 114 |
|    | 30.3  | ELIB Systems でのカメラ キャリプレーション        | 114 |
|    | 30.4  | フーザーが実行したキャリブレーションと FLIB Systems で直 |     |
|    | 00.4  | 接実行したキャリブレーションの違い                   | 115 |
|    | 30.5  | キャリブレーション、検証および調整                   | 115 |
|    | 30.6  | 不均一性補正                              | 116 |
|    | 30.7  | 熱画像調整 (温度同調)                        | 116 |
| 21 |       | $v_{\text{stems}} = (1)7$           | 117 |
| 51 | 31 1  | ystems について                         | 110 |
|    | 21.0  | ッハママン ノ つ 足 ん つ 滅 R                 | 110 |
|    | 21.2  | パ戚の六方                               | 110 |
|    | 51.5  | バスス -                               | 119 |

免責条項

#### 1.1 免責条項

保証条項については、https://www.flir.com/warranty を参照してください。

1.2 用途に関する統計情報

FLIR Systems は、自社のソフトウェアおよびサービスの品質の維持と向上に役立てる ために、用途について匿名の統計情報を収集する権限を有します。

#### 1.3 米国政府規制

本製品は米国の輸出規制の対象となる場合があります。ご不明な点などがございましたら、exportquestions@flir.comまでお問い合わせください。

#### 1.4 著作権

© 2016, FLIR Systems, Inc. すべての国での無断複製転載を禁じます。ソース コードを 含むソフトウェアは、FLIR Systems の書面による事前承諾がない限り、そのいずれの 部分も、電子メディア、磁気メディア、光学メディア、手作業などの方式または手段 により複製、譲渡、複写、または別の言語もしくはコンピュータ言語に翻訳すること を禁じます。

FLIR Systems の事前の書面による承諾なく、本書全体またはその一部を、電子メディ アまたは機械が読み取りできる形式に複写、コピー印刷、複製、翻訳、または送信す ることを禁じます。

本書に記載された製品に表示される名称および記号は FLIR Systems および/または関 連会社の登録商標または商標です。本書にて参照されるその他の商標、商用名、また は社名は識別のみを目的に使用されており、各所有者の所有物です。

#### 1.5 品質保証

これらの製品が開発および製造される品質管理システムは ISO 9001 規格に準拠していることが証明されています。

FLIR Systems は開発続行ポリシーを公約しています。そのため、事前に通知することなく各製品を変更および改良する権利を保持しています。

1.6 特許権

この製品は特許権、意匠権、出願中の特許権、または出願中の意匠権により保護されています。FLIR Systemsの下記特許登録簿を参照してください。

https://www.flir.com/patentnotices

#### 1.7 サードパーティ ライセンス

サードパーティ ライセンスに関する情報は、製品のユーザー インターフェースから確 認できます。

# 安全情報

#### ∕!∖ 警告

適用対象: クラス B デジタル機器。

本機は、FCC適合検査の結果、FCC規則第 15 章に基づくクラス B デジタル機器に関する規制要件に 準拠することが確認されています。これらの規制要件は、機器を住宅に設置した場合に生じる有害な 電波障害に対する適切な保護を提供することを目的としています。本機は無線周波エネルギーを生成、 使用し、外部に放射する可能性があります。取扱説明書どおりに設置および使用しない場合には、無 線通信に有害な障害を引き起こす可能性があります。ただし、特定の設置において電波障害が発生し ないことを保証するものではありません。本機の電源をオン、オフに切り替えることにより、本機が 無線やテレビ受信の有害な電波障害の原因になっていることが確認された場合は、電波障害を修正す るために、次のいくつかの対処方法をお試しください。

- 受信アンテナの方向を変更する、または場所を変更する。
- 本機を受信機から離す。
- 受信機が接続されている回路とは別の回路のコンセントに本機を接続する。
- 販売店または無線やテレビに熟達した技師に相談する。

#### 

適用対象: 15.19/RSS-210 に準じるデジタル機器。

通知: このデバイスは FCC 規則第 15 章およびカナダ産業省の RSS-210 に準拠しています。操作は、 次の 2 つの条件を満たす必要があります:

- 1. このデバイスは有害な電波障害を引き起こす可能性はないこと、
- このデバイスは、好ましくない操作結果を引き起こす可能性のある電波障害を含め、あらゆる電 波障害を容認しなければならないこと。

## 🕺 警告

適用対象: 15.21 に準じるデジタル機器。

通知: FLIR Systems の明示的な承認なく本機に変更や改良を加えると、本機の操作に対する FCC 認 可が無効になります。

## ✓! 警告

適用対象: 2.1091/2.1093/OET Bulletin 65 に準じるデジタル機器。

無線周波放射ばく露情報: デバイスの放射出力は FCC/IC の無線周波ばく露限度を下回ります。とは いえ、デバイスは、通常操作中の人体接触可能性を最小限に抑える方法で使用する必要があります。

#### ∕!∖ 警告

レーザー ビームを直視しないでください。レーザー ビームが目の炎症の原因になることがあります。

## ▲ 警告

連続オートフォーカス機能がオンになっているときに、カメラを人の顔に向けないでください。カメ ラは、フォーカス調整に (連続する) レーザー測距を使用します。レーザー光線により目が刺激を受け る可能性があります。

## ▲ 警告

オートフォーカス機能を使用する際、カメラを人の顔に向けないでください。フォーカス調整にレー ザー測距を使用するようカメラを設定できます。レーザー光線により目が刺激を受ける可能性があり ます。

## ∕! 警告

バッテリーを分解したり、改造したりしないでください。バッテリーには安全および保護のための部 品が含まれており、それが損傷すると、過熱、爆発または発火の原因になります。

#### ∕!∖ 警告

バッテリー液が漏れて液体が目に入った場合は、目をこすらないでください。目を水でよくすすぎ、 すぐに治療を受けてください。すぐに治療を受けない場合、バッテリー液によって目を損傷すること があります。

#### ▲ 警告

指定された充電時間に充電が完了しなかった場合は、充電を継続しないでください。バッテリーの充 電を続けると、バッテリーが加熱して、爆発や発火のおそれがあり、怪我の原因となることがありま す。

## ▲ 警告

バッテリーの放電には、正しい装置のみを使用してください。正しい装置を使用しないと、バッテ リーの性能の低下や寿命の短縮につながることがあります。また、不適切な電流がバッテリーに流れ てしまうこともあり、これによりバッテリーが加熱し、爆発で怪我をする可能性があります。

## ⚠️ 警告

液体を使用される前には、該当する MSDS (製品安全データ シート) と容器に記載されている警告ラ ベルをお読みください。液体は取り扱いによっては危険な場合があり、怪我の原因となることがあり ます。

## 注意 注意

レンズ カバーを装着しているかどうかを問わず、赤外線カメラを高エネルギー源 (例えば、レーザー 光線を放射する機器や太陽) に向けないでください。カメラの精度に望ましくない影響を与えること があります。また、カメラの検出素子を損傷することもあります。

## ▲ 注意

ユーザー資料または技術データに別途指定がない限り、気温が +50℃を超える条件でカメラを使用 しないでください。気温が高いと、カメラの損傷の原因になることがあります。

## / 注意

FLIR Systems 製シガー ライター ソケットにバッテリーを接続するための特別アダプターがないとき は、バッテリーを車のシガー ライター ソケットに直接接続しないでください。バッテリーが損傷す る可能性があります。

### / 注意

バッテリーの陽極と陰極を金属の物体 (ワイヤなど) でつながないでください。バッテリーが損傷する 可能性があります。

### /! 注意

バッテリーを水や塩水に付けたり、バッテリーを濡らさないようにしてください。バッテリーが損傷 する可能性があります。

## 注意 注意

バッテリーに穴をあけないでください。バッテリーが損傷する可能性があります。

## ▲ 注意

バッテリーに衝撃を与えないでください。バッテリーが損傷するおそれがあります。

## ∕! 注意

バッテリーを火の中や近くに置いたり、直射日光に当てないでください。バッテリーが高温になると、 組み込みの保護機能が作動し、充電が中止されます。また、バッテリーが熱くなると、保護機能が破 壊され、バッテリーのさらなる過熱、損傷、発火の原因になります。

## / 注意

バッテリーを火やストーブ、その他の高温になる場所に入れたり、それらの近くに置かないでくださ い。怪我の原因となる可能性があります。

## 1 注意

バッテリーに直接はんだ付けしないでください。バッテリーが損傷する可能性があります。

## 注意 注意

バッテリーの使用中、充電中、または保管中に異常なにおいがしたり、熱くなったり、色が変わった り、形が変わったり、または他の異常な状況が見られたときは、バッテリーを使用しないください。 これらの問題が見られた場合は、販売店に相談してください。バッテリーが損傷したり、怪我の原因 となる可能性があります。

### /1 注意

バッテリーを充電するときは、指定された充電器のみを使用してください。指定の充電器を使用しな いと、バッテリーが損傷する可能性があります。

## 注意

カメラには、指定されたバッテリーのみを使用してください。指定のバッテリーを使用しないと、カ メラとバッテリーが損傷するおそれがあります。

## / 注意

バッテリーを充電できる温度範囲は、0°C~+45°Cですが韓国市場は例外で、許容範囲は+10°C~+45°Cです。この範囲外の気温でバッテリーを充電すると、バッテリーが過熱したり故障したりする ことがあります。また、バッテリーの性能が低下したり、寿命が縮んだりすることがあります。

## /! 注意

バッテリーを放電できる温度範囲は、ユーザー資料または技術データに別途指定がない限り、-15℃ から +50℃ です。この範囲外の気温でバッテリーを使用すると、バッテリーの性能が低下したり、 寿命が縮むことがあります。

## 注意 注意

バッテリーが古くなったときは、処分する前にバッテリーの両極をテープなどで絶縁してください。 絶縁しないとバッテリーが損傷し、怪我の原因になることがあります。

## /! 注意

バッテリーを装着する前に、水分や湿気をバッテリーから取り除いてください。水分や湿気を取り除 かないと、バッテリーが損傷する可能性があります。

## / 注意

カメラ、ケーブル、その他のアイテムに、溶剤や同様の液体を使用しないでください。バッテリーが 損傷し、怪我の原因になることがあります。

## 1 注意

赤外線レンズは注意してクリーニングしてください。レンズは損傷しやすい反射防止コーティングが 施されており、これが損傷すると赤外線レンズも損傷する可能性があります。

### / 注意

赤外線レンズをクリーニングし過ぎないようにしてください。これにより、カメラ レンズの反射防 止コーティングが損傷することがあります。

### /! 注意

高集中エネルギー源からのビームがビュー ファインダーに入らないようにしてください。ビームに よりカメラが損傷することがあります。これには、レーザー光線を放射する機器や太陽が含まれます。

## / 注意

適用対象: 赤外線レンズ (f = 70 mm、6°) 付きカメラ

カメラを持つときは、レンズを手で支えてください。レンズには重量がありますが、光学系とカメラ 筐体の接合部はレンズを支える十分な強度がありません。 注 保護構造グレードは、カメラのすべての開口部が指定のカバー、ハッチ、または キャップで閉じられている場合にのみ適用されます (これにはデータ ストレージ、 バッテリーおよびコネクタ部分などが含まれます)。

ユーザーへの通知

年に一度、カメラをキャリブレーションに出すことをお勧めいたします。カメラの送 り先については、お近くの販売店にお問い合わせください。

## 3.2 精度

正確な結果を得るため、カメラの起動後5分以上経過してから温度を測定することを お勧めいたします。

## 3.3 電気廃棄物の処理

電気電子機器 (EEE) には、廃電気電子機器 (WEEE) が適切に処分されなかった場合に、 人体の健康や環境に危険を及ぼす可能性のある有害な材料、部品、物質が含まれてい ます。

後述する、バツ印が付けられた車輪付きのごみ箱が示されている機器は、電気電子機 器です。バツ印が付けられた車輪付きのごみ箱の記号は、廃電気電子機器を分別され ていない家庭ごみと一緒に破棄できず、別個に回収されなければならないことを示し ています。

この回収を目的として、どの地方自治体でも、住民が廃電気電子機器をリサイクル センターなどの収集拠点で廃棄することや、廃電気電子機器が家庭から直接回収される ようにすることができる、収集スキームを確立しています。詳細については、お住まいの地方自治体の該当管理当局にお問い合わせください。

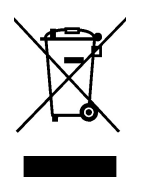

# 3.4 トレーニング

赤外線測定のトレーニング情報については、次のサイトを参照してください。

- http://www.infraredtraining.com
- http://www.irtraining.com
- http://www.irtraining.eu

## 3.5 文書の更新

取扱説明書は年に数回更新されます。また、製品にとって重要な変更通知も定期的に 発行されます。

最新のマニュアル、翻訳されたマニュアル、および通知にアクセスするには、以下の [Download] タブにアクセスしてください。

http://support.flir.com

オンライン登録にはほんの数分しかかかりません。ダウンロードエリアでは、他の製 品の取扱説明書の最新版や旧バージョンでサポートが終了した製品の取扱説明書も提 供されています。

# 3.6 このマニュアルについての重要なお知らせ

FLIR Systems は、モデル ラインのいくつかのカメラをカバーした汎用マニュアルを発 行しています。

従って、マニュアルの記載や説明が、お使いの特定のカメラには当てはまらない場合 もありますので、ご注意ください。

# 3.7 正規版に関する注記

この文書の正規版は英語です。誤訳による相違がある場合には、英語版が優先されま す。

最新の変更は英語版から反映されます。

# ユーザー ヘルプ

## 4.1 一般

4

カスタマー サポートをお求めの場合は、次のサイトを参照してください。

http://support.flir.com

## 4.2 質問を送信する

ユーザー ヘルプ チームに質問を送信するには、ユーザー登録が必要になります。オン ライン登録は数分で完了します。ナレッジベースで既存の質問と回答などを検索する だけであれば、ユーザー登録は不要です。

質問を送信するときは、次の情報を入手していることを確認してください。

- カメラのモデル名
- カメラの製造番号
- カメラとデバイスの間の通信プロトコルまたは方法 (SD カード リーダー、HDMI、 Ethernet、USB、FireWire など)
- デバイス タイプ (PC/Mac/iPhone/iPad/Android デバイスなど)
- FLIR Systems製のプログラムのバージョン
- マニュアルの正式名称、出版番号および改訂番号

# 4.3 ダウンロード

製品に適用可能な場合、ユーザー ヘルプ サイトでは、以下のものもダウンロードでき ます。

- 赤外線カメラ用のファームウェア更新。
- PC/Mac ソフトウェア用のプログラム更新。
- PC/Mac ソフトウェアのフリーウェアおよび評価バージョン。
- 最新版、旧版、およびサポートが終了した製品のユーザーマニュアル。
- 機械製図 (\*.dxf および \*.pdf フォーマット)。
- CAD データ モデル (\*.stp 形式)。
- 適用例。
- 技術データシート。

## 5.1 手順

次の手順に従います。

- カメラを初めて使う前に、スタンドアロンバッテリー充電器でバッテリーを3時 間充電してください。
- 2. カメラのバッテリー ケースにバッテリーを入れます。
- 3. カード スロットにメモリー カードを差し込みます。

注 メモリー カードを空にするか、以前に別の機種のカメラに使用されたことの ないメモリー カードを使用してください。カメラによっては、ファイルが通常と 異なる形でメモリー カードに保存される可能性があります。そのため、異なる機 種のカメラに同じメモリー カードを使用する場合、データを失うリスクが伴います。

- 4. オン/オフ ボタン **し**を押して、カメラの電源を入れます。
- 5. カメラを対象物に向けます。
- 6. 赤外線カメラのフォーカスを調整します。

注 フォーカスを正確に調整することは非常に重要です。フォーカスの調整が不正 確だと、画像モードの動作に影響を与えます。温度測定も影響を受けます。

- 7. 保存ボタンを押して、画像を保存します。
- 検査が完了したら、USB ケーブルを使用してカメラをコンピュータに接続します。
   FLIR サーモグラフィ ソフトウェアに画像をインポートして、検査レポートを作成します。

## 5.2 留意事項

- 最初にフォーカスを調整してください。カメラの焦点が合っていないと、正確な測 定ができません。
- ほとんどのカメラでは、デフォルトでスケールが自動的に最適化されます。最初はこのモードを使用しますが、手動でスケールを自由に設定することもできます。
- 赤外線カメラの解像度には限度があります。限度は検出素子のサイズ、レンズ、および対象への距離によって変わります。スポット ツールの中心部分が、測定可能な対象の最小サイズの目安になります。必要に応じて対象に近づけてください。危険 区域や電気構成部分には近づかないようにしてください。
- カメラは対象に対して垂直になるように慎重に保持してください。反射率が低く抑 えられるように十分に注意してください。ユーザー、カメラ、または周囲の環境が 主な反射源になってしまう可能性があります。
- 光沢のない表面を持つ領域など、放射率の高いゾーンを選択し、測定を実施してく ださい。
- 主に周囲の環境が反映される影響から、放射率の低い空のオブジェクトが温かい (または冷たい)オブジェクトとしてカメラに表示される場合があります。
- 検査対象に直射日光が当たらないようにしてください。
- 建物の構造などのさまざまな種類の欠陥により、同様の熱性質が生成される場合があります。
- 赤外線画像を適切に解析するには、用途に関する専門知識が必要です。

# 6.1 一般

カメラを登録すると、保証が延長されるなどの特典があります。

カメラを登録するには、FLIR カスタマー サポート アカウントを使用してログインす る必要があります。すでに FLIR カスタマー サポート アカウントをお持ちの場合は、 同じログイン認証情報を使用いただけます。登録を完了するには、カメラに 4 桁の確 認コードを入力する必要があります。

# 6.2 手順

次の手順に従います。

 インターネットに接続しているコンピュータまたはその他のデバイスを使用して、 次の Web サイトにアクセスします。

http://support.flir.com/camreg

次のようなダイアログが表示されます。

| \$             | FL          | IR        |
|----------------|-------------|-----------|
| •              |             |           |
| Username (e    | email)      |           |
| Password       |             |           |
| Forgot your us | ername or p | password? |
|                |             |           |
|                | Log In      |           |
|                |             |           |

- 2. 既存の FLIR カスタマー サポート アカウントにログインするには、次の操作を実行 します。
  - 2.1. [Username] および Password] を入力します。
  - 2.2. [*Log In*] をクリックします。

- 3. 新しい FLIR カスタマー サポート アカウントを作成するには、次の操作を実行します。
  - 3.1. [Create a New Account] をクリックします。
  - 3.2. 必要な情報を入力して、[*Create Account*] をクリックします。 FLIR Customer Support Center

Home Answers Ask a Question Product Registration Downloads My Stuff Service

| Denotes a required field. |      |  |  |
|---------------------------|------|--|--|
|                           |      |  |  |
| New Account               |      |  |  |
| Username (email) *        |      |  |  |
| Password *                |      |  |  |
| Must be at least 6 charac | ters |  |  |
| Verify Password *         |      |  |  |
| Contact Information       |      |  |  |
| First Name *              |      |  |  |
| Last Name *               |      |  |  |
| Email Address *           |      |  |  |
| Telephone                 |      |  |  |
| Company *                 |      |  |  |
| Address                   |      |  |  |
| City                      |      |  |  |
| State                     |      |  |  |
| Postal Code               |      |  |  |
| Country *                 |      |  |  |

 カメラで、<sup>(◯)</sup>(設定) > [デバイス設定] > [カメラ情報] > [カメラを登録] を選択しま す。次のダイアログボックスが表示されます。

| Extend your warranty                                                               |       |
|------------------------------------------------------------------------------------|-------|
| Register your camera to receive<br>extended warranty and other related<br>benefits |       |
| Go to: http://support.flir.com/camreg                                              |       |
| Not now Reg                                                                        | ister |

注 カメラを初めて起動すると、地域設定のセットアップの一部として登録ダイ アログボックスが表示されます。 5. [登録] を選択して、ナビゲーション パッドを押します。これにより、カメラのシリ アル番号が記載されたダイアログボックスが表示されます。

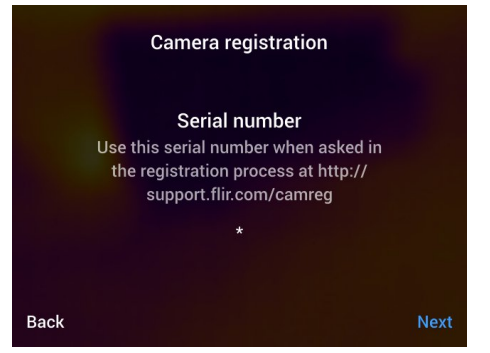

6. コンピュータで、カメラのシリアル番号を入力して、[Validate] をクリックします。

### FLIR Customer Support Center

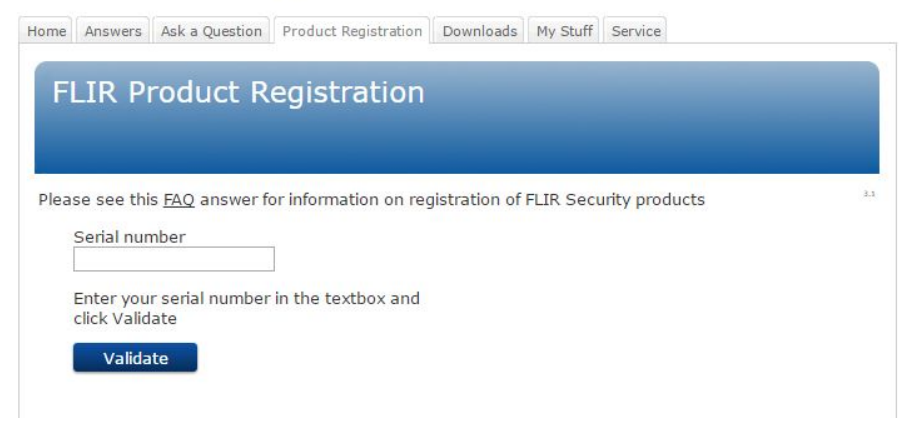

7. シリアル番号が検証されたら、[Continue]をクリックします。

## FLIR Customer Support Center

Home Answers Ask a Question Product Registration Downloads My Stuff Service

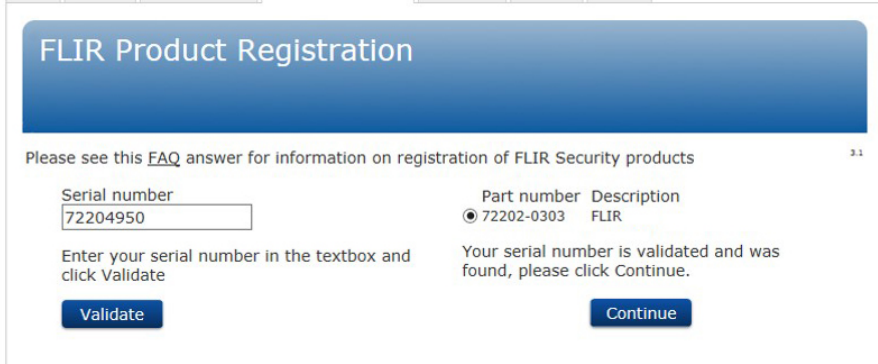

## 8. 必要な情報を入力して、[Register Product] をクリックします。

## FLIR Customer Support Center

| LINTIGUUCCI                                  | <i>Cegisciacion</i> |                                  |                                 |             |
|----------------------------------------------|---------------------|----------------------------------|---------------------------------|-------------|
|                                              |                     |                                  |                                 |             |
|                                              |                     |                                  |                                 |             |
|                                              |                     |                                  |                                 |             |
|                                              |                     |                                  |                                 |             |
| equired Information                          |                     |                                  |                                 |             |
| First name *                                 |                     | Company *                        |                                 |             |
| Last name *                                  |                     | Address *                        |                                 |             |
| Title                                        |                     |                                  |                                 |             |
| Email *                                      |                     | City *                           |                                 |             |
| Telephone *                                  |                     | State/Province                   |                                 |             |
| Country *                                    | ~                   | Postal Code *                    |                                 |             |
| Choose Industry 2<br>The core business of yo | our company *       | Choose Applica<br>The main appli | ition 🛜<br>cation for your FLII | R product * |
| Choose                                       | ~                   | Choose                           |                                 | ~           |
|                                              | ~                   |                                  |                                 | ~           |

9. 登録が完了したら、4桁のコードが表示されます。

## FLIR Customer Support Center

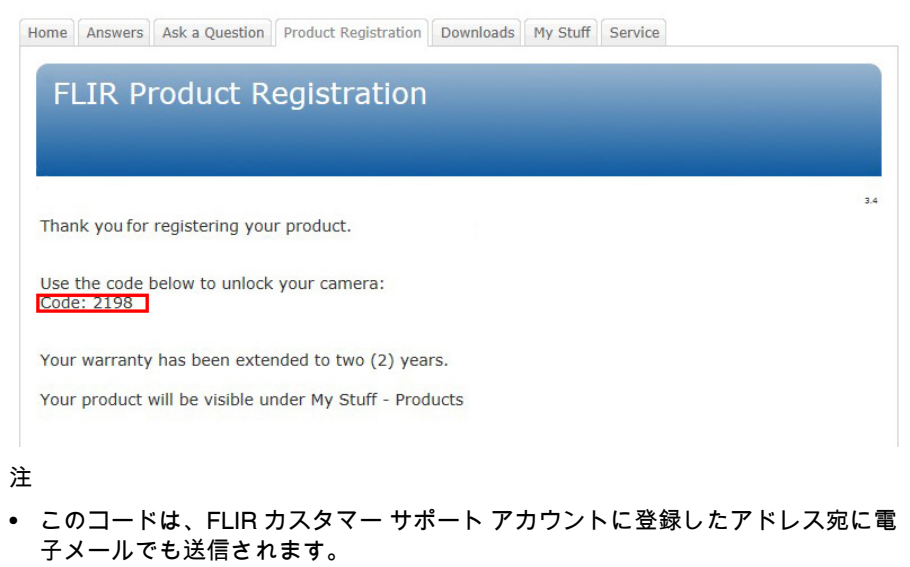

また、FLIR カスタマー サポート ポータルの [My Stuff] > [Products] にも表示されます。

10. カメラで、次のようにしてコードを入力します。

- ナビゲーション パッドの上下を押して、桁を選択します。
- ナビゲーション パッドの左右を押して、前後の桁に進みます。
- すべての桁を入力したら、ナビゲーション パッドを右に動かして [Submit] を選 択します。ナビゲーション パッド押して、確定します。

| Camera registration |      |                               |                             |                            |                           |            |        |
|---------------------|------|-------------------------------|-----------------------------|----------------------------|---------------------------|------------|--------|
|                     | Туре | Veri<br>in the ve<br>to compl | ficati<br>rificat<br>ete th | on co<br>tion co<br>e regi | ode<br>ode pro<br>stratio | ovide<br>n | đ      |
|                     |      | •                             |                             |                            | •                         |            |        |
|                     |      |                               | 0                           | 0                          | 0                         |            |        |
|                     |      | •                             | •                           | •                          | -                         |            |        |
| Back                |      |                               |                             |                            |                           |            | Submit |

11. これでカメラが登録されて、延長保証が有効になります。

# 7.1 一般

疲労の蓄積によるケガを回避するため、人間工学的に正しくカメラを持つことは重要 です。このセクションでは、カメラの持ち方に関するアドバイスと例を説明します。 注

- 常に作業位置に合わせて LCD 画面の角度を調整してください。
- カメラをかまえるとき、光学系の筐体を左手でも支えるようにしてください。これにより、右手への負荷を軽減することができます。

## 7.2 図

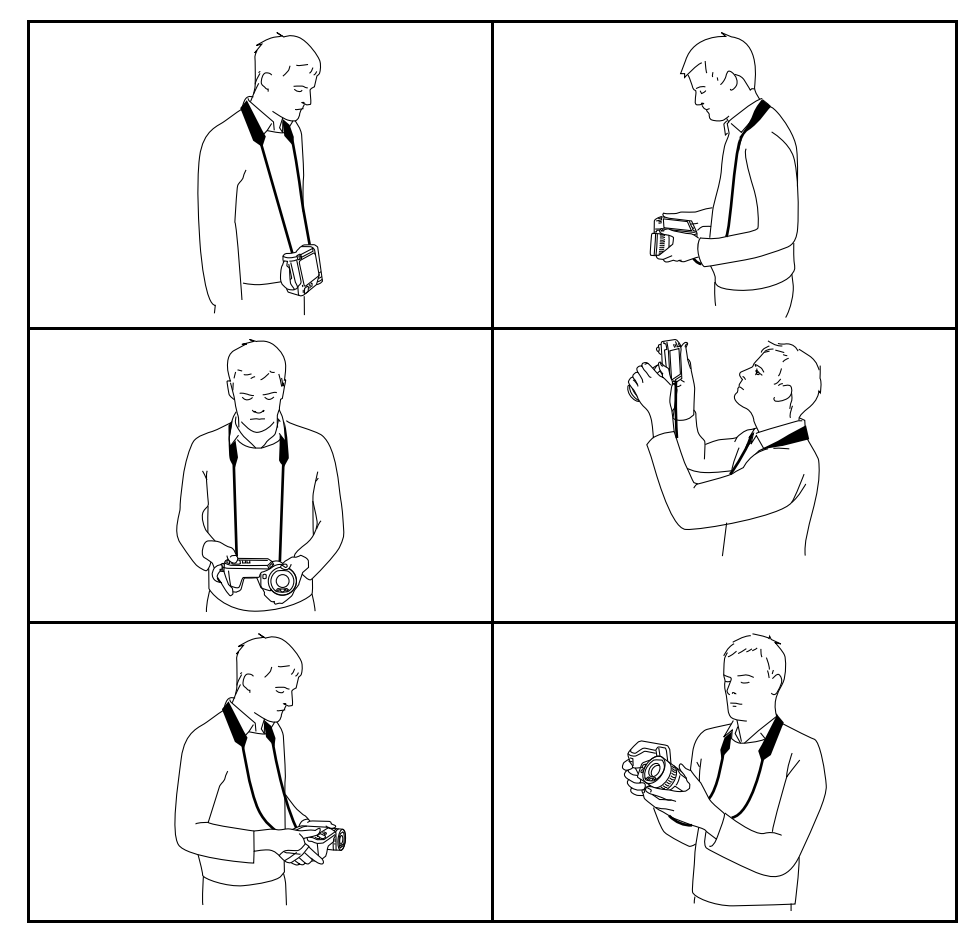

# カメラ部品

下側からの外観 8.1

8.1.1 図

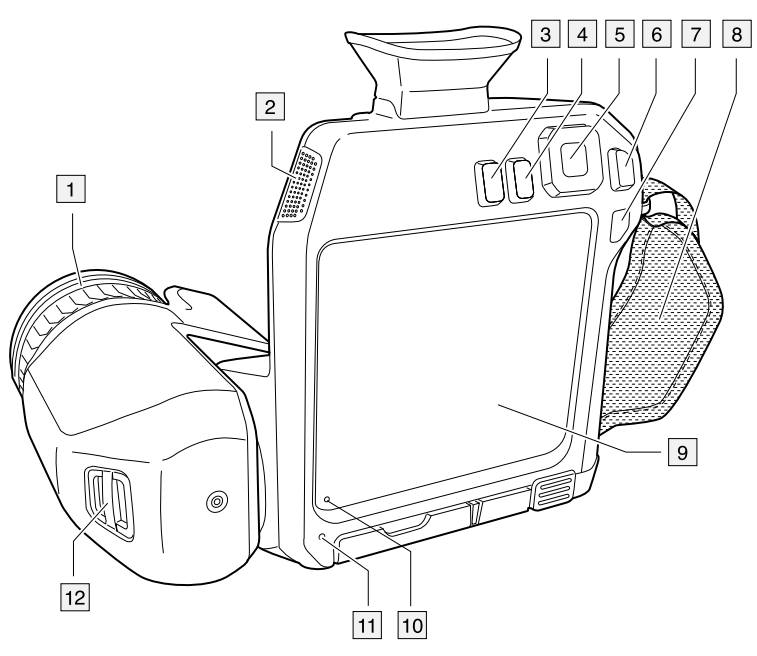

## 8.1.2 説明

- 1. フォーカス リング。
- 2. スピーカー。
- 3. プログラムボタン。
- 4. 画像アーカイブボタン。
- 5. 中央押しボタン付きナビゲーション パッド。
- 6. [戻る] ボタン。
- 7. オン/オフ ボタン。
- 8. ハンド ストラップ
- 9. マルチタッチ LCD スクリーン。 10. ライト センサー。
- 11.マイク。
- 12. 首かけストラップのカメラへの取り付け位置。

8.2 前面からの外観

8.2.1 🗵

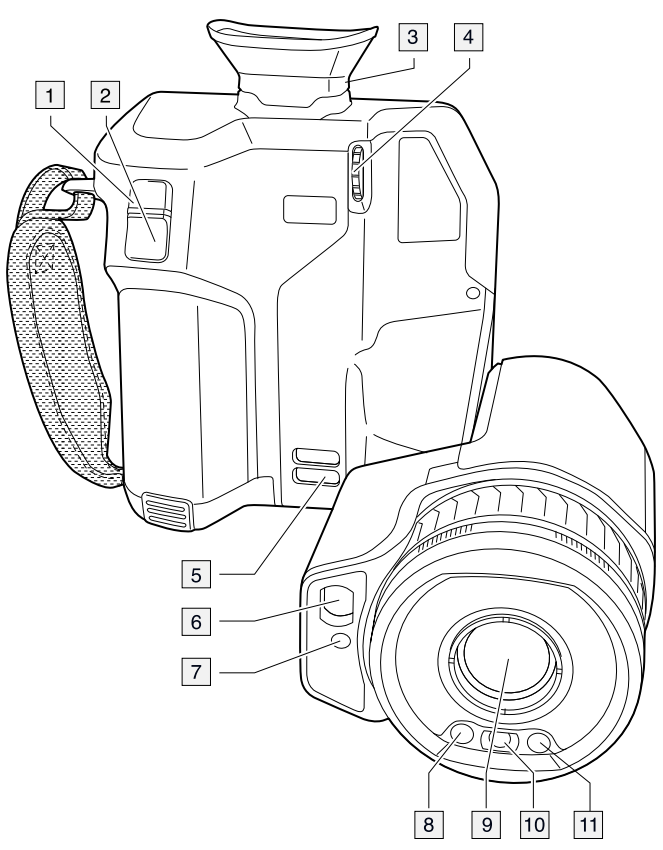

### 8.2.2 説明

- 1. オートフォーカス ボタン。
- 2. 保存ボタン。
- ビューファインダー。
   ビューファインダーの視度補正を変更するノブ。
- 5. 首かけストラップのカメラへの取り付け位置。
- ローザー受信機。
   レーザー送信機。
   カメラ ライト (左側および右側)。
   赤外線レンズー
- 10. デジタル カメラ。

8.3 下側からの外観

8.3.1 🗵

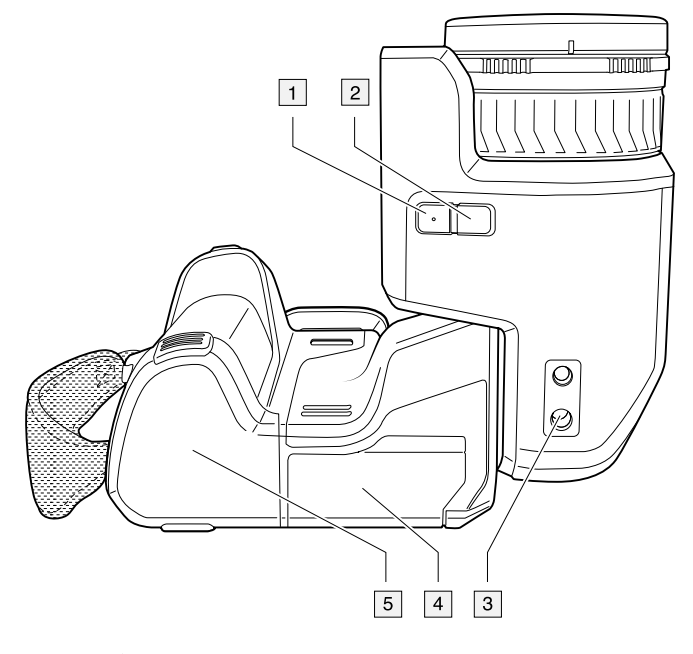

### 8.3.2 説明

- 1. レーザー ボタン。
- 2. プログラムボタン。
- 3. 三脚マウント。
- 4. コネクタ部用カバー。
- 5. バッテリー

# 8.4 レーザー距離計とレーザー ポインタ

#### 8.4.1 図

レーザー距離計は、レーザー送信機とレーザー受信機で構成されています。レーザー 距離計は、レーザーパルスが対象に到達してからレーザー受信機に戻るまでの時間を 測定することにより対象までの距離を特定します。この時間は距離に変換され、画面 に表示されます。

レーザー送信機はレーザー ポインターとしても機能します。レーザーがオンになって いると、ほぼ目標の位置にレーザーの点が表示されます。

| <u> </u> | 告 |
|----------|---|
|----------|---|

レーザー ビームを直視しないでください。レーザー ビームが目の炎症の原因になることがあります。

注

- ・ 設定によりレーザーを有効にできます。<sup>(○)</sup>(設定) > [デバイス設定] > [ライトとレー ザー] > [ライトとレーザーを有効にする] を選択します。
- レーザーがオンになると、画面に記号 ▲ が表示されます。
- 画像の保存時に距離を自動的に測定するようにカメラを設定できます。 ([設定]) > [保存オプションとストレージ] > [距離の測定] を選択します。この設定を使用する と、画像の保存時に、[対象距離] パラメータ (セクション 16.5 測定パラメータの変 更,ページ 68 を参照) が測定距離で自動更新されます。(ライブ モードの [対象距離] 設定には影響ありません。)
- 目標からの反射が低い場合、または目標がレーザー光線に対して角度を持っている 場合は、信号が返ってこない場合があります。この場合、距離を測定することはで きません。
- レーザー送信機と受信機を覆う大型のレンズを使用する場合、レーザー機能は無効になります。
- レーザー距離計は、すべての市場仕様で有効にできるわけではありません。

8.4.2 レーザー送信機と受信機

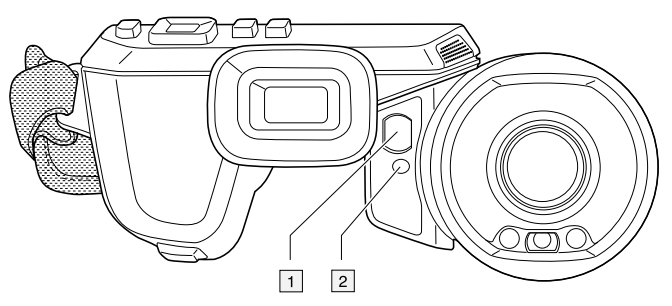

- 1. レーザー受信機。
- 2. レーザー送信機。

8.4.3 位置の違い

この図は、レーザーと赤外線レンズの光学中心の間にある位置の違いを示しています。 レーザーと光学軸は平行です。

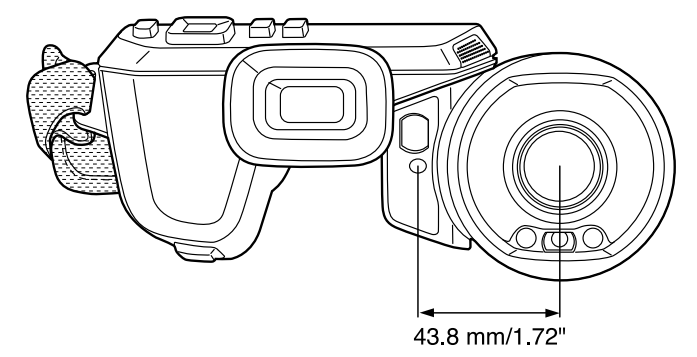

8.4.4 レーザー警告ラベル

このレーザー警告ラベルと下記の情報はカメラに添付されています。

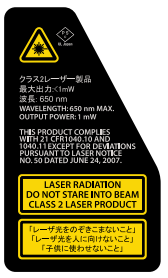

8.4.5 レーザー規則および規定

波長: 650 nm、最大出力: 1 mW

当製品は 2007 年 6 月 24 日付のレーザー法 No. 50 に応じた変更を除き、21 CFR 1040.10 および 1040.11 を遵守しています。

# 8.5 ビューファインダとディスプレイ

センサーによって、ビューファインダを覗いたときにカメラが登録され、ディスプレ

イが自動的にオフになります。この動作は、設定で変更できます。 (2)[(設定アイコン)] > [デバイス設定] > [表示設定] > [アクティブ ディスプレイ] を選択します。詳細に ついては、セクション 26.1.4 デバイス設定, ページ 103 を参照してください。

8

# 画面要素

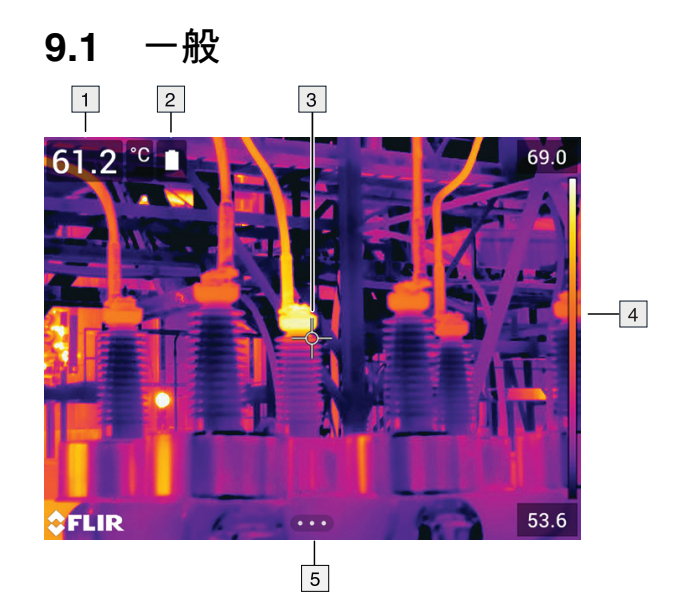

- 1. 結果表。
- 2. ステータス アイコン。
- 3. 測定ツール (スポットメーターなど)。
- 4. 温度スケール
- 5. メニュー システム ボタン。

# 9.2 メニューシステム

メニュー システムを表示するには、ナビゲーション パッドを押すか、メニュー システ ム ボタン **エエラ**をタップします。

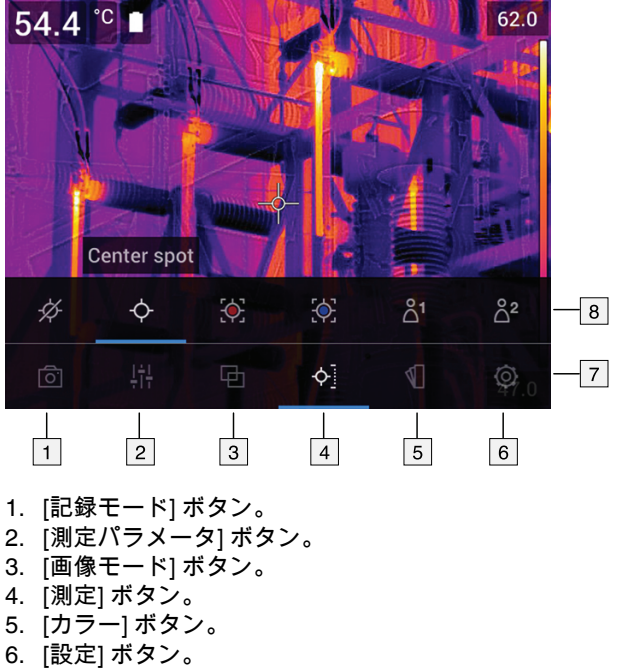

- 7. メイン メニュー。
- 8. サブメニュー。

9.3 ソフト ボタン

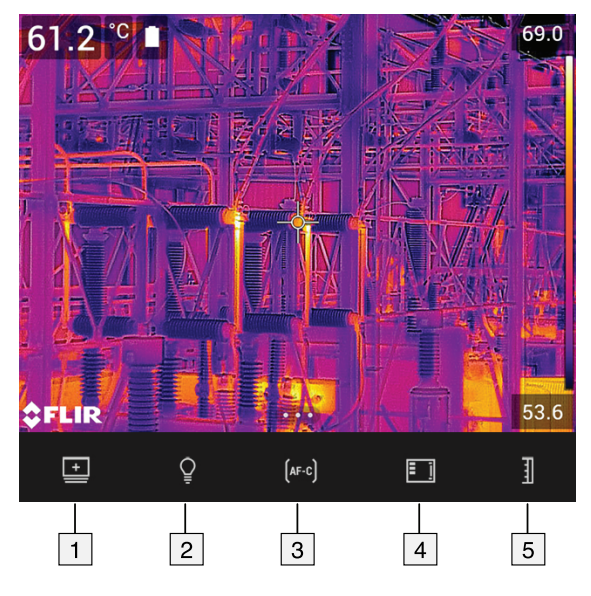

- 作業フォルダ ボタン: タッチすると、新しいフォルダを作成しアクティブ フォルダ を変更するメニューが開きます。
- 2. ライト ボタン: タッチしてカメラ ライトのオン/オフを切り替えます。
- 連続オートフォーカス ボタン: タッチして連続オートフォーカスを有効/無効にします。
- オーバーレイ ボタン: タッチしてすべてのオーバーレイ グラフィックと画像オー バーレイ情報を表示/非表示します。
- 5. 温度スケール ボタン: タッチして画像調整モードの自動と手動を切り替えます。

注

- カメラ ライトをオンにする前に、ライトを有効にする必要があります。<sup>(</sup>(設定) > [デバイス設定] > [ライトとレーザー] > [ライトとレーザーを有効にする] または [ラ イトとレーザーを有効にする + ライトをフラッシュとして使用] を選択します。
- 連続オートフォーカスをオンにする前に、レーザーを有効にする必要があります。

|     | バッテリー ステータス インジケータ。<br>・ バッテリー ステータスが 20 ~ 100% の場合、<br>インジケータは白色になります。<br>・ バッテリーが充電中の場合、インジケータは<br>緑色になります。<br>・ バッテリー ステータスが 20% 未満の場合、<br>インジケータは赤色になります。 |
|-----|----------------------------------------------------------------------------------------------------|
| Ē., | 残りのストレージ容量が 100 MB 未満です。                                                                                                    |
| 0   | Bluetoothヘッドセットを接続中。                                                                                                    |
|     | 外部 IR 窓補正が有効。                                                                                                    |
|     | レーザーがオンになっています。                                                                                                    |

## 9.4 ステータス アイコンおよびインジケーター

# 9.5 スワイプダウン メニュー

スワイプダウン メニューを開くには、指を画面上部に置いて下にスワイプします。

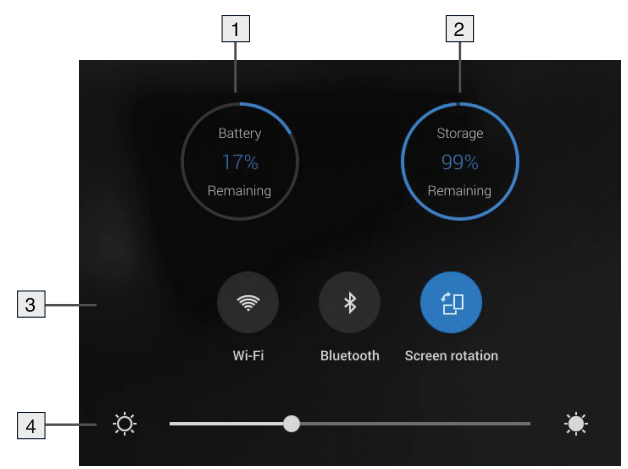

- 1. バッテリー状態インジケータ。
- 2. メモリ カード ストレージ ステータス インジケータ。
- 3. [*Wi-Fi*] ボタン: タッチして Wi-Fi を有効/無効にします。セクション 24 *Wi-Fi* の設定, ページ 98 を参照してください。
  - [Bluetooth] ボタン: タッチして Bluetooth を有効/無効にします。セクション 23 Bluetooth デバイスを接続する, ページ 97 を参照してください。
  - [画面の回転] ボタン: タッチして画面の回転を有効/無効にします。
- 4. 画面輝度スライダ:画面の輝度を制御するために使用します。

# 9.6 画像オーバーレイ情報

画像の情報には、日付、放射率、大気温度の項目が含まれます。すべての画像情報は 画像ファイルに保存され、画像アーカイブで表示することができます。選択した項目 を画像オーバーレイ情報として表示するよう選択することもできます。ライブ画像に 表示されているすべての画像オーバーレイ情報は、保存された画像にも表示されます。 詳細は、セクション 26.1.4 デバイス設定,ページ 103と 14.8 すべてのオーバーレイを 非表示にする,ページ 62 を参照してください。

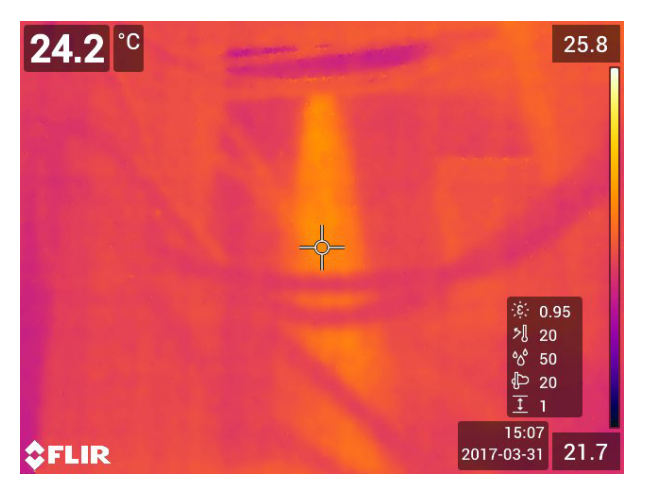

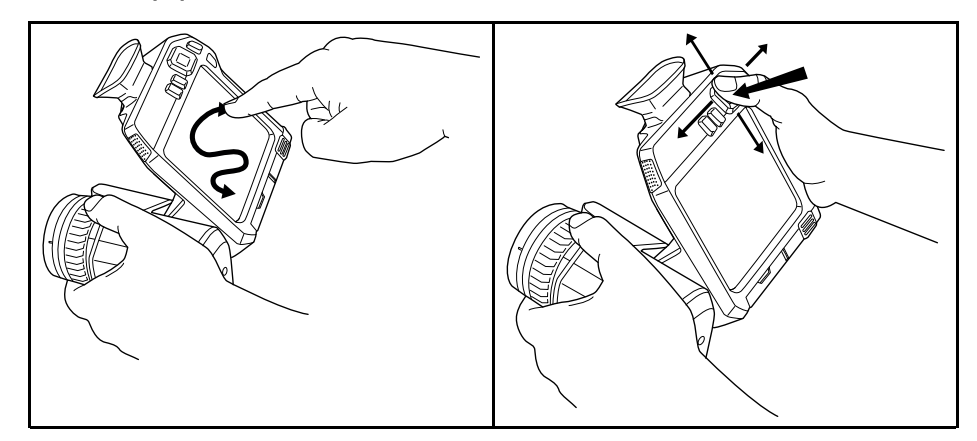

上の図は、カメラのメニューシステムをナビゲーションする2通りの方法を示します。

- 指または専用に設計されたタッチペンを使用して、メニューシステムを移動します (左)。
- ・ ナビゲーション パッドを使用して、メニュー システム (右) と戻るボタン →を移動します。

この2つを組み合わせて使用することもできます。

このマニュアルでは、ナビゲーション パッドを使用すると仮定していますが、大部分 の操作は指またはタッチペンでも実行できます。

# 10.2 ナビゲーション パッドを使用して移動する

ナビゲーション パッドと戻るボタンを使って、メニュー システムを移動します。

- メニュー システムを表示するには、ナビゲーション パッドの中央を押します。
- メニュー、サブメニュー、ダイアログボックス内で移動、およびダイアログボック スの数値を変更するには、ナビゲーションパッドを上下または左右に押します。
- メニューおよびダイアログボックスの変更や設定を確定するには、ナビゲーション パッドの中央を押します。
- ダイアログボックスを閉じてメニューシステムに戻るには、戻るボタン と します。
## 11.1 バッテリーの充電

11.1.1 一般

- カメラを初めて使う前に、スタンドアロンバッテリー充電器でバッテリーを3時間 充電してください。
- 機器の近くにあり、手の届く位置にあるメイン ソケットを選択します。

11.1.2 スタンドアロン バッテリー充電器を使用してバッテリーを充電する

11.1.2.1 スタンドアロン バッテリー充電器 LED インジケータ

| 信号の種類             | 説明             |
|-------------------|----------------|
| 白の LED が点滅している。   | バッテリーが充電中。     |
| 白の LED が連続点灯している。 | バッテリーがフル充電された。 |

11.1.2.2 手順

次の手順に従います。

- 1.1つまたは2つのバッテリーをバッテリー充電器に入れます。
- 2. 電源ケーブル プラグをバッテリー充電器のコネクタに接続します。
- 3. 電源メイン電気プラグをメイン ソケットに接続します。
- 4. バッテリー充電器の白の LED が点灯し続けている場合、バッテリーは完全に充電 されています。
- 5. バッテリーがフル充電されたら、メイン ソケットからスタンドアロン バッテリー 充電器を外すことをお勧めします。

**11.1.3** バッテリーがカメラ内部にある場合に、USB バッテリー充電器を使用して バッテリーを充電する

- 1. カメラのバッテリー ケースにバッテリーを入れます。
- 2. USB バッテリー充電器をメイン ソケットに接続します。
- 3. カメラの下部にあるコネクタ部用カバーを開きます。
- 4. USB バッテリー充電器の USB コネクタをカメラのコネクタ べイにある USB-C コ ネクタに接続します。

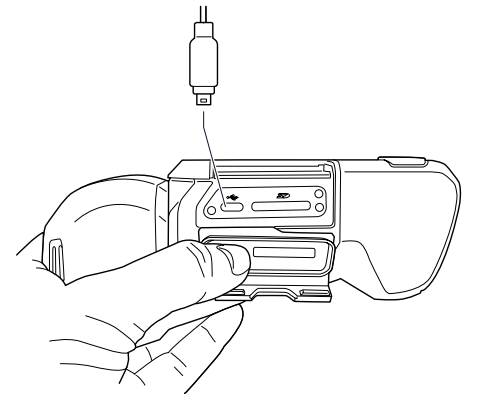

- 5. バッテリーの充電状況を確認するには、次のいずれかを実行します。
  - カメラがオンの場合: 画面上部に指を置いて、下にスワイプします。スワイプダウンメニューにバッテリー ステータスが表示されます。
  - カメラがオフの場合:バッテリー充電インジケータが画面に一時的に表示されます。
- バッテリーがフル充電されたら、メイン ソケットから USB バッテリー充電器を外 すことをお勧めします。

注 コネクタ部用カバーを閉めるときは、カバーの縁に沿ってしっかりと押して、緊 密に締まることを確認してください。

11.1.4 コンピュータに接続した USB ケーブルを使用してバッテリーを充電する

次の手順に従います。

- 1. カメラの下部にあるコネクタ部用カバーを開きます。
- 2. コネクタ ベイの USB-C コネクタに USB ケーブルを接続します。USB ケーブルの もう一方の端をコンピュータに接続します。

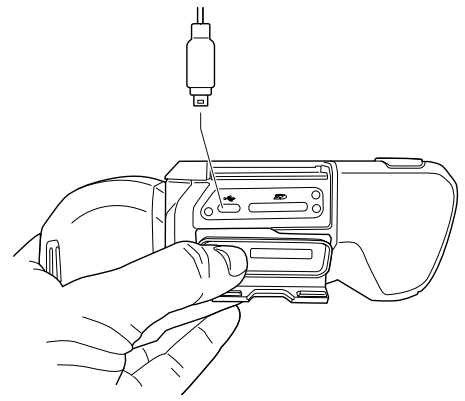

注

- カメラを充電するには、コンピュータの電源を入れる必要があります。
- コンピュータに接続した USB ケーブルによる充電は、USB バッテリー充電器また はスタンドアロン バッテリー充電器を使用した場合よりも大幅に時間がかかります。 カメラがオンの場合、コンピュータから供給される電力よりも多くの電力がカメラ で使用されることがあります。
- コネクタ部用カバーを閉めるときは、カバーの縁に沿ってしっかりと押して、緊密 に締まることを確認してください。

# 11.2 カメラ バッテリーを着脱する

11.2.1 バッテリーの装着

注 バッテリーを装着する前に、清潔で乾いた布を使用して水分や湿気をバッテリー から取り除いてください。

### 11.2.1.1 手順

次の手順に従います。

- バッテリー ケースにバッテリーを押し入れます。バッテリーが所定の位置に収ま ると、カチッと音がします。
- 11.2.2 バッテリーを取り外す

注 バッテリーを取り外す前に、清潔で乾いた布を使用して水分や湿気をカメラから 取り除いてください。

次の手順に従います。

1. カメラの電源をオフにします。

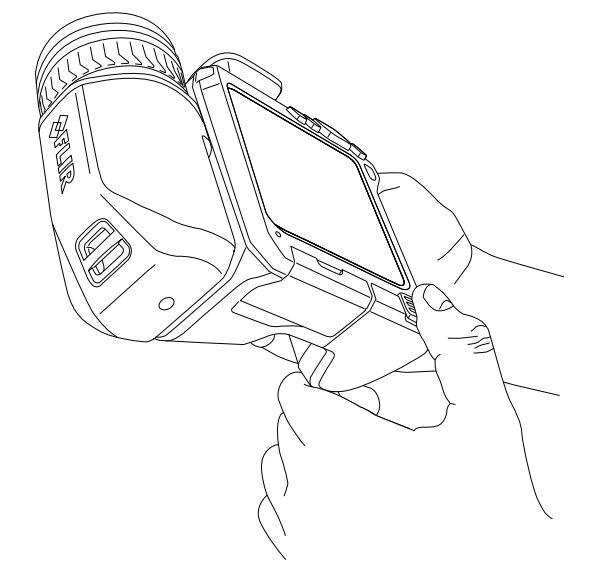

2.2つの取り外しボタンを押してバッテリーをカメラから取り外します。

# 11.3 カメラをオン・オフする

- オン/オフボタン ①を押して、カメラの電源を入れます。
- カメラの電源をオフにするには、オン/オフ ボタン ①を 0.5 秒以上押し続けます。
   注 バッテリーを取り外してカメラの電源をオフにしないでください。

# **11.4** ビューファインダの視度補正を調整する (鮮 明度)

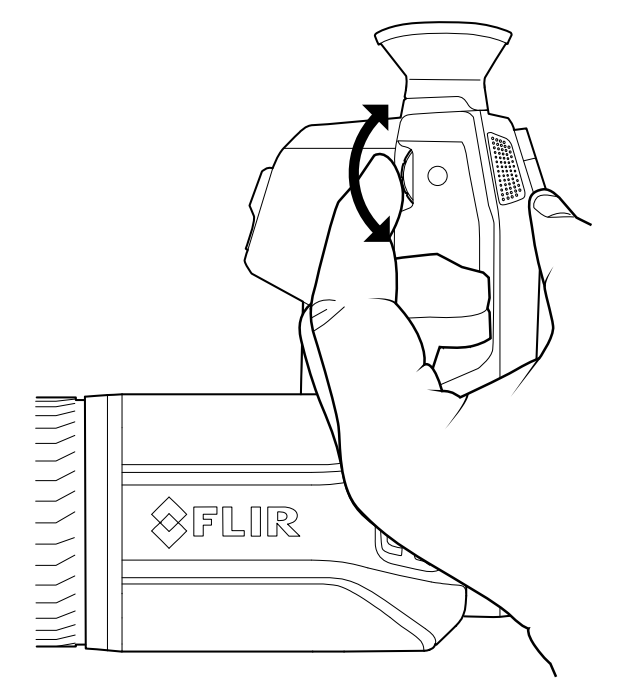

### / 注意

高集中エネルギー源からのビームがビュー ファインダーに入らないようにしてください。ビームに よりカメラが損傷することがあります。これには、レーザー光線を放射する機器や太陽が含まれます。

ビューファインダの視度補正を調整するには、ビューファインダをのぞきながら、調 整ノブを時計回りまたは反時計回りに回して最高の鮮明度が得られるようにします。 注

庄

- 最大視度補正:+1
- 最小視度補正:-3

# 11.5 レンズの角度を調整する

11.5.1 図

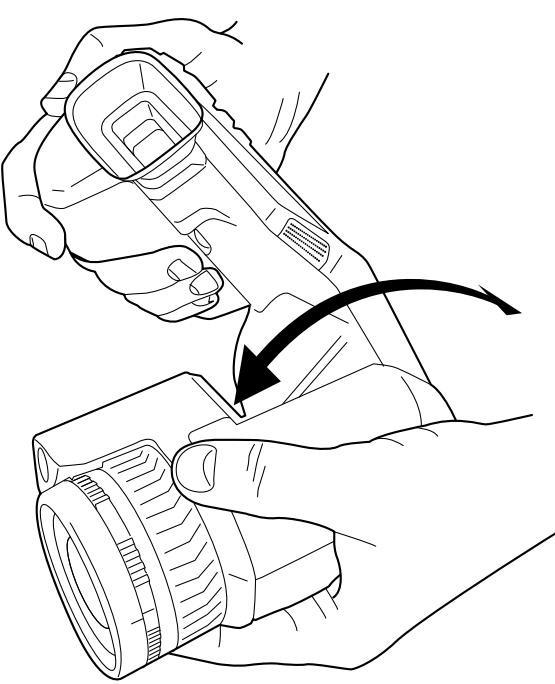

11.5.2 手順 角度を調整するには、レンズを上下に動かします。

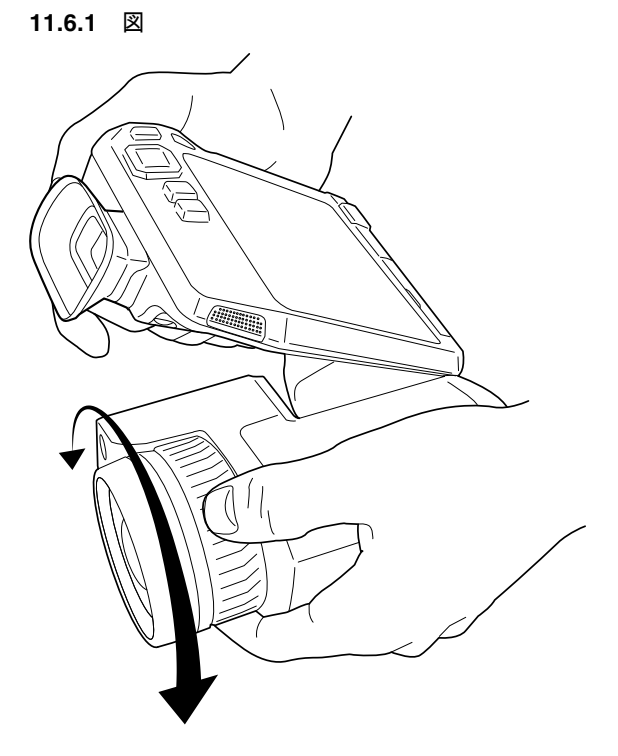

# 11.6 赤外線カメラ フォーカスを手動で調整する

11.6.2 手順

次の手順に従います。

1. 次のいずれかを実行します。

- 遠くにフォーカスを合わせるには、(LCD 画面を自分に向けて) フォーカス リン グを時計回りに回転させます。
- 近くにフォーカスを合わせるには、(LCD 画面を自分に向けて) フォーカス リン グを反時計回りに回転させます。

注 赤外線カメラのフォーカスを手動で調整するとき、レンズの表面には触らないようにしてください。レンズの表面に触ってしまった場合は、27.2 赤外線レンズ,ページ 106 にある指示に従ってレンズをクリーニングしてください。

注 フォーカスを正確に調整することは非常に重要です。フォーカスの調整が不正確 だと、画像モードMSX、赤外線、およびピクチャー イン ピクチャー の動作に影響を 与えます。温度測定も影響を受けます。

11.7 赤外線カメラのフォーカスを自動で合わせる (オートフォーカス)

11.7.1 一般

オートフォーカスの場合、赤外線カメラで次のいずれかのフォーカス方法を使用でき ます。

- [コントラスト]: 画像のコントラストが最大になるようフォーカスされます。
- [レーザー]: レーザー測距に基づいてフォーカスされます。カメラがオートフォーカスしているときに、レーザーが使用されます。

フォーカス方法は設定で指定します。 🤍 ([設定]) > [デバイス設定] > [フォーカス] > [オートフォーカス] を選択し、[コントラスト] または [レーザー] を選択します。

注 レーザー送信機と受信機を覆う大型のレンズを使用する場合、レーザー機能は無 効になります。つまり、フォーカス方式の [レーザー] は使用できません。

11.7.2 🗵

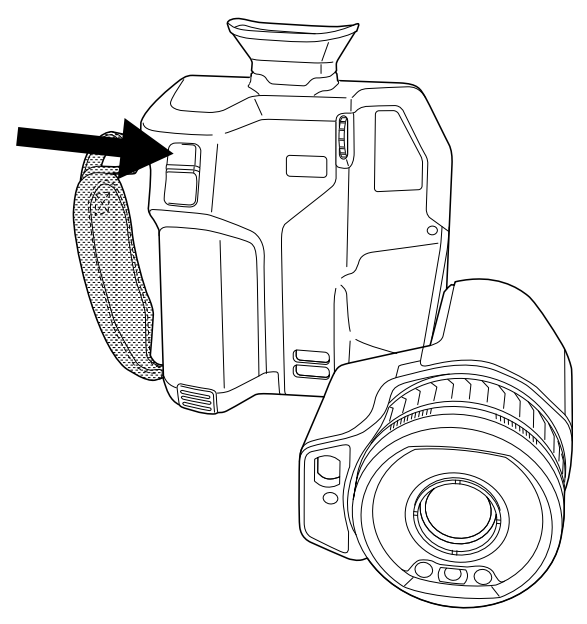

#### 11.7.3 手順

次の手順に従います。

1. 赤外線カメラをオートフォーカスするには、オートフォーカスボタンを押します。

注 オートフォーカス機能をプログラム ボタン Pの 1 つに割り当てることもできます。 詳細は、セクション 11.13 プログラム ボタンに機能を割り当てる, ページ 34 を参照し てください。

## 11.8 連続オートフォーカス

11.8.1 一般

連続オートフォーカスを実行するよう、赤外線カメラを設定できます。

連続オートフォーカスが有効な場合、カメラは連続レーザー測距を基準にしてフォー カス調整を行います。レーザーは連続して照射されています。

⚠️ 警告

連続オートフォーカス機能がオンになっているときに、カメラを人の顔に向けないでください。カメ ラは、フォーカス調整に (連続する) レーザー測距を使用します。レーザー光線により目が刺激を受け る可能性があります。 注

- 連続オートフォーカスを有効にする前に、レーザーを有効にしてフォーカス方法としてレーザーを選択する必要があります。セクション 11.8.2 手順,ページ 31を参照してください。
- 連続オートフォーカスが有効になっている場合、ピントリングを回して手動でピントを調節できません。
- レーザー送信機と受信機を覆う大型のレンズを使用する場合、レーザー機能は無効になります。つまり、連続オートフォーカスは使用できません。

11.8.2 手順

次の手順に従います。

- 1. ナビゲーション パッドを押して、メニュー システムを表示します。
- 2. (設定)を選択して、ナビゲーション パッドを押します。これにより [設定] メ ニューが表示されます。
- ナビゲーション パッドを使用して、[デバイス設定] > [ライトとレーザー] > [ライト とレーザーを有効にする] を選択します。
- ナビゲーション パッドを使用して、[デバイス設定] > [フォーカス] > [オートフォーカス] > [レーザー]を選択します。
- 5. 次のいずれかを実行します。
  - ナビゲーション パッドを使用して、[デバイス設定] > [フォーカス] > [連続オート フォーカス] > [オン] を選択します。
  - ソフト ボタン (AF-C)をタッチします。

注 連続オートフォーカス機能をプログラム ボタン ┣┛の 1 つに割り当てることもでき ます。詳細はセクション 11.13 プログラム ボタンに機能を割り当てる, ページ 34 を参 照してください。

## 11.9 レーザー距離計の操作

11.9.1 🗵

レーザー距離計は、レーザー送信機とレーザー受信機で構成されています。レーザー 距離計は、レーザーパルスが対象に到達してからレーザー受信機に戻るまでの時間を 測定することにより対象までの距離を特定します。この時間は距離に変換され、画面 に表示されます。

レーザー送信機はレーザー ポインターとしても機能します。レーザーがオンになって いると、ほぼ目標の位置にレーザーの点が表示されます。

<u>小</u>警告

レーザー ビームを直視しないでください。レーザー ビームが目の炎症の原因になることがあります。

注

- ・ 設定によりレーザーを有効にできます。<sup>(Q)</sup>(設定) > [デバイス設定] > [ライトとレー ザー] > [ライトとレーザーを有効にする] を選択します。
- レーザーがオンになると、画面に記号 本が表示されます。
- 画像の保存時に距離を自動的に測定するようにカメラを設定できます。 (2) ([設定])
   > [保存オプションとストレージ] > [距離の測定] を選択します。この設定を使用すると、画像の保存時に、[対象距離] パラメータ (セクション 16.5 測定パラメータの変更,ページ 68 を参照) が測定距離で自動更新されます。(ライブ モードの [対象距離] 設定には影響ありません。)
- 目標からの反射が低い場合、または目標がレーザー光線に対して角度を持っている 場合は、信号が返ってこない場合があります。この場合、距離を測定することはで きません。
- レーザー送信機と受信機を覆う大型のレンズを使用する場合、レーザー機能は無効になります。
- レーザー距離計は、すべての市場仕様で有効にできるわけではありません。

11.9.2 手順

次の手順に従います。

- レーザーをオンにするには、レーザーボタン ★を長押しします。画面に対象までの距離が表示されます。
- 2. レーザーをオフにするには、レーザー ボタン 🗮 を放します。

## 11.10 面積の測定

11.10.1 一般

注 レーザー送信機と受信機を覆う大型のレンズを使用する場合、レーザー機能は無 効になります。つまり、面積測定機能は使用できません。

レーザー距離計で測定された距離は面積の計測の基準として使用されます。主な用途 には、壁にできた濡れたしみのサイズの概算などがあります。

ある面の面積を測定するには、画面でボックスまたはサークルの測定ツールをレイア ウトする必要があります。カメラは、ボックスまたはサークルで囲まれた部分の面積 を計算します。この計算値は、その面の面積の概算値であり、対象までの測定距離に 基づいて計算されます。

レーザー距離計がオンになっていると、ほぼ目標の位置にレーザーの点が表示されま す。レーザー距離計は対象までの距離を測定します。カメラはこの距離がボックスま たはサークルのツール全体に対して有効であると仮定しています。

面積測定を成功させるには、次のことに留意してください。

- ボックスまたはサークルのツールが画像の中心にあることを確認します。
- 測定する対象のサイズに合わせて、ボックスまたはサークルのツールのサイズを調節します。
- カメラが対象に対して垂直になるように保持します。
- カメラから異なる距離にある細部を多く含んでいる対象を避けます。

#### 11.10.2 手順

注 この手順では、レーザーを有効にしていると仮定しています。 ♀♀(設定)>[デバイ ス設定]>[ライトとレーザー]>[ライトとレーザーを有効にする] を選択します。 次の手順に従います。

1. ボックスまたはサークルの測定ツールを追加します。セクション 16.2 測定ツール の追加/削除, ページ 66を参照してください。

- 2. ボックスまたはサークルの面積を測定し表示するようカメラを設定します。セク ション 16.6 結果テーブルでの値の表示, ページ 71を参照してください。
- ボックスまたはサークルのツールが画像の中心にあることを確認します。セクション 16.4 測定ツールの移動とサイズ変更,ページ 67を参照してください。
- 対象のサイズに合わせて、ボックスまたはサークルのツールのサイズを調節します。
   セクション 16.4 測定ツールの移動とサイズ変更,ページ 67を参照してください。
- 5. 対象に対して垂直にカメラを保持して、レーザー ボタン 🗮 を長押します。
- 6. 計算された面積が結果表に表示されます。

## 11.11 外部デバイスおよび記憶メディアの接続

11.11.1 一般

次の外部デバイスおよびメディアをカメラに接続できます。

- SD メモリー カード。
- USB-C to USB-A ケーブルまたは USB-C to USB-C ケーブルを使用して画像やビデオをカメラとやりとりするコンピュータ。
- USB-C または HDMI アダプタを使用するビデオ モニターまたはプロジェクター。
- USB バッテリー充電器。

注 メモリー カードを空にするか、以前に別の機種のカメラに使用されたことのない メモリー カードを使用してください。カメラによっては、ファイルが通常と異なる形 でメモリー カードに保存される可能性があります。そのため、異なる機種のカメラに 同じメモリー カードを使用する場合、データを失うリスクが伴います。

```
11.11.2 🗵
```

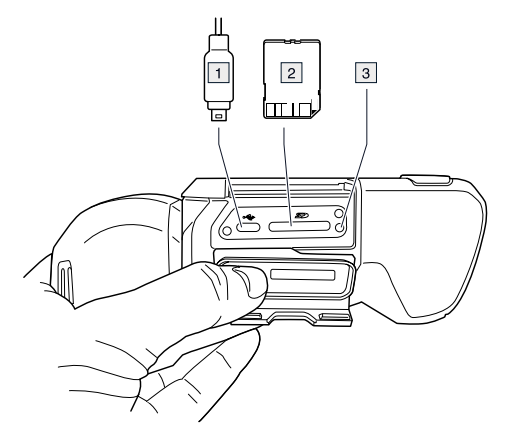

### 11.11.3 説明

- 1. USB-C ケーブル。
- 2. SD メモリー カード。
- 3. メモリ カードがビジー状態であることを示す LED インジケータ。

注

- LED が点滅しているときは、メモリー カードを取り出さないでください。
- LED が点滅しているときは、PC にカメラを接続しないでください。

注 コネクタ部用カバーを閉めるときは、カバーの縁に沿ってしっかりと押して、緊 密に締まることを確認してください。

## 11.12 ファイルをコンピュータに移動する

11.12.1 一般

カメラの画像アーカイブに画像またはビデオ クリップを保存する場合、ファイルはメ モリー カードに保存されます。

USB-C to USB-A ケーブルまたは USB-C to USB-C ケーブルを使用して、カメラをコン ピュータに接続できます。接続すると、画像やビデオ ファイルをメモリー カードから コンピュータに移動できます。

### 11.12.2 手順

次の手順に従います。

- 1. カメラの下部にあるコネクタ部用カバーを開きます。
- 2. コネクタ ベイの USB-C コネクタに USB ケーブルを接続します。USB ケーブルの もう一方の端をコンピュータに接続します。

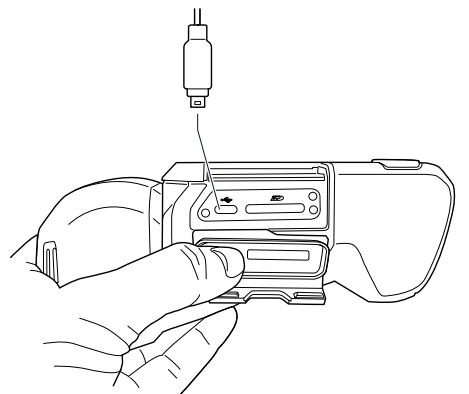

- 3. カメラの電源を入れます。
- 4. 次のいずれかを実行します。
  - ドラッグアンドドロップ操作で、画像をコンピュータに移動します。
     注 ドラッグ アンド ドロップ操作を使用してファイルを移動しても、カメラの ファイルは削除されません。
  - FLIR 画像をサーモグラフィ ソフトウェアにインポートします。

注 コネクタ部用カバーを閉めるときは、カバーの縁に沿ってしっかりと押して、緊 密に締まることを確認してください。

## 11.13 プログラム ボタンに機能を割り当てる

11.13.1 一般

個別にプログラム可能なボタン (プログラム ボタン) が 2 つあります。1 つは画面上に あり、もう 1 つは光学系の筐体の底部にあります。

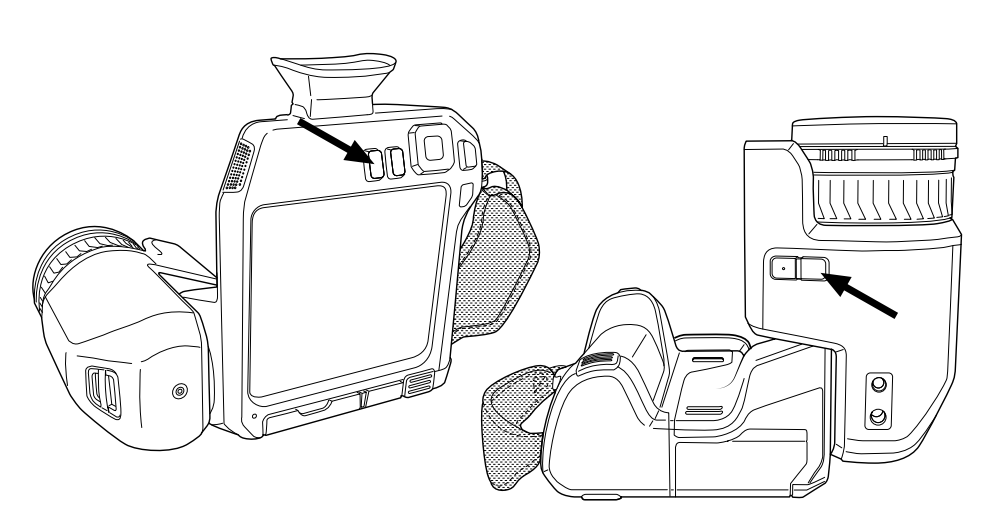

プログラム ボタンに異なる機能を割り当てることができます。例えば、プログラム ボ タンを使用して、よく使用する 2 つの設定を簡単に切り替えることができます。また、 保存とプレビューのための 2 つの異なるセットアップ、つまり [保存] ボタンの通常の セットアップ ([保存オプションとストレージ] 設定で定義。セクション 26.1.3 [保存オ プションとストレージ],ページ 102 を参照) とプログラム ボタン用の別のセットアッ プを定義することもできます。

プログラム ボタンで利用できるオプションは以下のとおりです。

- [アクションなし]: デフォルトの設定です。ボタンを押しても何も起こりません。
- [温度スケールの自動 <> 手動の切り替え]: 画像調整モードの自動または手動を切り 替えることができます。詳細は、セクション 14.3 赤外線画像を調整する, ページ 56 を参照してください。
- [オートフォーカス]:赤外線カメラのワンショット オートフォーカス。
- [連続オートフォーカス]1:連続オートフォーカス機能の有効/無効を切り替えます。
- [キャリブレーション]: 手動 NUC を行います。詳細は、セクション 14.7 不均一性補 正 *(NUC)* を実行する, ページ 61 を参照してください。
- [手動温度スケールの自動調整]: 画像手動調整モード中に、画像の自動調整を行いま す。
- [赤外線 <> デジタル カメラを切り替える]<sup>2</sup>: [赤外線] と [デジタル カメラ] の画像モードを切り替えます。詳細については、セクション 15 画像モードの操作, ページ 63 を参照してください。
- [赤外線 <> 赤外線 MSX を切り替える]: [赤外線] と [赤外線 MSX] の画像モードを切り替えます。詳細は、セクション 15 画像モードの操作, ページ 63 を参照してください。
- [1 倍ズーム <> 最大ズームを切り替える]: 1 倍と最大ズームのデジタル ズーム倍率 を切り替えます。
- [カメラ フラッシュのオン <> オフを切り替える]: カメラ フラッシュ機能の有効/無効 を切り替えます。詳細は、セクション 11.14 カメラ ライトをフラッシュとして使用 する, ページ 36 を参照してください。

注 [ライトとレーザー]の設定が [すべてを無効にする] になっている場合は、フ ラッシュ機能は無効になります。詳細は、セクション 26.1.4 デバイス設定, ページ 103 を参照してください。

- [シングル ショット <> ビデオを切り替える]: [シングル ショット] と [動画] の記録 モードを切り替えます。
- [最新の2つのパレットを切り替える]: 最近使用した2つのカラー パレットを切り替えます。詳細は、セクション 14.5 色パレットの変更,ページ 59 を参照してください。
- [温度範囲を切り替える]: カメラの温度範囲を切り替えます。詳細は、セクション 26.1.2 [カメラ温度レンジ], ページ 102 を参照してください。

<sup>1.</sup> この項目は レンズのモデルによって異なります。

<sup>2.</sup> この 項目はレンズのモデルによって異なります。

- [自動方向付けのオン <> オフを切り替える]: 画面の回転の有効/無効を切り替えます。
- [保存]: 画像を保存します。
- [保存 + メモのプロンプト]: 画像を保存して、メモ注釈ツールを表示します。
- [保存+表のプロンプト]: 画像を保存し、表注釈ツールを表示します。
- [保存 + 音声注釈のプロンプト]: 画像を保存し、音声注釈ツールを表示します。
- [保存 + スケッチのプロンプト]: 画像を保存し、スケッチ注釈ツールを表示します。
- [保存 + メニューから注釈を選択]: 画像を保存し、注釈ツール メニューを表示します。
  - [プレビュー]: プレビュー画像を表示します。
- [プレビュー + メモのプロンプト]: プレビュー画像とメモ注釈ツールを表示します。
- [プレビュー+表のプロンプト]: プレビュー画像と表注釈ツールを表示します。
- [プレビュー+音声注釈のプロンプト]: プレビュー画像と音声注釈ツールを表示します。
- [プレビュー+スケッチのプロンプト]: プレビュー画像とスケッチ注釈ツールを表示します。
- [プレビュー+メニューから注釈を選択]: プレビュー画像と注釈ツールメニューを表示します。

### 11.13.2 手順

次の手順に従います。

- 1. プログラム ボタン **├**を押し続けると、[*Programmable button*] メニューが表示され ます。
- ナビゲーション パッドの上/下を押して、いずれかの機能を選択します。ナビゲー ション パッドの中央を押して確定します。

## 11.14 カメラ ライトをフラッシュとして使用する

### 11.14.1 一般

注 この機能を使用できるかどうかはレンズのモデルによって異なります。

カメラ ライトは、デジタル カメラのフラッシュとして使用できます。フラッシュ機能 が有効な場合、[保存] ボタンを押すと、カメラ ライトがフラッシュして、画像が保存 されます。

カメラ ライトをオンにして、フラッシュライトとして使用することができます。

#### 11.14.2 手順

次の手順に従います。

- 1. ナビゲーション パッドを押して、メニュー システムを表示します。
- 2. (②)(設定)を選択して、ナビゲーション パッドを押します。これにより [設定] メ ニューが表示されます。
- 3. ナビゲーション パッドを使用して、[デバイス設定] > [ライトとレーザー] を選択し ます。
- 4. 次のいずれかを実行します。
  - カメラ ライト機能を有効にするには、[ライトとレーザーを有効にする]を選択して、ナビゲーション パッドを押します。カメラ ライトをオン/オフするには、 ソフト ボタン をタッチします。
  - フラッシュ機能を有効にするには、[ライトとレーザーを有効にする+ライトを フラッシュとして使用]を選択し、ナビゲーションパッドを押します。
  - カメラ ライトとフラッシュ機能を無効にするには、[すべてを無効にする]を選択し、ナビゲーション パッドを押します。

注 [カメラ フラッシュのオン <> オフを切り替える] 機能をプログラム ボタン ┢ の 1 つに割り当てることもできます。詳細は、セクション 11.13 プログラム ボタンに機能 を割り当てる, ページ 34 を参照してください。

# 11.15 カメラレンズの変更

注 カメラで新しいレンズを使用する場合は、レンズの取り付け後に、レンズとカメ ラの組み合わせをキャリブレーション (校正) する必要があります。手順については、 11.16 レンズとカメラの組み合わせをキャリブレーションする, ページ 40セクションを 参照してください。

注 レンズを交換する際は、レンズの表面に触れないでください。触れてしまった場合は、27.2 赤外線レンズ, ページ 106 の指示に従ってレンズをクリーニングしてください。

次の手順に従います。

1. レンズの内側リングをしっかりと握ります。内側リングが止まるまで、反時計回り に 30°回します。

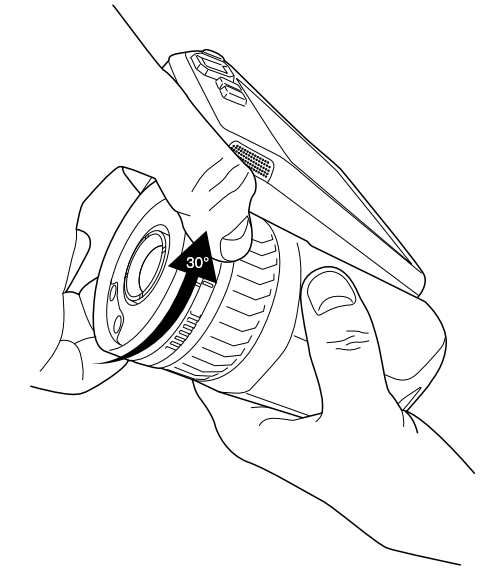

2. レンズを慎重に引き出してください。

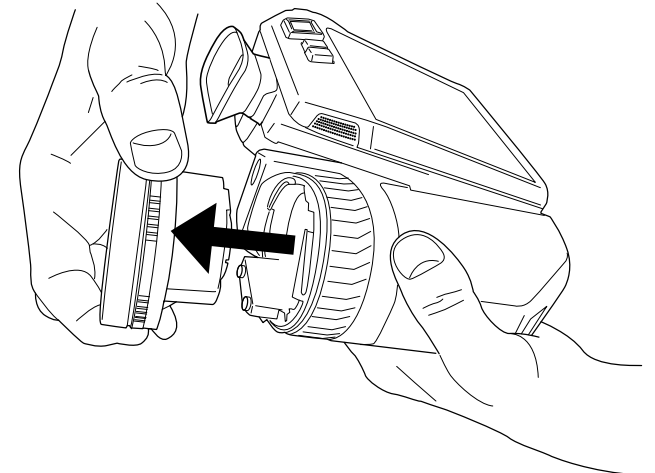

3. 赤外線検出器が完全に露出されます。この表面に触れないでください。検出器にほ こりが付いた場合は、27.3 赤外線検出器, ページ 107 の手順に従います。

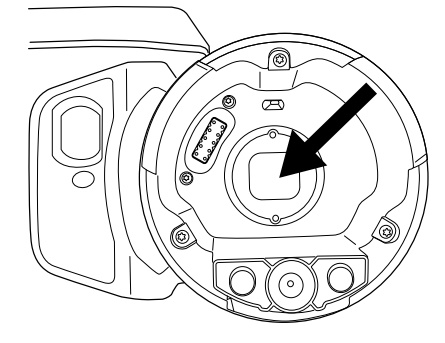

- 4. カメラ レンズの内側リングが完全に開いた位置にあることを確認します。
  - 正しい位置:歯(1)が黒い停止ピン(2)の端に位置しています。

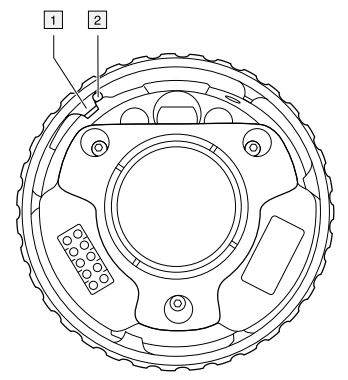

• 誤った位置: 歯 (1) が黒い停止ピン (2) の位置に来るまでリングを回す必要があ ります。

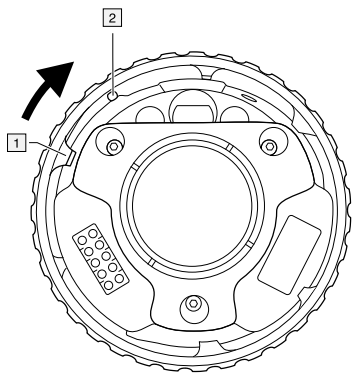

5. 注意して、レンズを所定の位置に押し込みます。

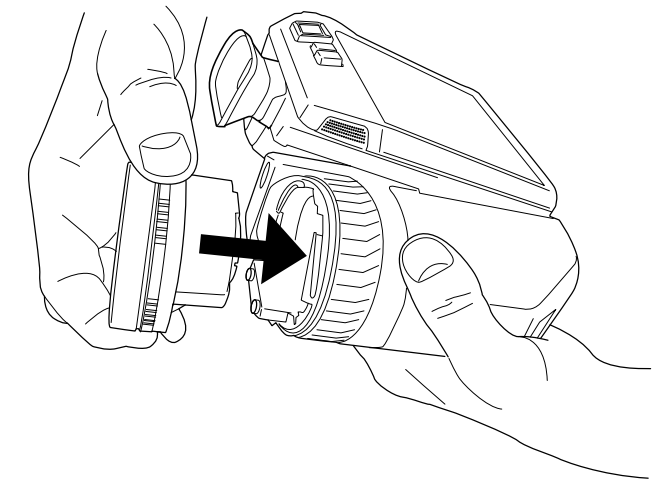

 レンズの内側リングを 30°時計回りに回します。レンズが所定位置にロックされる と、カチッと音がします。

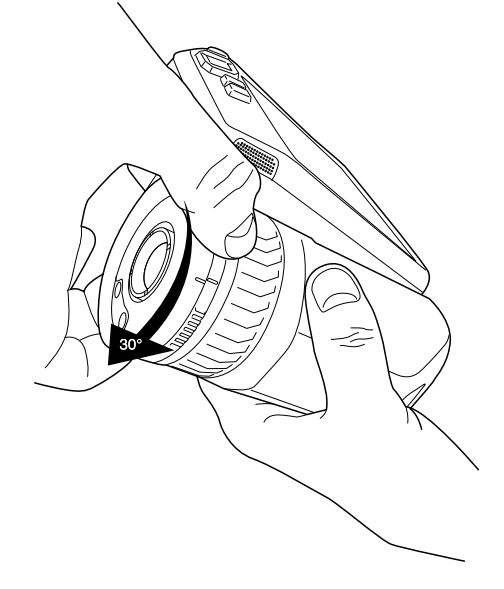

 レンズが所定の位置にロックされていることを示す2つの目印が揃っていることを 確認します。

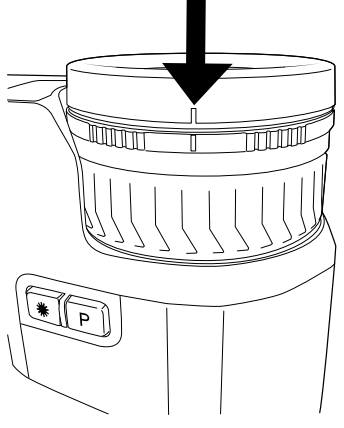

# **11.16** レンズとカメラの組み合わせをキャリブ レーションする

11.16.1 はじめに

新しいレンズをカメラで使用できるようにするには、レンズとカメラの組み合わせを キャリブレーションする必要があります。

これは、以前 FLIR サービス部門が実施する必要があったプロセスですが、FLIR T8xx シリーズではユーザーがキャリブレーションを行えます。この機能は、AutoCal と呼ば れています。AutoCal の手順には、レンズに同梱されているキャリブレーション用ター ゲットが必要です。

11.16.2 AutoCalの手順

次の手順に従います。

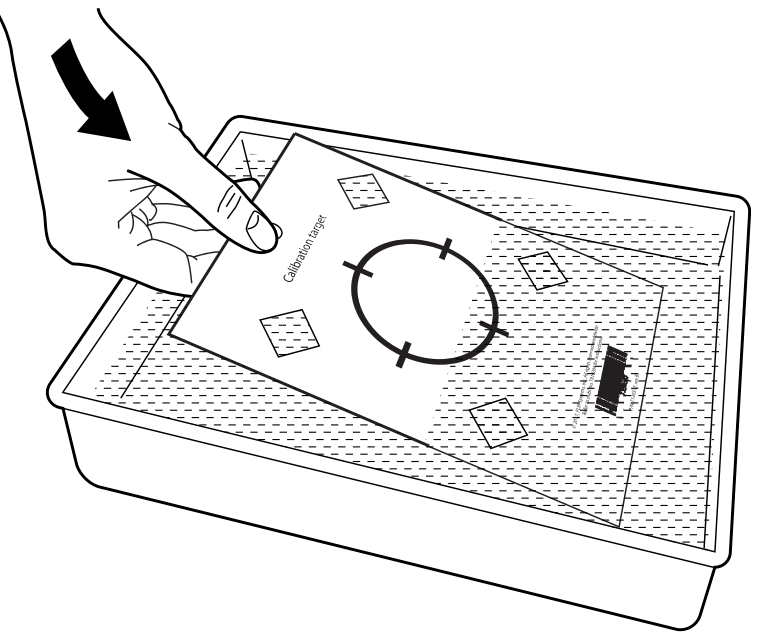

1. キャリブレーション対象を水に1秒間浸し、余分な水分を落とします。

2. キャリブレーション対象を壁にテープで留めるか、吊り下げます。

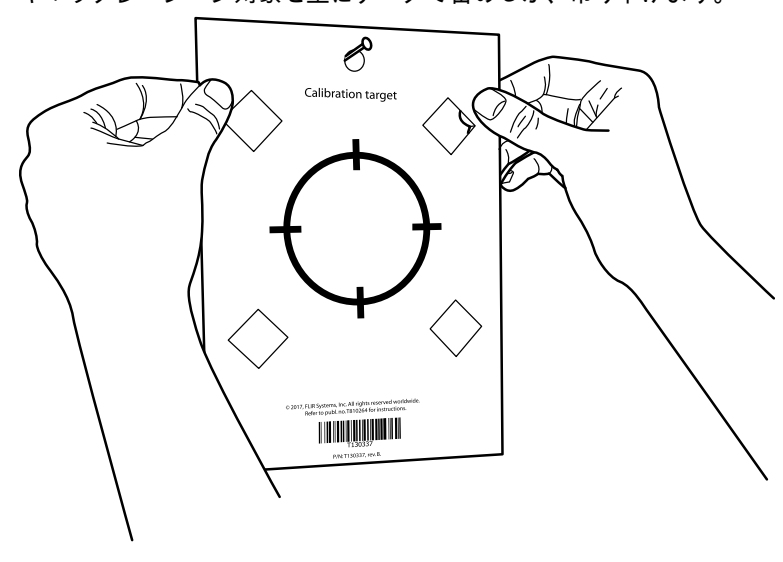

- 11.15 カメラ レンズの変更, ページ 37セクションの手順に従って、新しいレンズを カメラに取り付けます。レンズを取り付けると、キャリブレーション ウィザード が自動的に開始されます。
- 2 mの距離から、レーザー ポインタを使用してカメラをクロスへアーに向けます。 カメラが自動的に写真を撮影します。

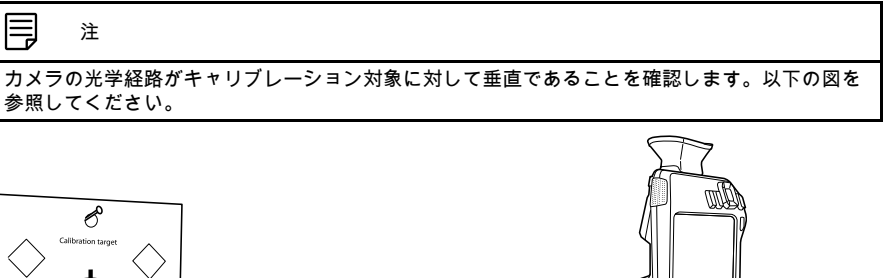

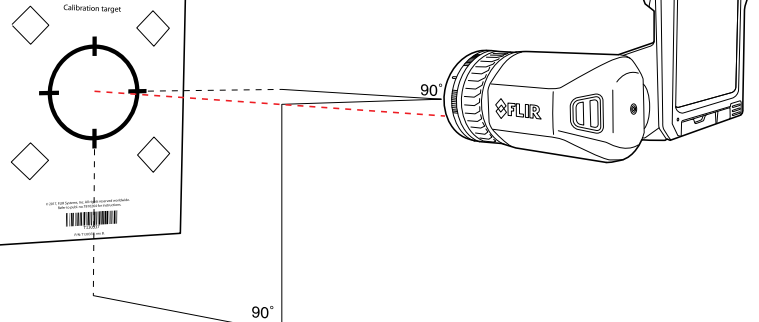

5. カメラで、タッチスクリーンの矢印を使用して熱画像と可視画像の位置を合わせま す (以下の図では、2 個の四角で示されています)。これで、レンズとカメラの組み 合わせがキャリブレーションされます。

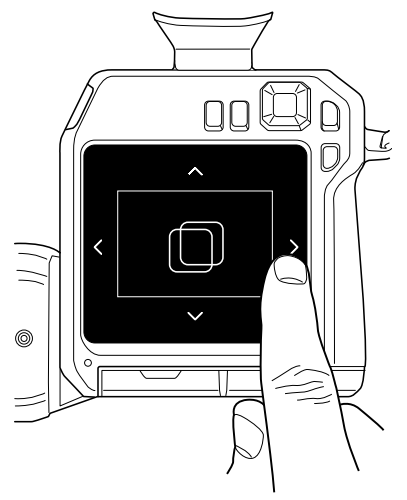

後からこの手順を繰り返すには、[設定] > [カメラ情報] > [レンズをキャリブレーション...] の順に選択します。

11

# **11.17** 首かけストラップ

ネック ストラップをカメラに取り付けるには、図に示されている 2 つの取り付け位置 を使用します。

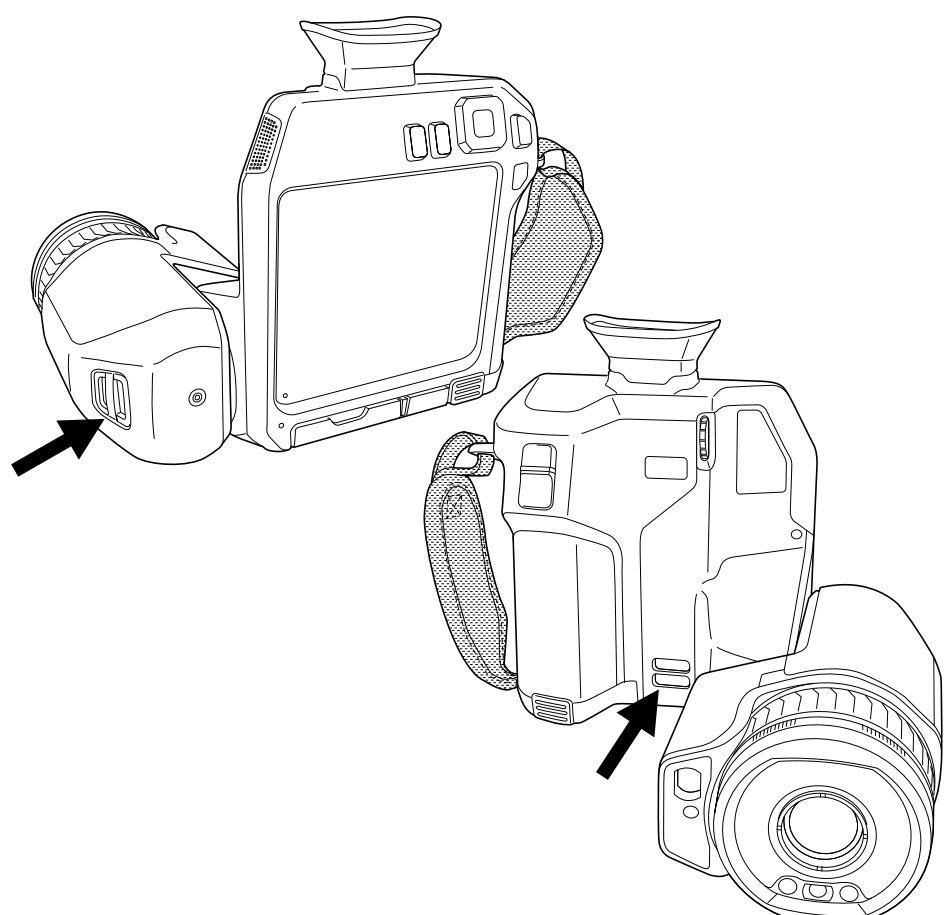

# 11.18 ハンドストラップ

ハンドストラップを交換するには、次の手順に従います。

- 1. バッテリーを取り外します。

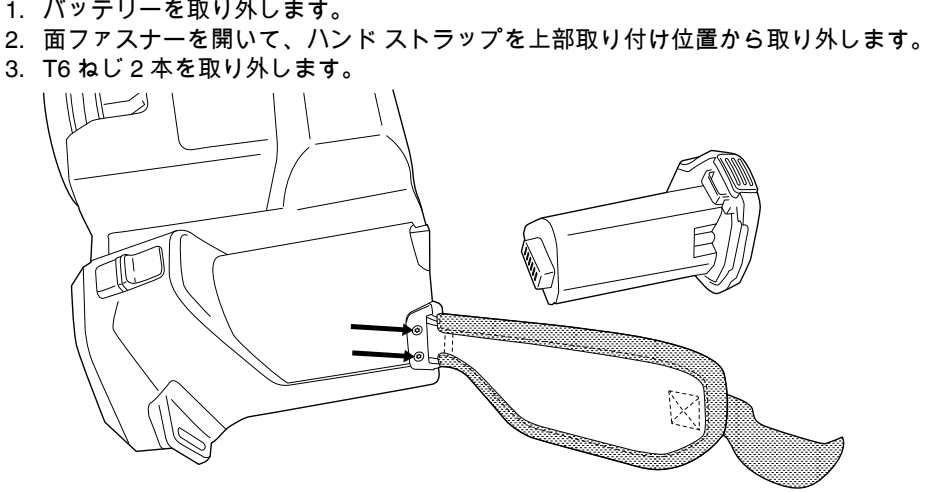

- ハンド ストラップをカメラのベースにあるブラケットから取り外します。
   新品のハンド ストラップをカメラのベース部のブラケットに入れます。

- ブラケットをカメラに押し込みます。ハンド ストラップの2個の穴がブラケット の穴と整列していることを確認します。
- 7. T6ねじ2本を締め付けます。
- 8. 外れているストラップを上部取り付け位置に通します。面ファスナーでストラップ を固定します。

## 12.1 画像ファイルについて

### 12.1.1 一般

画像を保存すると、カメラはすべての温度情報と視覚情報が含まれる画像ファイルを 保存します。つまり、後で画像ファイルを開き、別の画像モードの選択、色アラーム の適用、測定ツールの追加などを行うことができます。

画像の \*.jpg ファイルは完全解析用であり、損失なく保存されるため、FLIR Systems の画像解析およびレポート ソフトウェアで完全な後処理を行うことが可能です。FLIR Systems 以外のソフトウェア (Microsoft Explorer など) で簡単に表示できる通常の \*.jpg コンポーネント (損失あり) も用意されています。

注

- 追加の低解像度の可視画像を別のファイルとして保存するようにカメラを設定することもできます。これは、後処理ソフトウェアを使用していない場合に役に立つことがあります。

   ([設定]) > [保存オプションとストレージ] > [写真を別の JPEG として保存] = [オン]を選択します。
- [デジタル カメラ] 画像モードを選択すると、画像を保存するときに高解像度のデジタル画像が保存されます。ただし、温度情報は保存されません。詳細は、セクション 15 画像モードの操作,ページ 63 を参照してください。
- デジタル カメラはオフにすることができます。たとえば、立入禁止区域や秘密を守る必要がある場所 (診察室など) では、カメラをオフにすることが求められる場合があります。この場合は、 (設定) > [保存オプションとストレージ] > [デジタル カメラ] で [オフ] を選択します。デジタル カメラがオフの場合、可視画像情報を必要とする機能 (画像モード [MSX] や [ピクチャー イン ピクチャー] など) は無効になります。

12.1.2 ファイルの命名規則

画像ファイルのデフォルトの命名規則は FLIRxxxx.jpg となります。ここで、xxxx は一 意のカウンタです。

ファイル名の先頭に日付を追加して画像を保存することもできます。しかし、これら のファイルはサードパーティ製のアプリケーションで自動検出されない場合がありま す。詳細は、セクション 26.1.3 [保存オプションとストレージ],ページ 102の [ファイ ル命名形式] の設定を参照してください。

12.1.3 ストレージ容量

画像を保存すると、カメラはメモリー カードに画像ファイルを保存します。

通常、画像ファイルのサイズ (注釈なし) は、1000 KB 未満です。このため、8 GB メモ リー カードでは約 8000 枚の画像を保存できます。

注 メモリー カードを空にするか、以前に別の機種のカメラに使用されたことのない メモリー カードを使用してください。カメラによっては、ファイルが通常と異なる形 でメモリー カードに保存される可能性があります。そのため、異なる機種のカメラに 同じメモリー カードを使用する場合、データを失うリスクが伴います。

12.1.4 UltraMax について

UltraMax は、³画像の解像度を向上し、ノイズを低減する画像処理機能で、小さいオブ ジェクトを見やすく、測定しやすくします。UltraMax 画像は、通常の画像に比べて幅、 高さともに2倍になります。

UltraMax 画像をカメラで記録すると、同じファイル内に通常の画像が複数保存されます。全画像を記録するのに1秒もかかりません。UltraMax を十分に活用するには、カ

<sup>3.</sup> マクロ使用時にはサポートされていません。

メラをわずかに動かして、各画像を少しずつ変える必要があります。カメラを手で しっかりと持つと (三脚を使用しない)、記録中に少しだけ画像を変化させることがで きます。高品質の UltraMax 画像を実現するには、正確にフォーカスを調整し、シーン のコントラストを高く維持し、対象物を動かさないことなどが条件になります。

FLIR の一部のサーモグラフィ ソフトウェアでは、UltraMax 画像を処理することがで きます。その他の FLIR ソフトウェアでは、通常の画像として扱われます。

UltraMax用にカメラを設定するには、 🤍 (設定) > [保存オプションとストレージ] > [画 像解像度] = UltraMax を選択します。

## 12.2 画像の保存

12.2.1 一般

メモリ カードに画像を保存できます。

12.2.2 手順

次の手順に従います。

1. 画像を保存するには、[保存] ボタンを押します。

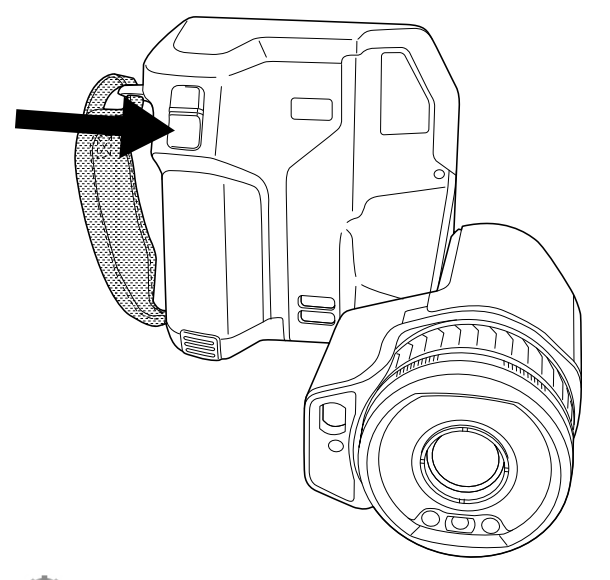

注 <sup>(Q)</sup>(設定) > [保存オプションとストレージ] の設定に応じて、次の処理が実行され ます。

- 画像が保存される前にプレビュー画像が表示されます。
- 画像が保存されるときに注釈ツールまたは注釈メニューが表示されます。

# 12.3 画像をプレビューする

12.3.1 一般

画像を保存する前にプレビューすることができます。これにより、保存する前に、画 像に必要な情報が含まれているか確認することができます。画像を調整および編集す ることもできます。

注 保存する前にプレビュー画像を表示するようにカメラを設定する必要があります。 ②(設定) > [保存オプションとストレージ] > [画像をプレビューして保存] = [オン] を選 択します。 12.3.2 手順

次の手順に従います。

- 1. 画像をプレビューするには、[保存] ボタンを押します。これにより、プレビューが 表示されます。
- 2. 画像手動調整モードがアクティブになります。画像調整の手順については、セクション 14.3 赤外線画像を調整する, ページ 56を参照してください。
- 画像を編集するには、ナビゲーション パッドを押します。これによりコンテキストメニューが表示されます。編集手順については、セクション 12.5 保存した画像を編集する,ページ 46を参照してください。
- 4. 次のいずれかを実行します。
  - 画像を保存するには、[保存] ボタンを押します。
  - 保存せずにプレビュー モードを終了するには、戻るボタン 🏷を押します。

## 12.4 保存した画像の表示

12.4.1 一般

画像を保存すると、画像ファイルがメモリー カードに保存されます。画像を再び表示 するには、画像アーカイブ ([*Gallery*]) から目的の画像を開きます。

12.4.2 手順

次の手順に従います。

- 1. 画像アーカイブ ボタン ▶ を押します。これにより、1 つ以上のフォルダを含む [-Gallery] が表示されます。
- 2. フォルダを選択して、ナビゲーション パッドを押します。
- 3. 表示したい画像を選択して、ナビゲーション パッドを押します。
- 4. 次の1つまたは複数の操作を実行してください。
  - 前の画像また次の画像を表示するには、ナビゲーションパッドの左/右を押します。
  - 画面上部のツールバーを表示するには、ナビゲーションパッドを押します。以下の1つ以上の手順を実行します。
    - 熱画像と可視画像を切り替えるには、
       アイコンを選択して、ナビゲーションパッドを押します。
    - ・ 画像の編集および削除、情報の表示、または注釈の追加を実行するには、
       ・
       アイコンを選択して、ナビゲーションパッドを押します。これにより、右側
       にメニューが表示されます。
  - フォルダの概要に戻るには、戻るボタン つを押します。
  - ライブ画像に戻るには、画像アーカイブボタン

     を押します。

## 12.5 保存した画像を編集する

12.5.1 一般

保存した画像を編集することができます。プレビュー モードで画像を編集することも できます。

### 12.5.2 手順

次の手順に従います。

- 1. 画像アーカイブ ボタン **▶**を押します。これにより、[*Gallery*] が表示されます。
- 2. フォルダを選択して、ナビゲーション パッドを押します。
- 3. 編集したい画像を選択して、ナビゲーションパッドを押します。
- 4. ナビゲーション パッドを押して、上部のツールバーを表示します。
- 5. 上部のツールバーで 📱 アイコンを選択して、ナビゲーション パッドを押します。
- 右のツールバーで、 ✓ アイコンを選択して、ナビゲーション パッドを押します。
   これにより、画像が編集モードで開きます。
- 7. 画像手動調整モードがアクティブになります。画像調整の手順については、セク ション 14.3 赤外線画像を調整する, ページ 56を参照してください。
- ナビゲーション パッドを押します。これにより、コンテキスト メニューが表示されます。
  - 編集モードを終了するには、×(キャンセル)を選択します。
  - グローバル パラメータを変更するには、 ╄╽ (測定パラメータ)を選択します。
  - 画像モードを変更するには、中(イメージモード)を選択します。
  - 測定ツールを追加するには、 ♀\_(測定)を選択します。
  - カラー パレットを変更するか色アラームを設定するには、 <sup>1</sup>√(カラー)を選択します。
  - 保存して編集モードを終了するには、 业(保存)を選択します。

12.5.3 関連トピック

- 14.6 測定パラメータの変更,ページ 61。
- 15 画像モードの操作,ページ 63。
- 16 計測ツールの操作,ページ 66。
- 14.5 色パレットの変更,ページ 59。
- 17 カラー アラームおよびアイソサーモを使用する,ページ 75。

## 12.6 画像情報の表示

### 12.6.1 一般

画像情報には、日付、放射率、大気温度などの項目が含まれています。画像を保存す ると、画像情報が画像ファイルに保存され、画像アーカイブ (*Gallery*) で確認できるよ うにできます。

### 12.6.2 手順

- 1. 画像アーカイブ ボタン **し**を押します。これにより、[Gallery] が表示されます。
- 2. フォルダを選択して、ナビゲーション パッドを押します。
- 3. 画像を選択して、ナビゲーションパッドを押します。
- 4.ナビゲーション パッドを押して、上部のツールバーを表示します。
- 5. 上部のツールバーで 🧵 アイコンを選択して、ナビゲーション パッドを押します。
- 右のツールバーで、(i)アイコンを選択して、ナビゲーション パッドを押します。 画像情報が表示されます。

## 12.7 画像を拡大する

12.7.1 一般

カメラのデジタル ズーム機能を使用して、画像を拡大できます。この機能はライブ画 像と編集モードの保存画像の両方で使用できます。

デジタルズーム倍率は画面の上部に表示されます。

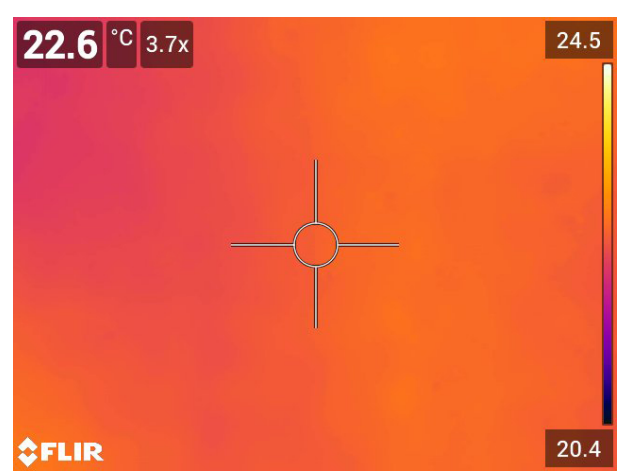

12.7.2 手順

次の手順に従います。

1. 画像をデジタル ズームするには、次の操作を実行します。

- 拡大:画面を2本指でタッチして、指を広げます。
- 縮小:画面を2本指でタッチして、つまむように動かします。

## 12.8 画像の削除

メモリー カードから画像ファイルを削除できます。詳細は、セクション 13.8 画像また はビデオ ファイルを削除する, ページ 52、13.9 複数のファイルを削除する, ページ 53、 および 13.10 すべてのファイルを削除する, ページ 53 を参照してください。

## 12.9 画像カウンタをリセットする

#### 12.9.1 一般

画像ファイル名の番号をリセットすることができます。

注 画像ファイルの上書きを防止するため、画像アーカイブ内の既存のファイル名の 番号のうち最大のものに基づいて新しいカウンタの値が決まります。カウンタを確実 に 0001 にリセットするには、空のメモリー カードを挿入してからカウンタをリセッ トしてください。

12.9.2 手順

- 1. ナビゲーション パッドを押して、メニュー システムを表示します。
- 2. (②(設定)を選択して、ナビゲーション パッドを押します。これにより [設定] メ ニューが表示されます。
- ナビゲーション パッドを使用して、[デバイス設定] > [リセット オプション] > [画像 カウンタのリセット...] を選択します。
- 4. ナビゲーション パッドを押すと、ダイアログボックスが表示されます。

5. カウンタをリセットするには、[リセット]を選択してナビゲーション パッドを押します。

## 13.1 一般

画像またはビデオ クリップを保存すると、カメラはメモリー カードの画像アーカイブ に画像/ビデオ ファイルを保存します。画像アーカイブで画像を開くことができます。 例えば、別の画像モードを選択して、カラー アラームを適用し、測定ツールを追加で きます。保存したビデオ クリップを開いて再生することもできます。

カメラでは、画像アーカイブは [Gallery] と呼ばれます。[Gallery] には、複数のフォル ダが含まれています。新しい画像とビデオ クリップは、[Gallery] の上部にあるアク ティブ フォルダに保存されます。新しいフォルダの作成、フォルダの名前変更、アク ティブ フォルダの変更、フォルダ間でのファイルの移動、およびフォルダの削除を実 行できます。

| ×         | Gallery                               | +      | : |
|-----------|---------------------------------------|--------|---|
|           | <b>My folder</b><br>2016-01-13<br>쯔 1 | ACTIVE | > |
| Else Else | 100_FLIR<br>2016-01-13<br>⊠ 6         |        | > |
|           | May 2017<br>2016-01-13<br>⊠ 1         |        | > |
|           |                                       |        |   |

13.1.1 ソフト ボタンからフォルダを管理する

ソフト ボタン + を使用して、新しいフォルダを作成しアクティブ フォルダを変更す るメニューを開くことができます。

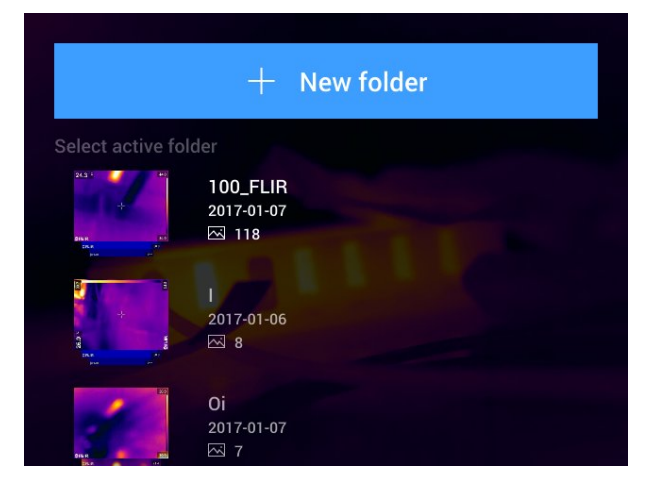

# 13.2 画像とビデオファイルを開く

- 1. 画像アーカイブ ボタン ▶ を押します。これにより、1 つ以上のフォルダを含む [-Gallery] が表示されます。
- 2. フォルダを選択して、ナビゲーション パッドを押します。

- 表示したい画像またはビデオ クリップを選択して、ナビゲーション パッドを押します。
- 前後の画像またはビデオ クリップを表示するには、ナビゲーション パッドの左/右を押します。
- 5. フォルダの概要に戻るには、戻るボタン ンを押します。
- 6. [Gallery] に戻るには、戻るボタン 🔽 を再度押します。

## 13.3 新しいフォルダを作成する

次の手順に従います。

- 1. 画像アーカイブ ボタン **と**を押します。これにより、[Gallery] が表示されます。
- 2. 上部のツールバーで + アイコンを選択して、ナビゲーション パッドを押します。
- 3. ソフト キーボードが表示され、画面をタッチしてフォルダの名前を入力できます。
- 4. 完了したら、ソフト キーボードで [完了] にタッチします。
- 5. 新しいフォルダは自動的にアクティブ フォルダになり、[*Gallery*] の上部に表示され ます。
- 注 ソフト ボタン + から新しいフォルダを作成することもできます。

## 13.4 フォルダ名を変更する

アーカイブのフォルダの名前を変更できます。アクティブ フォルダの名前を変更する ことはできません。

次の手順に従います。

- 1. 画像アーカイブ ボタン **と**を押します。これにより、[Gallery] が表示されます。
- 2. 上部のツールバーで 🚦 アイコンを選択して、ナビゲーション パッドを押します。
- 3. 名前変更するフォルダを選択して、ナビゲーション パッドを押します。
- 4. 右のツールバーで <sup>Aa</sup>アイコンを選択して、ナビゲーション パッドを押します。
- 5. ソフト キーボードが表示され、画面をタッチして新しいフォルダの名前を入力で きます。
- 6. 完了したら、ソフト キーボードで [完了] にタッチします。

## 13.5 アクティブフォルダを変更する

13.5.1 一般

新しい画像とビデオ クリップはアクティブ フォルダに保存されます。

13.5.2 手順

- 1. 画像アーカイブ ボタン **と**を押します。これにより、[Gallery] が表示されます。
- 2. 上部のツールバーで 🔋 アイコンを選択して、ナビゲーション パッドを押します。
- 3. 新しい画像とビデオ クリップを保存するフォルダを選択して、ナビゲーション パッドを押します。これにより、選択したフォルダにマークが付きます。
- 4. 右のツールバーで → アイコンを選択して、ナビゲーション パッドを押します。
- 5. 選択したフォルダは、[*Gallery*] 上部に移動します。
- 注 ソフト ボタン ニー からアクティブ フォルダを変更することもできます。

## 13.6 フォルダ間でファイルを移動する

次の手順に従います。

- 1. 画像アーカイブ ボタン **し**を押します。これにより、[Gallery] が表示されます。
- 2. フォルダを選択して、ナビゲーション パッドを押します。
- 3. 上部のツールバーで 📱 アイコンを選択して、ナビゲーション パッドを押します。
- ナビゲーション パッドを使用して、移動する画像とビデオ アイテムを選択します。 画面をタッチしてアイテムを選択することもできます。選択したアイテムにはマー クが付きます。

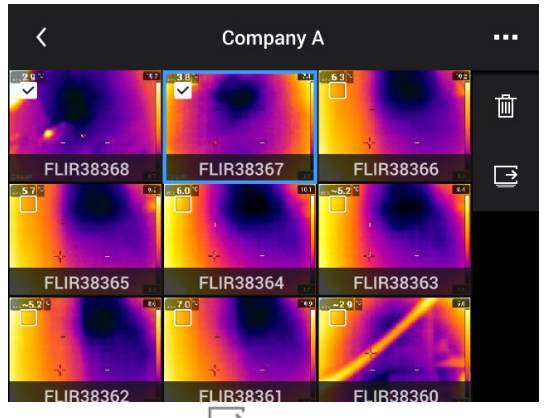

5. 右のツールバーで → アイコンを選択して、ナビゲーション パッドを押します。
 6. 選択したアイテムの移動先フォルダを選択して、ナビゲーション パッドを押します。

## 13.7 フォルダを削除する

アーカイブのフォルダを削除できます。アクティブ フォルダを削除することはできま せん。

次の手順に従います。

- 1. 画像アーカイブ ボタン **し**を押します。これにより、[Gallery] が表示されます。
- 2. 上部のツールバーで 『アイコンを選択して、ナビゲーション パッドを押します。
- 3. 削除するフォルダを選択して、ナビゲーション パッドを押します。
- 右のツールバーで、 <sup>Ⅲ</sup> アイコンを選択して、ナビゲーション パッドを押します。
   これにより、ダイアログ ボックスが表示されます。
- 5. フォルダを削除するには、[削除]を選択し、ナビゲーション パッドを押します。

## 13.8 画像またはビデオ ファイルを削除する

13.8.1 一般

画像アーカイブから画像またはビデオ ファイルを削除できます。

注 画像ファイルを削除すると、その画像ファイルの両方の画像 (熱画像と可視画像) が削除されます。

13.8.2 手順

- 1. 画像アーカイブ ボタン **と**を押します。これにより、[Gallery] が表示されます。
- 2. フォルダを選択して、ナビゲーション パッドを押します。
- 3. 削除したい画像またはビデオ クリップを選択して、ナビゲーション パッドを押します。

- 4. ナビゲーション パッドを押して、上部のツールバーを表示します。
- 5. 上部のツールバーで 🚦 アイコンを選択して、ナビゲーション パッドを押します。
- 右のツールバーで、 アイコンを選択して、ナビゲーション パッドを押します。
   これにより、ダイアログ ボックスが表示されます。
- 7. 画像を削除するには、[削除]を選択し、ナビゲーション パッドを押します。

## 13.9 複数のファイルを削除する

13.9.1 一般

画像アーカイブから複数の画像ファイルおよびビデオ ファイルを削除できます。

13.9.2 手順

次の手順に従います。

- 1. 画像アーカイブ ボタン ▶ を押します。これにより、[Gallery] が表示されます。
   2. フォルダを選択して、ナビゲーション パッドを押します。
- 2. 上部のツールバーで
   アイコンを選択して、ナビゲーション パッドを押します。
   キビゲーション パッドを使用して、削除する画像とビデオ アイテムを選択します。 画面をタッチしてアイテムを選択することもできます。選択したアイテムにはマークが付きます。

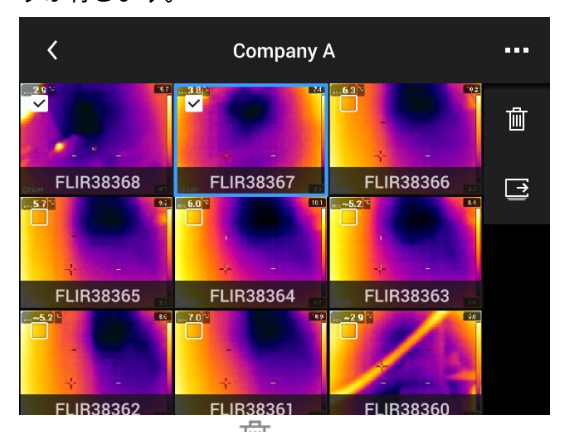

- 5. 右のツールバーで、 アイコンを選択して、ナビゲーション パッドを押します。 これにより、ダイアログ ボックスが表示されます。
- 選択したアイテムを削除するには、[削除]を選択し、ナビゲーション パッドを押します。

## 13.10 すべてのファイルを削除する

13.10.1 一般

メモリー カードからすべての画像ファイルとビデオ ファイルを削除できます。

### 13.10.2 手順

- 1. ナビゲーション パッドを押して、メニュー システムを表示します。
- 2. (設定)を選択して、ナビゲーション パッドを押します。これにより [設定] メ ニューが表示されます。
- 3. ナビゲーション パッドを使用して、[保存オプションとストレージ] > [保存したファ イルをすべて削除...] を選択します。
- 4. ナビゲーション パッドを押すと、ダイアログボックスが表示されます。

5. 保存したファイルをすべて完全に削除するには、[削除] を選択してナビゲーション パッドを押します。

# 良質なイメージを得る方法

## 14.1 一般

良質な画像が得られるかどうかはいくつかの機能と設定によりますが、一部の機能や 設定は他のものよりも画像に大きな影響を与えます。

これらの機能や設定で試してください。

- 赤外線カメラ フォーカスを調整する。
- 赤外線画像を調整する (自動または手動)。
- 適切な温度範囲を選択する。
- 適切なカラーパレットを選択する。
- 測定パラメータを変更する。
- 不均一性補正 (NUC) を実行する。

以下のセクションではこれらの機能と設定を操作する方法について説明します。

状況によっては、オーバーレイ グラフィックを隠して表示したい場合があります。

## 14.2 赤外線カメラ フォーカスを調整する

フォーカスを正確に調整することは非常に重要です。フォーカスの調整が不正確だと、 画像モードの動作に影響を与えます。温度測定も影響を受けます。

14.2.1 手動フォーカス

フォーカス リングを手動で回してフォーカスを調整できます。詳細は、セクション 11.6 赤外線カメラ フォーカスを手動で調整する, ページ 29を参照してください。

14.2.2 オートフォーカス

オートフォーカス ボタンを押すと、赤外線カメラをフォーカスできます。詳細は、セ クション 11.7 赤外線カメラのフォーカスを自動で合わせる (オートフォーカス), ペー ジ 29を参照してください。

▲ 警告

カメラをレーザー法によるオートフォーカスに設定した場合 ([設定] > [デバイス設定] > [フォーカス] > [オートフォーカス] > [レーザー])、オートフォーカス機能を使用する際、カメラを人の顔に向けな いでください。レーザー光線が眼の炎症の原因になることがあります。

注 オートフォーカス機能をプログラム ボタン **P**の 1 つに割り当てることもできます。 詳細は、セクション 11.13 プログラム ボタンに機能を割り当てる, ページ 34 を参照し てください。

14.2.3 連続オートフォーカス

連続オートフォーカスを実行するように赤外線カメラを設定することができます。詳 細は、セクション 11.8 連続オートフォーカス, ページ 30を参照してください。

∕!∖ 警告

連続オートフォーカス機能がオンになっているときに、カメラを人の顔に向けないでください。カメ ラは、フォーカス調整に (連続する) レーザー測距を使用します。レーザー光線により目が刺激を受け る可能性があります。

注 レーザー送信機と受信機を覆う大型のレンズを使用する場合、レーザー機能は無 効になります。つまり、連続オートフォーカスは使用できません。

## 14.3 赤外線画像を調整する

14.3.1 一般

赤外線画像は自動または手動で調整できます。

自動モードでは、最高の画像が得られるようにカメラがレベルとスパンを連続的に調整します。画像の熱情報に応じて、カラーが配分されます (ヒストグラム カラー配分)。 画面の右にある温度スケールが、現在のスパンの上限温度と下限温度を示します。

手動モードでは、画像内の特定の対象物の温度に近い値に温度スケールを調整することができます。これにより、画像内の特定部分の異常やわずかな温度差を検知できます。手動モードでは、カラーは最低温度から最高温度まで均等に配分されます(線形カラー配分)。

手動モードで、画面をタッチするか、ナビゲーション パッドを使用して画像を調整で きます。詳細は、セクション 14.3.2 画面のタッチによる手動調整, ページ 57および 14.3.3 ナビゲーション パッドを使用した手動調整, ページ 58 を参照してください。

- ライブモードで、ソフトボタン
   ションション
   ションション
   ションション
   ションション
   ションション
   ションション
   ションション
   ションション
   ションション
   ションション
   ションション
   ションション
   ションション
   ション
   ション
   ション
   ション
   ション
   ション
   ション
   ション
   ション
   ション
   ション
   ション
   ション
   ション
   ション
   ション
   ション
   ション
   ション
   ション
   ション
   ション
   ション
   ション
   ション
   ション
   ション
   ション
   ション
   ション
   ション
   ション
   ション
   ション
   ション
   ション
   ション
   ション
   ション
   ション
   ション
   ション
   ション
   ション
   ション
   ション
   ション
   ション
   ション
   ション
   ション
   ション
   ション
   ション
   ション
   ション
   ション
   ション
   ション
   ション
   ション
   ション
   ション
   ション
   ション
   ション
   ション
   ション
   ション
   ション
   ション
   ション
   ション
   ション
   ション
   ション
   ション
   ション
   ション
   ション
   ション
   ション
   ション
   ション
   ション
   ション
   ション
   ション
   ション
   ション
   ション
   ション
   ション
   ション
   ション
   ション
   ション
   ション
   ション
   ション
   ション
   ション
   ション
- プレビュー/編集モードでは、画像手動調整モードがアクティブになっています。

注 画像調整機能をプログラム ボタンに割り当てることもできます。詳細は、セクション 11.13 プログラム ボタンに機能を割り当てる,ページ 34を参照してください。

- [自動と手動を切り替え]: 画像調整モードの自動と手動を切り替えることができます。
- [手動温度スケールの自動調整]: 画像手動調整モード中に、画像の自動調整を行うこ とができます。

14.3.1.1 例 1

ある建物の2つの赤外線画像が示されています。左の画像は自動調整されており、晴 れた空と暖められた建物の間の大きな温度スパンにより正しく分析することが難しく なっています。温度スケールを建物の温度に近い値に変更すれば、より詳細に分析で きるようになります。

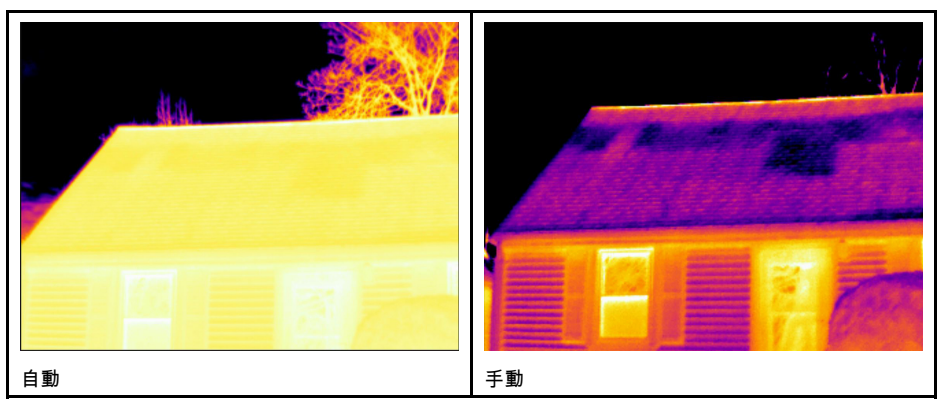

14.3.1.2 例 2

送電線の遮断機の2つの赤外線画像が示されています。遮断機の温度変化を分析しや すくするために、右の画像の温度スケールは遮断機の温度に近い値に変更されていま す。

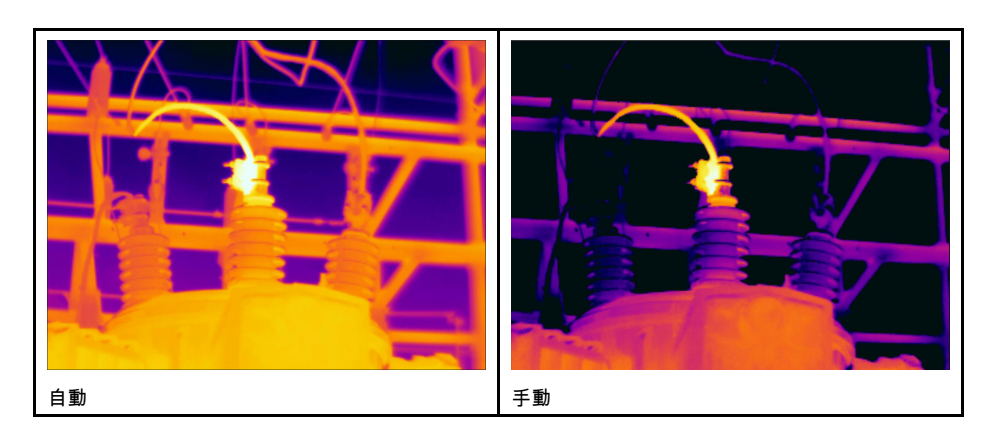

14.3.2 画面のタッチによる手動調整

14.3.2.1 一般

設定から、画像を手動で調整するためのタッチ機能を有効/無効にすることができます。 そのためには、 (設定) > [デバイス設定] > [ユーザー インターフェース オプション] > [タッチを使用した手動調整] > [オン/オフ] を選択します。

画像手動調整モードが有効な場合、温度スケールの右に調整ホイールが表示されます (タッチ機能による画像手動調整が有効な場合)。

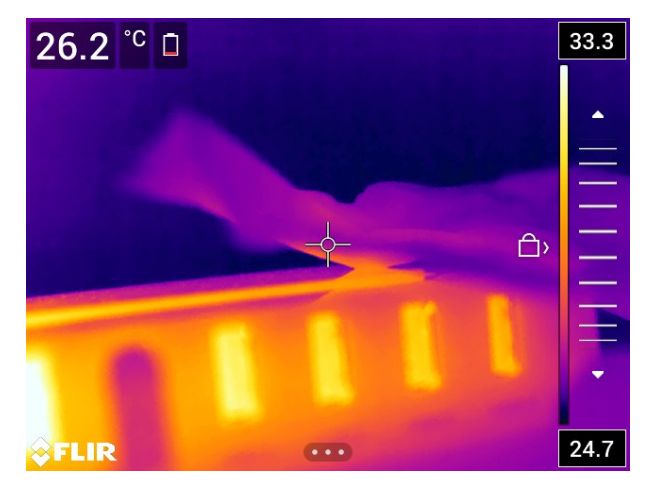

図 14.1 手動調整モードが有効

### 14.3.2.2 手順

次の手順に従います。

- 1. ライブ モードで、ソフト ボタン しにタッチし、画像手動調整モードに切り替えま す。
- 温度スケールの最低制限および最高制限を同時に変更するには、画面に指を置いて 上下に動かします。
- 3. 最低制限および最高制限を変更するには、次の手順に従います。
  - 変更する最高/最低温度にタッチします。
  - 画面に指を置いて上下に動かして強調表示された温度の値を変更します。

14.3.2.3 手動モードでの画像の自動調整

画像手動調整モードで、画面をタッチして画像を自動調整できます。画像は、タッチ されたポイントの周辺領域の熱情報に基づいて自動調整されます。温度スケールの上 位/下位レベルは、その領域の最高温度と最低温度に設定されます。関連する温度の色 情報を使用して、対象領域の詳細を取得できます。

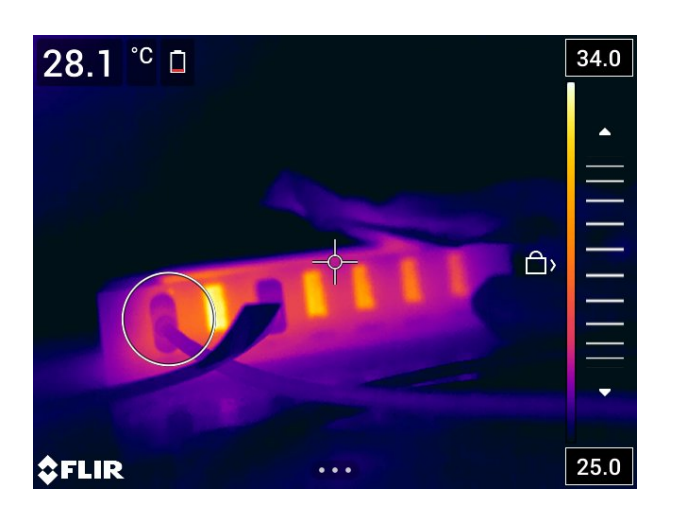

14.3.2.4 タッチ スクリーンをロックする

対象エリアを調査できる水準まで画像を調整したら、タッチ スクリーンをロックして、 誤ってそれ以上調整されるのを防ぐことができます。

画面をロックするには、温度スケールの左にある

画面のロックを解除するには、温度スケールの左にある<sup>、〇</sup>アイコンにタッチします。

注 自動画像調整モードに切り替えると、画面のロックは自動的に解除され、手動調 整は失われます。

14.3.3 ナビゲーション パッドを使用した手動調整

#### 14.3.3.1 手動調整モード

手動調整モードには次の2種類の設定があります (ナビゲーション パッドの場合のみ 該当)。

- [レベル、スパン]: ナビゲーション パッドを使用してレベルとスパンを手動で調整できます。
- [レベル、最大、最小]: ナビゲーション パッドを使用してレベルを手動で調整できます。また、上限温度と下限温度を個別に変更できます。

(設定) > [デバイス設定] > [ユーザー インターフェース オプション] > [手動調整モード] で画像手動調整モードのタイプを選択します。

14.3.4 レベル、スパンモードでの手動調整

注 以下の手順では、[レベル、スパン] モードで画像を手動調整するよう、カメラを設 定していると想定しています。[設定]>[デバイス設定]>[ユーザー インターフェース オプション]>[手動調整モード]=[レベル、スパン] を選択します。

次の手順に従います。

- 1. ライブ モードで、ソフト ボタン しにタッチし、画像手動調整モードに切り替えま す。
- 2. レベルを上げるまたは下げるには、ナビゲーション パッドの上/下を押します。
- 3. ナビゲーション パッドの左/右を押して、スパンを上げるか、下げます。

14.3.5 レベル、最大、最小モードの手動調整

注 以下の手順では、[レベル、最大、最小] モードで画像を手動調整するよう、カメラ を設定していると想定しています。[設定] > [デバイス設定] > [ユーザー インター フェース オプション] > [手動調整モード] = [レベル、最大、最小] を選択します。 次の手順に従います。

- 1. ライブ モードで、ソフト ボタン <sup>1</sup>」にタッチし、画像手動調整モードに切り替えま す。
- 温度スケールの最低制限および最高制限を同時に変更するには、ナビゲーション パッドの上/下を押します。
- 3. 最低制限および最高制限を変更するには、次の手順に従います。
  - ナビゲーション パッドの左/右を押して、最高温度または最低温度を選択 (ハイ ライト表示) します。
  - ナビゲーション パッドの上/下を押して、ハイライト表示された値を変更します。

## **14.4** カメラの温度範囲を変更する

14.4.1 一般

カメラは異なる温度範囲に対してキャリブレーションされています。使用可能な温度 範囲オプションはカメラ モデルに応じて異なります。

正確な温度測定を行うには、[カメラ温度レンジ]の設定を変更して検査対象物の予想温 度に合わせる必要があります。

注 詳細については、セクション 30 キャリブレーションについて, ページ 114を参照 してください。

14.4.2 手順

次の手順に従います。

- 1. ナビゲーション パッドを押して、メニュー システムを表示します。
- 2. (型)(設定)を選択して、ナビゲーション パッドを押します。これにより [設定] メ ニューが表示されます。
- [カメラ温度レンジ]を選択し、ナビゲーション パッドを押します。これによりダイ アログ ボックスが表示されます。
- 4. 適切な温度レンジを選択して、ナビゲーション パッドを押します。

注 [温度範囲を切り替える] の機能をいずれかのプログラム ボタン **尸** に割り当てることもできます。詳細については、セクション 11.13 プログラム ボタンに機能を割り当てる, ページ 34 を参照してください。

## 14.5 色パレットの変更

14.5.1 一般

カメラが異なる温度表示するのに使用するカラー パレットを変更することができます。 異なるパレットを使用することによって、画像の分析が容易になります。

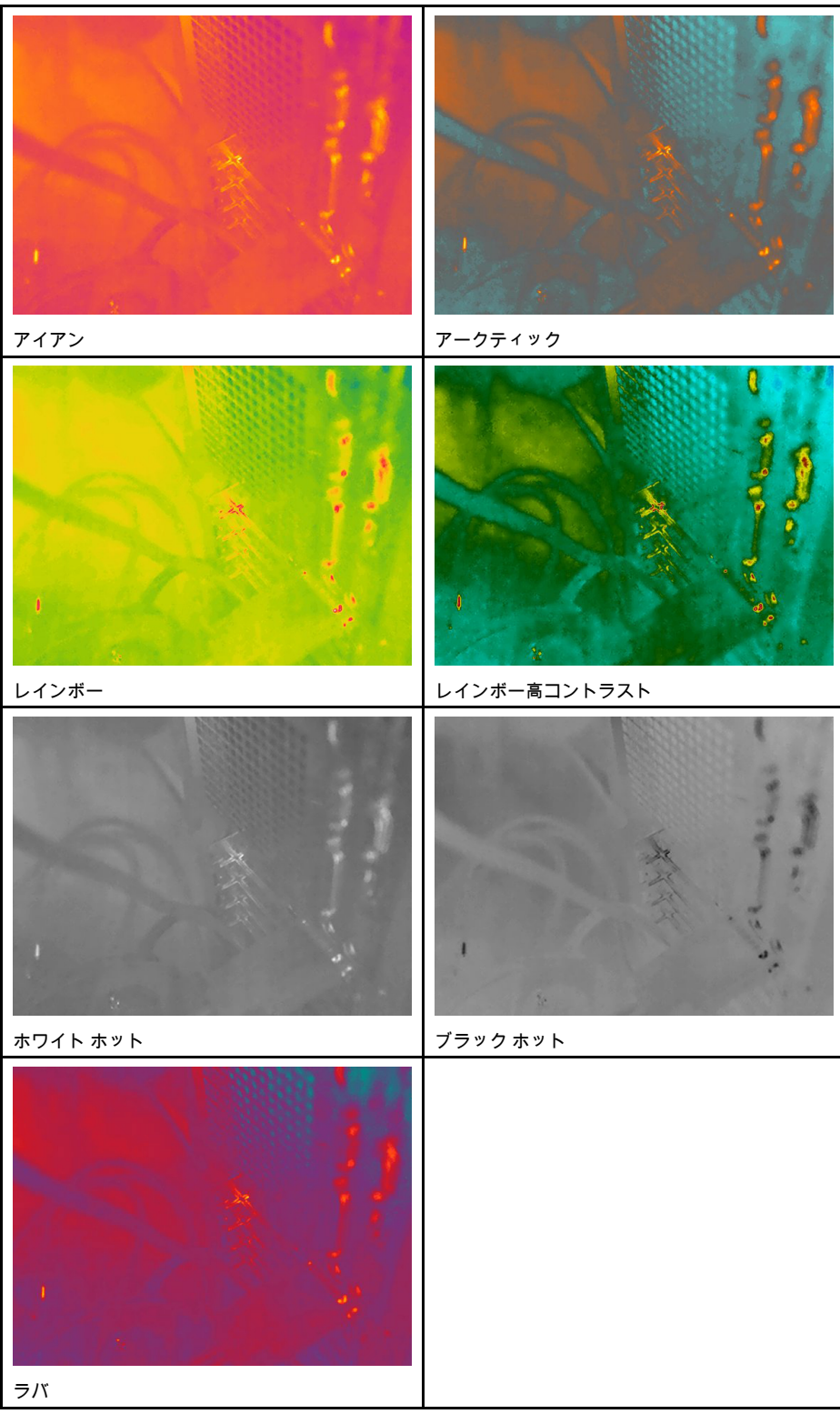

この表では、さまざまなカラーパレットについて説明します。

**14.5.2** 手順 次の手順に従います。

1. ナビゲーション パッドを押して、メニュー システムを表示します。
- 2. ♥ (カラー)を選択し、ナビゲーション パッドを押します。これによりサブメ ニューが表示されます。
- 3. ナビゲーション パッドを使用して、異なるパレットを選択します。
- 4. ナビゲーション パッドを押して確定し、メニュー モードを終了します。

## 14.6 測定パラメータの変更

正確な測定には、測定パラメータの設定が重要です。

- 放射率
- 反射温度
- 対象距離。
- 大気温度。
- [相対湿度]。
- 外部 IR 窓補正。

[放射率] は最も重要な測定パラメータで、正しく設定する必要があります。[放射率] が 低い値に設定された場合は、[反射温度] も重要になります。[対象距離]、[大気温度]、 [相対湿度] は、距離が長い場合に影響します。保護窓や外部レンズを使用する場合は、 [外部 /R 窓補正] を有効にする必要があります。

測定パラメータはグローバルに設定できます。また、測定ツールの [放射率]、[反射温 度]、[対象距離] の各パラメータをローカルに変更することもできます。

詳細については、セクション 16.5 測定パラメータの変更, ページ 68を参照してくださ い。

## 14.7 不均一性補正 (NUC) を実行する

14.7.1 一般

赤外線カメラに [キャリブレーション中...] と表示されている場合は、「不均一性補 正」(NUC) と呼ばれる処理が実行されています。NUC とは「検出素子の感度の変動な どの光学的および幾何学的な障害を補正するためにカメラのソフトウェアによって行 われる画像の補正⁴です。詳細については、セクション 30 キャリブレーションについ て,ページ 114 を参照してください。

NUC は、例えば起動時や、測定範囲を変更した場合、または環境温度が変化した場合 に自動で実行されます。

また、NUC を手動で実行することもできます。この機能は、画像の障害をできるだけ 抑えたい重要な測定を行う場合に便利です。例えば、ビデオ シーケンスの記録の開始 前に手動でキャリブレーションを実行すると良いでしょう。

14.7.2 NUC の手動実行

14.7.2.1 手順

次の手順に従います。

1. NUC を手動で実行するには、画像アーカイブ ボタン **と**を2 秒以上長押しします。

注 また、[キャリブレーション] の機能をいずれかのプログラム ボタン ┢ に割り当て ることもできます。詳細については、セクション 11.13 プログラム ボタンに機能を割 り当てる, ページ 34 を参照してください。

<sup>4.</sup> 欧州規格 EN 16714-3:2016、非破壊検査--サーモグラフィ検査--パート 3: 用語と定義

## 14.8 すべてのオーバーレイを非表示にする

#### 14.8.1 一般

カメラのオーバーレイは、オーバーレイ グラフィックと画像オーバーレイ情報で構成 されます。オーバーレイ グラフィックには、測定ツールのシンボル、結果テーブル、 ステータス アイコンなどの項目が含まれます。[設定] メニューで有効にする画像オー バーレイ情報には、日付、放射率、大気温度などの追加情報が表示されます。詳細に ついては、セクション 9.6 画像オーバーレイ情報, ページ 23 を参照してください。

ソフト ボタン をタッチして、すべてのカメラのオーバーレイを非表示にできます。 注 また、[画像オーバーレイ グラフィックの非表示] の機能をいずれかのプログラム

ボタン P に割り当てることもできます。詳細については、セクション 11.13 プログラ ム ボタンに機能を割り当てる, ページ 34 を参照してください。

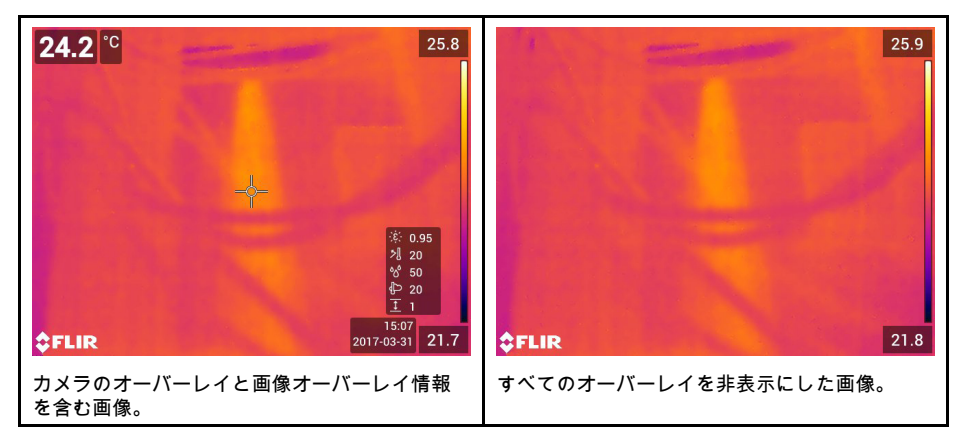

## 15.1 一般

このカメラでは、赤外線画像と可視画像を同時に記録できます。画像モードの選択に応じて、画面に表示する画像の種類を選択します。

カメラは次の画像モードをサポートします。

- [赤外線]: 赤外線の画像が表示されます。
- MSX (Multi Spectral Dynamic Imaging): 可視画像の詳細で対象のエッジを強調した赤 外線画像を表示します。
- ピクチャーインピクチャー: 熱画像を可視画像の上に表示します。
- デジタル カメラ: デジタル カメラで撮影した可視画像を表示します。
- [マクロ]: カメラのレンズに非常に近い被写体に焦点を合わせることができます。赤 外線の画像が表示されます。

注

- [MSX]、[赤外線]、および [ピクチャー イン ピクチャー] イメージ モードでは、画像の保存時にすべての赤外線情報と可視情報が保存されます。したがって、後で画像アーカイブや、FLIR サーモグラフィ ソフトウェアの画像を編集し、任意のイメージ モードを選択できます。
- 画像モードが [デジタル カメラ] の場合は、画像の保存ではフル解像度 (5 MP) のデジタル画像が保存されます。ただし、赤外線情報は保存されません。
- デジタルカメラはオフにすることができます。たとえば、立入禁止区域や秘密を守る必要がある場所(診察室など)では、カメラをオフにすることが求められる場合が

あります。この場合は、<sup>(Q)</sup>(設定) > [保存オプションとストレージ] > [デジタル カ メラ] で [オフ] を選択します。デジタル カメラがオフの場合、画像モード [赤外線] のみが有効になります。

- [MSX]、[赤外線]、[ピクチャーイン ピクチャー]の各画像モードは、キャリブレーション済みのレンズでのみ正常に機能します。カメラに付属のレンズは、工場でキャリブレーションされています。新しいレンズをキャリブレーションする方法については、11.16 レンズとカメラの組み合わせをキャリブレーションする,ページ40セクションを参照してください。
- [マクロ] モードが選択されている場合、レーザーは自動で無効になります。
- [マクロ] モードがサポートされるかどうかは、カメラのレンズに応じて異なります。
- マクロモードでは、可視画像情報は保存されません。

## 15.2 画像の例

この表では、さまざまな種類の画像モードについて説明します。

| イメージ モード       | 画像 |
|----------------|----|
| 赤外線            |    |
| MSX            |    |
| ピクチャー イン ピクチャー |    |

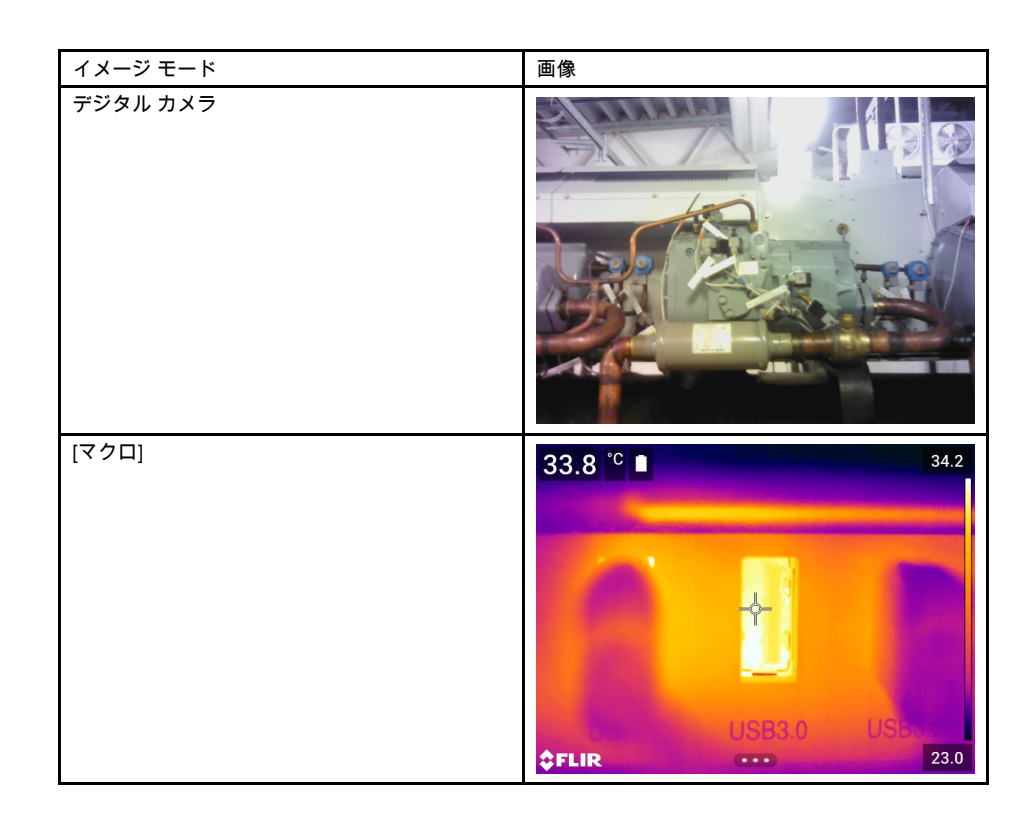

## 15.3 画像モードの選択

次の手順に従います。

- 1. ナビゲーション パッドを押して、メニュー システムを表示します。
- 2. └── (画像モード)を選択し、ナビゲーション パッドを押します。サブメニューが表示されます。
- 3. ナビゲーション パッドを使用して、次のいずれかを行います。
  - (MSX)
  - □(赤外線)
  - □(ピクチャー イン ピクチャー)
  - (デジタルカメラ)
  - 🕸 (マクロ)

注

- 動画形式として \*.csq を ([設定] > [保存オプションとストレージ] > [動画圧縮])、
   記録モードとして [ビデオ] をそれぞれ選択した場合、選択できる画像モードは
   [赤外線] と [マクロ] だけです。
- デジタルカメラを無効にした場合([設定] > 保存オプションとストレージ > デジタルカメラ=オフ)、画像モードは[赤外線]と[マクロ]のみを選択できます。
- 4. ナビゲーション パッドを押して確定し、メニュー モードを終了します。
- 5. [ピクチャー イン ピクチャー] モードを選択した場合、この時点でタッチ スクリーンを使用して赤外線画像フレームを移動およびサイズ変更することができます。

# 計測ツールの操作

16.1 一般

温度を測定するには、スポットメーターやボックスなど、1 つ以上の測定ツールを使用 できます。

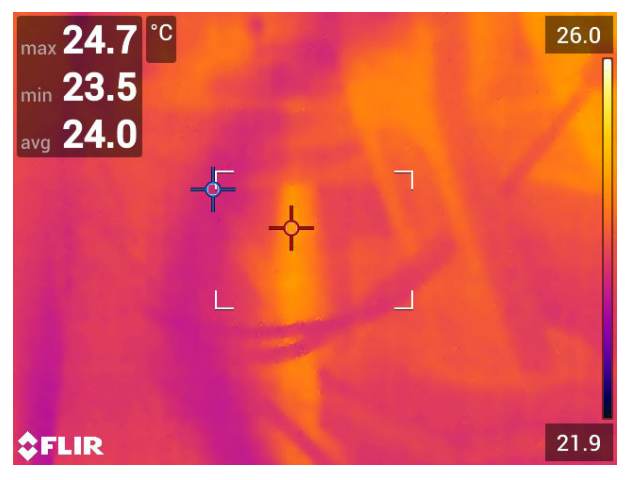

## 16.2 測定ツールの追加/削除

次の手順に従います。

- 1. ナビゲーション パッドを押して、メニュー システムを表示します。
- 2. <sup>- (</sup>測定)を選択し、ナビゲーション パッドを押します。これによりサブメニュー が表示されます。
- 3. ナビゲーション パッドを使用して、次のいずれかを行います。
  - すべてのツールを削除するには、

     *𝔅*(測定なし)を選択します。
  - ・ 中心スポットを追加するには、<sup>-</sup>(中心スポット)を選択します。
  - ボックス領域内にホット スポットの検出を追加するには、 (ホット スポット)
     を選択します。
  - ボックス領域内にコールドスポットの検出を追加するには、 (コールドスポット)を選択します。
  - <sup>1</sup>(ユーザー プリセット 1)を選択して、ユーザー プリセット 1 を追加します (すべてのカメラ モデルで利用できるわけではありません)。
  - ・ <sup>△2</sup>(ユーザー プリセット 2) を選択して、ユーザー プリセット 2 を追加します (すべてのカメラ モデルで利用できるわけではありません)。
- 4. ナビゲーション パッドを押して確定し、メニュー モードを終了します。

# 16.3 ユーザープリセットの編集

#### 16.3.1 一般

ユーザー プリセットは、特性が事前に定義された測定ツールまたは測定ツールのグ ループです。 次の手順に従います。

- 1. ナビゲーション パッドを押して、メニュー システムを表示します。
- 2. ♀ (測定)を選択し、ナビゲーション パッドを押します。これによりサブメニュー が表示されます。
- 3. ナビゲーション パッドを使用して <sup>△1</sup>(ユーザー プリセット 1) または <sup>△2</sup>(ユー ザー プリセット 2) を選択します。
- ナビゲーション パッドの中央を長押しします。これにより [ユーザー プリセットを 編集] メニューが表示されます。
- 5. ┿(測定を追加)を選択し、ナビゲーション パッドを押します。これによりサブメ ニューが表示されます。
- 6. ナビゲーション パッドを使用して、次のいずれかを行います。
  - スポットを追加するには、 ♀ (スポット追加)を選択します。
  - ボックスを追加するには、 (ボックス追加)を選択します。
  - サークルを追加するには、、(サークルを追加)を選択します。
  - 差分計算を設定するには、△(デルタの追加)を選択します。
- 7. ナビゲーション パッドを押します。これにより測定ツールが画面に表示されます。
- ナビゲーション パッドを押します。コンテキスト メニューが表示され、ツールの 種類に応じて次の1つ以上の操作を選択できます。
  - ルールを削除する。
  - ツールをサイズ変更、移動、中央に配置、回転する。
  - アラームを設定する。
  - 最大、最小、平均、面積の値を表示する。
  - ローカル パラメータを設定する。
  - 完了したら ✓ (完了)を選択し、ナビゲーション パッドを押します。
- 9. すべての測定ツールが追加されたら <u>→</u>(ユーザー プリセットとして保存)を選択し ます。
- 10. ナビゲーション パッドを押して確定し、メニュー モードを終了します。

### 16.4 測定ツールの移動とサイズ変更

#### 16.4.1 一般

測定ツールを移動およびサイズ変更できます。

注 別の測定ツールを選択すると、現在のツールの位置とサイズの変更は失われます。 位置とサイズの設定を維持したい場合は、ユーザー プリセット機能を使用してくださ い (セクション 16.3 ユーザー プリセットの編集, ページ 66 を参照してください。)

16.4.2 スポットの移動

注 画面にタッチして、スポットを移動することもできます。

次の手順に従います。

 測定ツールを選択するには、画面上のツールにタッチします。ツールが1つ以上の ハンドル付きで表示されます。

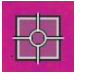

- ナビゲーション パッドを押すか、ツールをタッチし続けます。これによりコンテ キスト メニューが表示されます。
- 3. スポットを移動するには、次の手順に従います。
  - 3.1. 🍄 (スポットの移動)を選択し、ナビゲーション パッドを押します。
  - 3.2. ナビゲーション パッドを上下左右に押して、スポットを移動します。
- スポットを中央に配置するには (中心スポット)を選択し、ナビゲーション パッドを押します。
- 5. 完了したら、ナビゲーション パッドを押し、 🔨 (完了)を選択します。
- 6. ナビゲーション パッドを押して確定し、メニュー モードを終了します。

16.4.3 ボックス ツールまたはサークル ツールの移動とサイズ変更

注 画面にタッチして、測定ツールを移動したり測定ツールのサイズを変更したりす ることもできます。

次の手順に従います。

 測定ツールを選択するには、画面上のツールにタッチします。ツールが1つ以上の ハンドル付きで表示されます。

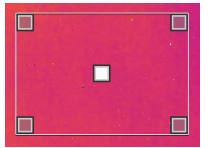

- ナビゲーション パッドを押すか、ツールをタッチし続けます。これによりコンテ キスト メニューが表示されます。
- 3. ↓ (ボックスの移動/サイズ変更)を選択し、ナビゲーション パッドを押します。これによりサブメニューが表示されます。
- 4. ナビゲーション パッドを使用して、次のいずれかを行います。
  - ・ ツールのサイズを変更するには、 √ (サイズ変更)を選択しまます。
  - ツールを移動するには、 🛟 (移動)を選択します。
  - ■ ば(ボックスを中央へ移動/サークルを中央へ移動)を選択して、ボックスツールまたはサークルツールを中央に配置します。
- 5. ナビゲーション パッドの上/下および左/右を押して、ツールを移動またはサイズ変 更します。
- 6. 完了したら、ナビゲーション パッドを押し、 ❤ (完了)を選択します。
- 7. ナビゲーション パッドを押して確定し、メニュー モードを終了します。

## 16.5 測定パラメータの変更

#### 16.5.1 一般

正確な測定には、測定パラメータの設定が重要です。

注 通常操作中にデフォルトの測定パラメータを変更する必要は一般的にはありません。セクション 16.5.3 推奨値,ページ 69を参照してください。

16.5.2 パラメータのタイプ

カメラでは、次の測定パラメータを使用できます。

[外部 IR 窓補正]は、カメラと測定対象物との間にある保護窓、外部レンズ (接写レンズなど)の温度です。保護窓、保護シールド、外部レンズが使用されていない場合、この値は意味をなさないため、無効にしておく必要があります。

- [対象距離]は、カメラと測定対象のオブジェクトの間の距離です。
- 注 画像の保存時に距離を自動的に測定するようにカメラを設定できます。この設 定では、画像の保存時に画像データの [対象距離] パラメータが測定された距離で自 動更新されます。(ライブ モードの [対象距離] 設定には影響ありません。) 詳細につ いては、セクション 8.4 レーザー距離計とレーザー ポインタ, ページ 18 を参照して ください。
- [大気温度]は、カメラと測定対象のオブジェクトとの間にある空気の温度です。
- [相対湿度]は、カメラと対象物の間にある大気の相対湿度です。
- [反射温度]は、対象物で反射されてカメラに入る周囲からの反射を補正する場合に 使用します。対象物のこの特性は「反射率」と呼ばれます。
- [放射率]は、同じ温度の理論参照オブジェクト(「黒体」と呼ばれる)の放射と比較した、オブジェクトが放射する放射量を示します。放射率の反意語は反射率です。 放射率は、そのオブジェクトから反射されるエネルギーではなく、オブジェクトから放射されるエネルギーを決定します。

注 [放射率モード]の設定を使用して、値の代わりに材料で放射率を入力すること

ができます。 🔘 (設定) > [デバイス設定] > [ユーザー インターフェース オプション] > [放射率モード] > [材料表から選択] を選択します。

[放射率] は最も重要な測定パラメータで、正しく設定する必要があります。[放射率] が 低い値に設定された場合は、[反射温度] も重要になります。[対象距離]、[大気温度]、 [相対湿度] は、距離が長い場合に影響します。保護窓や外部レンズを使用する場合は、 [外部 /R 窓補正] を有効にする必要があります。

#### 16.5.3 推奨値

オブジェクト パラメータ値についてよく分からない場合は、次の値を使用することを お勧めします。

| 対象距離 | 1.0 m |
|------|-------|
| 大気温度 | 20°C  |
| 相対湿度 | 50%   |
| 反射温度 | 20°C  |
| 放射率  | 0.95  |

16.5.4 手順

測定パラメータはグローバルに設定できます。また、測定ツールの [放射率]、[反射温 度]、[対象距離] の各パラメータをローカルに変更することもできます。

ローカル パラメータは通常、各測定ツールが特定の対象物用に設定されるような固定 条件でのみ効果があります。一般的な携帯用途にはグローバル パラメータで十分です。

注 [放射率]と[反射温度]の2つは、カメラで正確に設定する最も重要な測定パラ メータです。

16.5.4.1 グローバル パラメータの設定

- 1. ナビゲーション パッドを押して、メニュー システムを表示します。
- 2. ↓ (測定パラメータ)を選択し、ナビゲーション パッドを押します。これによりサ ブメニューが表示されます。

- ナビゲーション パッドを使用して、次のグローバル測定パラメータを1つ以上選 択します。
  - (外部 IR 窓補正)
  - 🤳 (対象距離)
  - 🏳 (大気温度)
  - 🔗 (相対湿度)
  - <sup>1</sup>(反射温度)
  - - - - (放射率)
- 4. ナビゲーション パッドを押してダイアログ ボックスを表示します。
- 5. ナビゲーション パッドを使用して、パラメータを変更します。
- 6. ナビゲーション パッドを押して確定し、メニュー モードを終了します。

16.5.4.2 ローカル パラメータを変更する

測定ツールのローカル パラメータを変更することができます。

画面で測定ツールの隣にある P は、ツールのローカル パラメータが有効になっている ことを示しています。

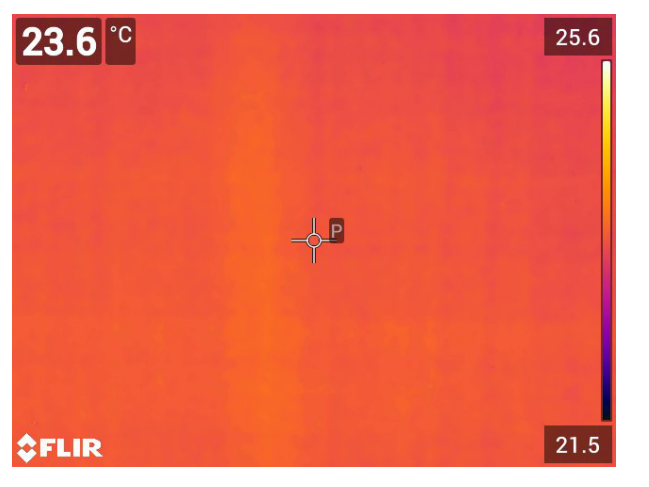

- 測定ツールを選択するには、画面上のツールにタッチします。ツールが1つ以上の ハンドル付きで表示されます。
- ナビゲーション パッドを押すか、ツールをタッチし続けます。これによりコンテ キスト メニューが表示されます。
- 3. 🛄 (ローカル パラメータを使用) を選択します。
- 4. ナビゲーション パッドを押します。 (塗りつぶされていないインジケータ付きのアイコン)が表示されます。
- 5. ナビゲーション パッドを押し、ローカル パラメータの使用を有効にします。
   (塗りつぶされたインジケータ付きのアイコン) がサブメニューとともに表示されます。
- ナビゲーション パッドを使用して、ローカル測定パラメータを1つ以上選択します。
- 7. ナビゲーション パッドを押してダイアログ ボックスを表示します。
- 8. ナビゲーション パッドを使用して、パラメータを変更します。
- 9. ナビゲーション パッドを押します。これによりダイアログ ボックスが閉じます。

10. 完了したら、ナビゲーション パッドを押し、 (完了)を選択します。 11. ナビゲーション パッドを押して確定し、メニュー モードを終了します。

注 別の測定ツールを使用すると、ローカル パラメータはリセットされます。ローカ ル パラメータの設定を維持したい場合は、ユーザー プリセット機能を使用してくださ い (セクション 16.3 ユーザー プリセットの編集, ページ 66 を参照してください)。

#### 結果テーブルでの値の表示 16.6

16.6.1 一般

ボックス ツールとサークル ツールで結果テーブルに最大、最小、平均、面積の値が表 示されるようにカメラを設定できます。

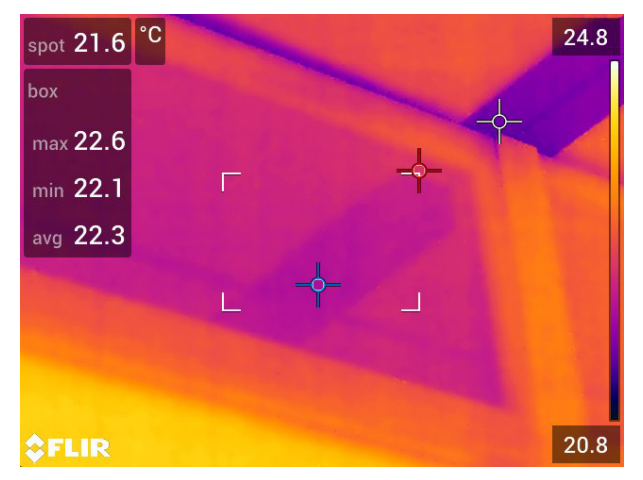

16.6.2 手順

- 1. 測定ツールを選択するには、画面上のツールにタッチします。ツールが1つ以上の ハンドル付きで表示されます。
- 2. ナビゲーション パッドを押すか、ツールをタッチし続けます。これによりコンテ キストメニューが表示されます。
- 3. ナビゲーション パッドを使用して <sup>◆</sup> (最大/最小/平均)を選択します。
   4. ナビゲーション パッドを押します。これによりサブメニューが表示されます。
- 5. ナビゲーション パッドを使用して、次のいずれかを選択します。
  - ♀ (最大)を選択して、最大値を表示します。
  - ♀(最小)を選択して、最小値を表示します。
  - 🕕 🕕 (平均)を選択して、平均値を表示します。
  - ツールに応じて、 または、 (面積)を選択して、測定ツール内に対象の面 積を表示します。面積測定には、レーザーを有効にする必要があります。([設定] > [デバイス設定] > [ライトとレーザー] > [ライトとレーザーを有効にする] を選択 します。)詳細については、セクション 11.10 面積の測定, ページ 32 を参照して ください。
  - 🔆 🍄 (最大/最小マーカー) を選択して、最大および最小のマーカー (ホット/コール ドスポット)を表示します。

- 6. ナビゲーション パッドを押して、アクティブと非アクティブを切り替えます。
  - 塗りつぶされていないインジケータのアイコン
     が表示されている場合、機能は非アクティブです。
  - 塗りつぶされているインジケータのアイコン が表示されている場合、機能はアクティブです。
- 7. 完了したら、ナビゲーション パッドを下に押して、サブメニューを閉じます。
- 8. 🔨 (完了)を選択し、ナビゲーション パッドを押します。

## 16.7 差分計算の作成および設定

#### 16.7.1 一般

差分計算は、2つの既知の測定結果の値の差を返します。

16.7.2 手順

注

- 画像をプレビューするとき、ユーザープリセットを定義するとき、またはアーカイ ブ内の画像を編集するときに差分計算を設定できます。
- この手順は、画面上に測定ツールのレイアウトを1つ以上行ったことを前提とします。

#### 16.7.2.1 手順

次の手順に従います。

- 1. 差分計算を設定するには、以下の手順を実行します。
  - ユーザー プリセットを定義する場合は、<sup>++</sup>(測定を追加)を選択し、その後 <sup>▲</sup>(デルタの追加)を選択します。
  - アーカイブ内の画像を編集する場合は、 (測定)を選択し、その後 △ (デルタの追加)を選択します。
- ナビゲーション パッドを押します。これによりダイアログ ボックスが表示され、 差分計算で使用する測定ツールを選択できるようになります。固定温度参照も選択 できます。
- 3. ナビゲーション パッドを押します。差分計算の結果が画面に表示されます。

## 16.8 測定アラームを設定する

16.8.1 一般

特定の測定条件を満たしたときに、アラームを発するようにカメラを設定することが できます。

**16.8.2** アラームのタイプ

次のアラーム タイプから選択できます。

- 上: あらかじめ設定されたアラーム温度より温度が高くなったときにアラームを発します。
- 下:あらかじめ設定されたアラーム温度より温度が低くなったときにアラームを発します。

16.8.3 アラーム信号

アラームが設定されると、結果テーブルに記号 🐥 が表示されます。

アラームが発生すると、結果テーブルの値が赤 (上限アラーム) または青 (下限アラー

ム) で表示され、記号 🐥 (上限アラーム) または 🐥 (下限アラーム) が点滅します。

音声アラーム (アラームが発生するとビープ音が鳴ります) を設定することもできます。

16.8.4 手順

スポット、ボックスとサークル、差分計算でそれぞれアラームの設定手順が異なりま す。

16.8.4.1 スポットのアラームを設定する

次の手順に従います。

- スポットを選択するには、画面上のツールにタッチします。ツールがフレーム付き で表示されます。
- ナビゲーション パッドを押すか、ツールをタッチし続けます。これによりコンテキストメニューが表示されます。
- □ (スポットにアラームを設定)を選択し、ナビゲーション パッドを押します。これによりダイアログ ボックスが表示されます。
- 4. 表示されたダイアログボックスで、アラームの設定を定義できます。
  - アラームの条件: アラームを発生させる条件。使用可能な値は、[上]、[下]、または [オフ]です。
  - アラーム限界:アラームが発生するかどうかの重要な条件となる温度値。
  - アラーム音: 使用可能な値は [ビープ] または [音なし] です。

| 24.1 ° |     |                   |            |           | 31.7         |
|--------|-----|-------------------|------------|-----------|--------------|
|        |     | s                 | et alarm o | n spot    |              |
|        |     | <b>^</b><br>above |            |           | ,            |
|        |     | off               | 0          | no sou    | und          |
|        |     | ~                 |            |           |              |
|        |     |                   | Alarm conc | lition    |              |
| 圃      | ¢∱⇒ | *<br>*<br>*       | ¢          | :11<br>11 | <b>¥</b> 3.3 |

5. ナビゲーション パッドを押します。これによりダイアログ ボックスが閉じます。

16.8.4.2 ボックスまたはサークルのアラームの設定

注 この手順は、結果テーブルに値 (最大、最小、または平均) を少なくとも 1 つ表示 するようにカメラが設定されていることを前提としています。詳細については、セク ション 16.6 結果テーブルでの値の表示, ページ 71を参照してください。

- 測定ツールを選択するには、画面上のツールにタッチします。ツールが1つ以上の ハンドル付きで表示されます。
- ナビゲーション パッドを押すか、ツールをタッチし続けます。これによりコンテ キスト メニューが表示されます。
- 3. ↓ (アラームを設定)を選択し、ナビゲーション パッドを押します。これによりダ イアログ ボックスが表示されます。

- 4. 表示されたダイアログボックスで、アラームの設定を定義できます。
  - アラームの条件: アラームを発生させる条件。使用可能な値は、[上]、[下]、または [オフ] です。
  - [測定を選択]: 使用可能な設定は定義済みの [最大]、[最小]、または [平均] です。
  - アラーム限界:アラームが発生するかどうかの重要な条件となる温度値。
  - アラーム音: 使用可能な値は [ビープ] または [音なし] です。

| max <b>29.0</b>   | °C 🗖 |          |          |    |         | 31.4         |
|-------------------|------|----------|----------|----|---------|--------------|
|                   |      | Set alar | m on b   | юх |         |              |
| <b>^</b><br>above |      |          |          |    |         |              |
| off               | r    | nax      |          | 0  | no soui | nd           |
| ~                 |      |          |          |    |         |              |
|                   |      | Alarm o  | conditio | on |         |              |
| 世                 | .⇔   | ¢        |          |    | iii     | <b>¥</b> 3,0 |

5. ナビゲーション パッドを押します。これによりダイアログ ボックスが閉じます。

16.8.4.3 差分計算のアラームを設定する

注

- ユーザープリセットを定義する際、またはアーカイブ内の画像を編集する際に、差分計算にアラームを設定できます。
- 以下の手順では、すでに差分計算が設定済みであると想定しています。

- 1. 差分計算のアラームを設定するには、以下の手順を実行します。
  - ユーザー プリセットを定義している場合は ┿(測定を追加)を選択します。
  - アーカイブの画像を編集している場合は <sup>◆</sup>(測定)を選択します。これによりサ ブメニューが表示されます。
- 2. ₩ (選択)を選択し、ナビゲーション パッドを押します。これによりダイアログ ボックスが表示されます。
- [デルタ]を選択し、ナビゲーション パッドを押します。これによりコンテキスト メニューが表示されます。
- 4. 
   *□*(デルタにアラームを設定)を選択し、ナビゲーション パッドを押します。これ によりダイアログ ボックスが表示されます。
- 5. 表示されたダイアログボックスで、アラームの設定を定義できます。
  - アラームの条件: アラームを発生させる条件。使用可能な値は、[上]、[下]、または[オフ]です。
  - アラーム限界: アラームが発生するかどうかの重要な条件となる温度値。
  - アラーム音: 使用可能な値は [ビープ] または [音なし] です。
- 6. ナビゲーション パッドを押します。これによりダイアログ ボックスが閉じます。

# 17.1 カラー アラーム

17.1.1 一般

カラー アラーム (アイソサーモ)を使用すると、熱画像から異常を簡単に発見できます。 アイソサーモ コマンドは、設定された1つまたは複数の温度レベルを超えるか、下回 るピクセル、またはその範囲内にあるピクセルすべてに対比色を適用します。カメラ には、建物に固有の種類のアイソサーモ (結露および断熱アラーム)が用意されていま す。

カメラのアラームのトリガーを次の種類のアラームに設定できます。

- アラーム上:温度が1つ以上の指定された温度レベルを超えている場合、該当する ピクセルすべてに対比色を適用します。
- アラーム下:温度が1つ以上の指定された温度レベルを下回っている場合、該当するピクセルすべてに対比色を適用します。
- インターバル アラーム: 温度が2つ以上の指定された温度レベルの間にある場合、 該当するピクセルすべてに対比色を適用します。
- 相対湿度アラーム:相対湿度があらかじめ設定された値よりも高い表面をカメラが検出したときに、アラームを発します。
- 断熱アラーム:壁に断熱材損傷があるときにアラームを発します。

17.1.2 画像の例

この表では、さまざまなカラー アラーム (アイソサーモ) について説明します。

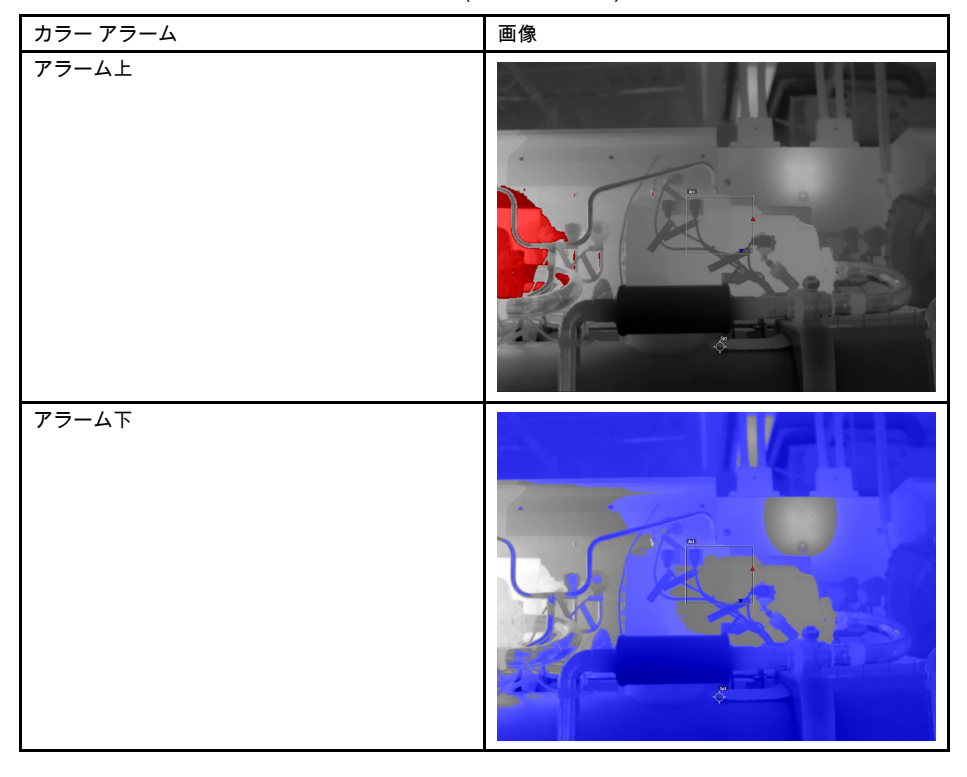

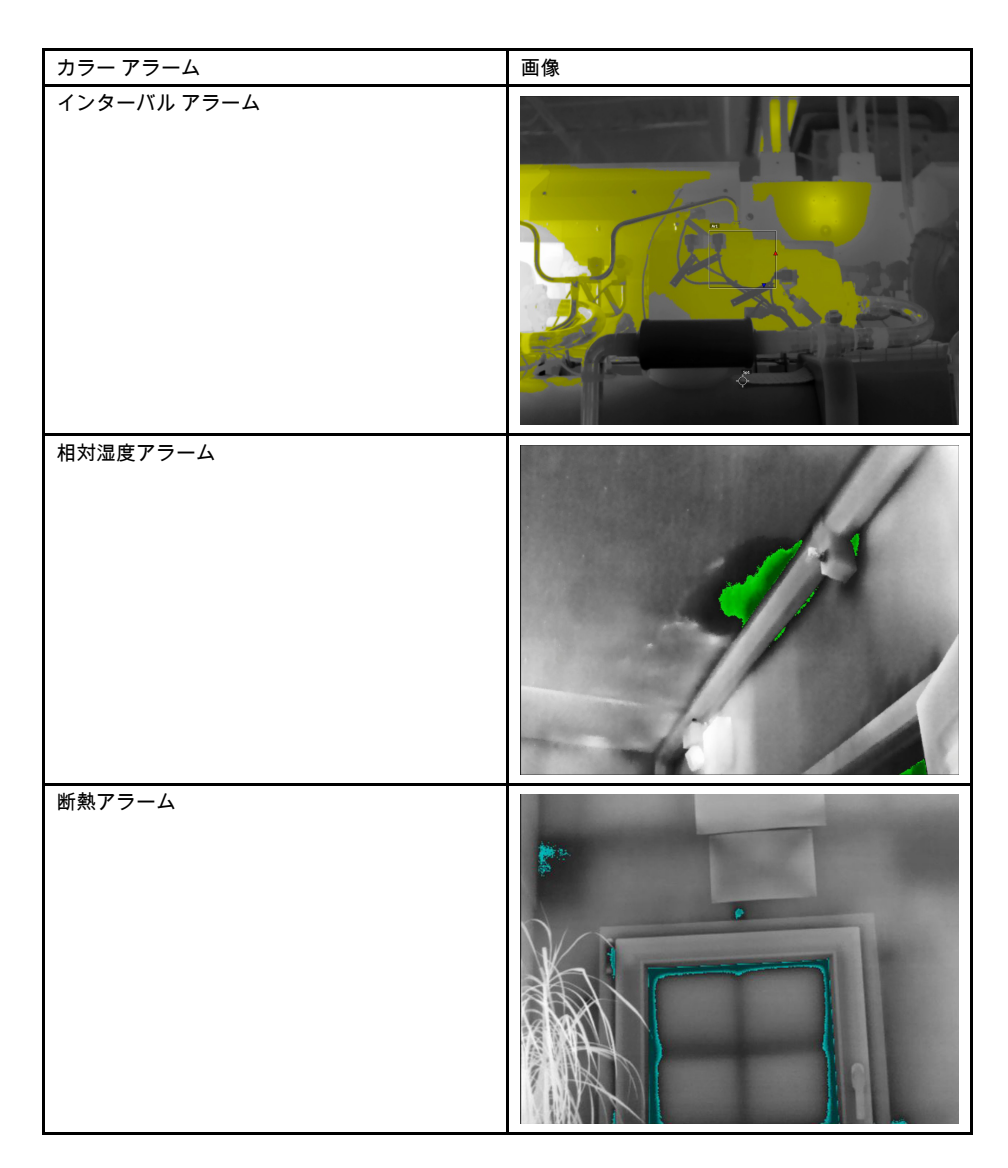

**17.1.3** アラーム上、アラーム下、およびインターバル アラームを設定する 次の手順に従います。

- 1. ナビゲーション パッドを押して、メニュー システムを表示します。
- 2. (カラー)を選択し、ナビゲーション パッドを押します。これによりサブメ ニューが表示されます。
- 3. ナビゲーション パッドを使用して、次のいずれかを行います。

  - アラーム下)
  - (インターバル アラーム)
- ナビゲーション パッドを押します。これにより画面の上にしきい値温度が表示されます。
- 5. 境界温度を変更するには、次のようにします。
  - [インターバル アラーム]の場合は、ナビゲーションパッドを左右に押し、低温 と高温の値を選択します。
  - ナビゲーション パッドを上下に押して、しきい値温度を変更します。

17.1.4 建物アイソサーモ

注 相対湿度アラームと断熱アラームは、すべてのカメラ モデルで対応しているわけ ではありません。

17.1.4.1 相対湿度アラームについて

潜在的に湿気問題がある可能性のある箇所を検出するには、[相対湿度アラーム]を使用 できます。相対湿度が設定値よりも高くなると画像に色が付くように設定できます。

17.1.4.2 断熱アラームについて

[断熱アラーム]は、建物で断熱不良がある可能性のある箇所を検出できます。断熱レベル (カメラの温度指数と呼ばれる) が壁を透過するエネルギー漏出量のあらかじめ設定 された値よりも低くなったときにトリガーが発生します。

建築基準法に応じて断熱レベルの推奨値は異なりますが、新しい建物では一般に 60~80% になります。推奨値については、所在国の建築基準法を参照してください。

17.1.4.3 相対湿度アラームと断熱アラームを設定する

- 1. ナビゲーション パッドを押して、メニュー システムを表示します。
- 2. ♥ (カラー)を選択し、ナビゲーション パッドを押します。これによりサブメ ニューが表示されます。
- 3. ナビゲーション パッドを使用して、次のいずれかを行います。
  - (相対湿度アラーム)
  - 📕 (断熱アラーム)

 ナビゲーション パッドを押します。これによりダイアログ ボックスが表示され、 アラームの設定を定義できます。

相対湿度アラームでは、次のパラメータを設定できます。

- 大気温度:現在の大気温度。
- 相対湿度:現在の相対湿度。
- 相対湿度限界値: アラームを発生させる相対湿度レベル。相対湿度 100% とは、 水蒸気が水に凝固していることを示します (露点)。相対湿度 70% 以上で凝固が 発生する可能性があります。

| <sub>max</sub> 31.1 | °C  | ۵ |        |              |          |              |
|---------------------|-----|---|--------|--------------|----------|--------------|
|                     |     |   | 20     | 50           | )        | 100          |
|                     |     |   |        |              |          |              |
|                     |     |   | $\sim$ |              |          |              |
|                     |     |   | Atmos  | spheric ter  | nperatur | e (°C)       |
|                     |     |   |        |              |          |              |
|                     | +   |   | ÷      | ÷            | ÷        | +            |
| Ō                   | ţţţ |   | Ð      | <del>\</del> | <b>A</b> | <b>2</b> 5.0 |

断熱アラームでは、次のパラメータを設定できます。

- 室内温度:現在の室内温度。
- 屋外温度:現在の室外温度。
- [温度指数]: 断熱レベル (0~100の整数)。

| max 30. | 9 °C 🖸 | 21  | 11         | ■< 18      | .0 <sub>81</sub> 33.1 |
|---------|--------|-----|------------|------------|-----------------------|
|         |        | 20  | 10         |            | 80                    |
|         |        |     |            |            | 79                    |
|         |        | ~   |            |            |                       |
|         |        | Inc | door tempe | erature (° | C)                    |
|         |        |     |            |            |                       |
|         | ÷      | ÷   | ÷          | ÷          | ŧ                     |
|         |        |     |            | <b>A</b>   | <b>2</b> 4.7          |

5. ナビゲーション パッドを押します。これによりダイアログ ボックスが閉じます。

# 画像注釈

## 18.1 一般

注釈を使用して、赤外線画像と一緒に追加情報を保存できます。注釈を使用すると、 撮影条件や撮影地など、画像に関する基本情報を追加できるため、より効率的にレ ポート作成や後処理ができます。

注釈は、画像ファイルに追加され、画像アーカイブで表示および編集できます。注釈 は、ファイルをカメラからコンピュータのレポート作成ソフトウェアに移動するとき にも保持されます。

- 画像を保存するときに注釈ツールを表示するようにカメラを設定できます。 (2)
   ([設定]) > [保存オプションとストレージ] > [保存後にコメントを追加]を選択します。
- 画像アーカイブに保存される画像に注釈を追加することもできます。

注 このセクションでは、画像アーカイブに保存される画像に注釈を追加する方法に ついて説明します。画像の保存時に注釈を追加する方法もほぼ同じです。

## 18.2 メモを追加する

18.2.1 一般

テキストのメモは画像ファイルに追加できます。この機能を使用して、自由な形式で テキストを入力し、画像に注釈を付けることができます。

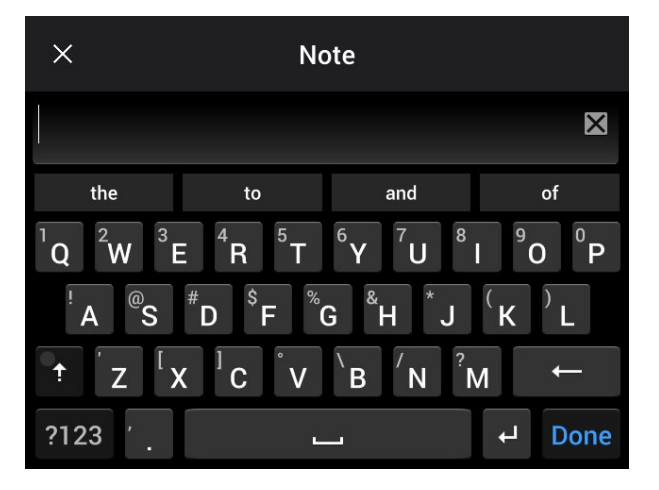

#### 18.2.2 手順

次の手順に従います。

- 1. 画像アーカイブ内の画像を開きます。
- 2. ナビゲーション パッドを押して、上部のツールバーを表示します。
- 3. 上部のツールバーで 🖡 アイコンを選択して、ナビゲーション パッドを押します。
- 4. 右のツールバーで アイコンを選択して、ナビゲーション パッドを押します。
- 5. ソフト キーボードが表示され、画面をタッチしてテキストを入力できます。
- 6. 完了したら、ソフト キーボードで [完了] にタッチします。

## 18.3 テキスト コメント テーブルの追加

18.3.1 一般

テキスト情報を含む表を画像ファイルに保存できます。この機能を使用すると、類似の物体を大量に検査している場合に、効率的に情報を記録できます。テキスト情報を

含む表を使用するメリットとしては、書式や検査の規定文書への手入力を避けること ができます。

カメラにはサンプル テキスト コメント テンプレートが用意されています。独自のテン プレートを作成することもできます。詳細については、セクション 18.3.3 テキスト コ メント テーブル テンプレートの作成, ページ 80を参照してください。

| ×        | example_te | _comment.tcf | Ë          |  |   |
|----------|------------|--------------|------------|--|---|
| Site     |            |              | Company A  |  |   |
| Locatior | 1          |              |            |  |   |
| Object   | 0          | Su           | bstation A |  | × |
| ObjectID | )          |              |            |  |   |
| Deviatio | n          |              |            |  |   |

18.3.2 手順

次の手順に従います。

- 1. 画像アーカイブ内の画像を開きます。
- 2. ナビゲーション パッドを押して、上部のツールバーを表示します。
- 3. 上部のツールバーで 🧵 アイコンを選択して、ナビゲーション パッドを押します。
- 5. (オプションの手順)上部のツールバーで、以下のいずれかの手順に従います。
  - 現在のテーブルの内容を消去するには、 アイコンを選択し、ナビゲーション パッドを押します。
- 6. 表の各行で次の操作を実行します。
  - ナビゲーション パッドを押します。すると、事前に定義された値が表示されます。
  - ナビゲーションパッドの上/下を押して、事前に定義された値を選択します。ナビゲーションパッドを押して確定します。
  - 事前に定義された値を選択する代わりに、キーボード アイコンを選択し、 画面をタッチして別のテキストを入力することができます。

注 キーボードで入力されたテキストは、テキスト コメント テーブル テンプ レートに保存されます。次回テキスト コメント テーブル注釈を追加する際には、 入力されたテキストが事前に定義された値として表示されます。

7. 完了したら、表の下部にある [保存して終了] を選択します。ナビゲーション パッドを押して確定します。

18.3.3 テキスト コメント テーブル テンプレートの作成

18.3.3.1 一般

テキスト コメント ファイルは手動で作成できます。FLIR サーモグラフィ ソフトウェ アを使用して、テキスト コメント ファイルを作成することもできます。

#### 18.3.3.2 テーブルテンプレートの手動作成

18.3.3.2.1 一般

テキスト コメント ファイル (\*.tcf) は FLIR Systems独自の注釈形式で、テキスト テー ブル注釈を FLIR 画像に追加できるテーブル構造が定義されています。テキスト コメ ント ファイル (\*.tcf ファイル) を作成すると、カメラでテーブル テンプレートとして使 用できます。

カメラにはテキスト コメント テーブル ファイル example\_text\_comment.tcfが付属し ています。ファイルはメモリー カードの \TextTableTemplates サブフォルダに保存され ています。このサンプル ファイルをコピーし、Microsoft のメモ帳などのテキスト エ ディターを使用して編集できます。

テキスト コメント ファイルを作成または変更する際には、次のルールを念頭に置いて ください。

- 1. 「#」で始まる行はコメントとみなされ、無視されます。
- 2. 「<」で始まり、「>」で終わる行はラベルで、テーブルの左側に表示されます。
- ラベル行の下にある空でない行は値とみなされ、その上のラベルのオプションとして表示されます。
- ファイルの保存には UTF-8 エンコーディングを選択します。UTF-8 エンコーディングを使用すると、ファイルはカメラが現行でサポートしているすべての言語をサポートします。
- カメラのテキスト テーブル注釈ダイアログで値を追加または削除すると、テンプ レートがカメラによって更新されます。この機能により、カメラの使用中でも内容 を変更できます。
- 6. カメラは以下のようなすべてのテキスト テーブル テンプレートを認識します。
  - メモリー カードの \TextTableTemplatesサブフォルダに配置されている。
  - ASCII ファイル名を持ち、ファイル拡張子が.tcf である (ASCII 文字には a ~ z、 A ~ Z、0 ~ 9、基本的な句読点などがあり、空白文字を使用できます。ファイ ルに非 ASCII テキストが含まれていてもかまいませんが、ファイル名は ASCII であることが必要です)。

18.3.3.2.2 マークアップ構造の例

テキスト コメント テーブル テンプレートのファイル形式は \*.tcf です。次のコード サンプルはそのマークアップ構造の例で、メモ帳などのテキスト エディターにおける マークアップの表示を示しています。

<Site> Company A Company B <Location> Substation A <Object> Engine Vent

## 18.4 音声注釈を追加する

#### 18.4.1 一般

音声注釈は、赤外線画像ファイルに保存される音声記録です。録音した音声は、カメ ラで再生することも、FLIR Systems の画像分析ソフトウェアおよびレポート作成ソフ トウェアで再生することもできます。

音声注釈は内蔵マイクを使用して録音します。Bluetooth対応ヘッドセットを使用する こともできます。ヘッドセットをカメラとペアリングする方法については、セクショ ン 23 Bluetooth デバイスを接続する, ページ 97 を参照してください。

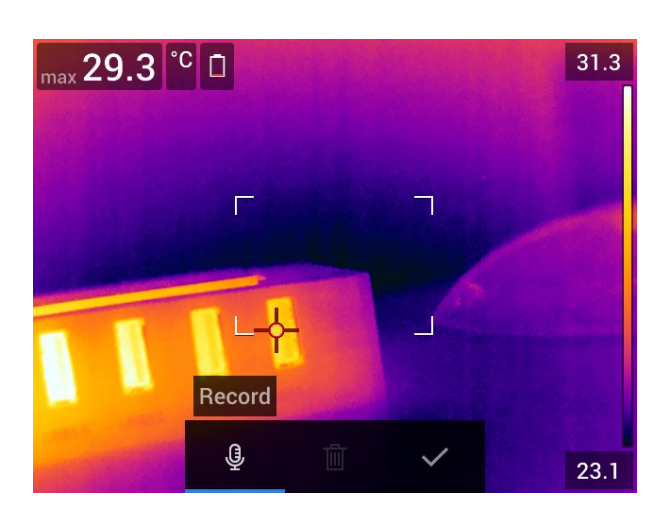

#### 18.4.2 手順

次の手順に従います。

- 1. 画像アーカイブ内の画像を開きます。
- 2. ナビゲーション パッドを押して、上部のツールバーを表示します。
- 3. 上部のツールバーで 🚏 アイコンを選択して、ナビゲーション パッドを押します。
- 4. 右のツールバーで <sup>●\*</sup>アイコンを選択して、ナビゲーション パッドを押します。
   5. コンテキスト メニューが表示されます。
- 6. 録音を開始するには、 🖞 (録音)を選択し、ナビゲーション パッドを押します。
- 7.録音を停止するには、 (停止)を選択し、ナビゲーション パッドを押します。
- 8. 録音を再生するには、 (再生)を選択し、ナビゲーション パッドを押します。
- 9. 録音を削除するには、 (削除)を選択し、ナビゲーション パッドを押します。
- 10. 完了したら 🗸 (完了)を選択し、ナビゲーション パッドを押します。

## 18.5 スケッチを追加する

18.5.1 一般 手書きの図を赤外線画像に追加することができます。

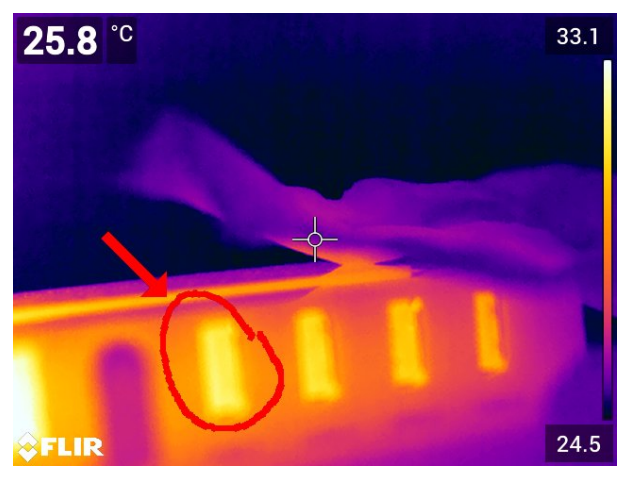

- 1. 画像アーカイブ内の画像を開きます。
- 2. ナビゲーション パッドを押して、上部のツールバーを表示します。
- 3. 上部のツールバーで 🖡 アイコンを選択して、ナビゲーション パッドを押します。
- 4. 右のツールバーで 🌑 アイコンを選択して、ナビゲーション パッドを押します。
- 5. これでスケッチ モードになります。画面にタッチしてスケッチを描画します。
- 6. (オプション) ナビゲーション パッドを押します。これによりコンテキスト メ ニューが表示されます。次の1つ以上の操作を実行します。
  - スケッチ ツールの色を変更するには、 (描画)を選択し、ナビゲーション パッドを押します。色を選択し、ナビゲーション パッドを押します。
  - 消去するには、 (消しゴム)を選択し、ナビゲーション パッドを押します。画面にタッチしてスケッチの一部を消します。
  - 矢印、サークル、十字を追加するには、
     → (スタンプ スケッチ)を選択し、ナビ ゲーション パッドを押します。スタンプの種類を選択し、ナビゲーション パッ ドを押します。スタンプは画面の中央に表示されます。ナビゲーション パッド を使用するか、画面にタッチしてスタンプを移動することができます。完了し たら、ナビゲーション パッドを押します。
  - 消去するには、 ───(すべて消去)を選択し、ナビゲーション パッドを押します。
  - スケッチが完成したら、 → (保存)を選択し、ナビゲーション パッドを押します。

# カメラのプログラム (タイム ラプ ス)

19.1 一般

定期的に画像を保存する (タイム ラプス) ようにカメラをプログラムできます。

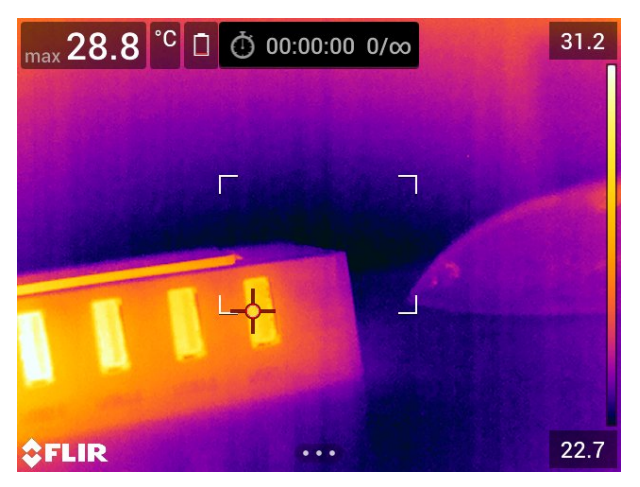

## 19.2 手順

- 1. ナビゲーション パッドを押して、メニュー システムを表示します。
- 2. (録画モード)を選択し、ナビゲーション パッドを押します。これによりサブメ ニューが表示されます。
- 3. ①(タイム ラプス)を選択します。
- ナビゲーション パッドを押します。これによりダイアログ ボックスが表示され、 保存条件を設定できます。
  - [保存間隔]: ナビゲーション パッドを使用して、画像を保存する時間間隔を設定 します。
  - [画像の合計数]: 設定した数の画像が保存されると、定期的な保存を停止します。
     注 [∞]を選択すると、メモリー カードがいっぱいになるか、タイム ラプスを 手動で停止するまで、画像の保存が続けられます。
- 5. ナビゲーション パッドを押します。これによりダイアログ ボックスが閉じます。
- 6. 時間間隔が画面の上部に表示されます。
- 7. タイム ラプス (定期的な保存) を開始するには、[保存] ボタンを押します。
- 8. タイム ラプスを手動で停止するには、[保存] ボタンを押します。
- タイム ラプスが完了すると、情報画面が表示されます。いずれかのボタンを押すか、 画面にタッチすると、ライブ画像に戻ります。

# ビデオ クリップを録画する

20.1 一般

20

ビデオ クリップを録画してメモリ カードに保存することができます。

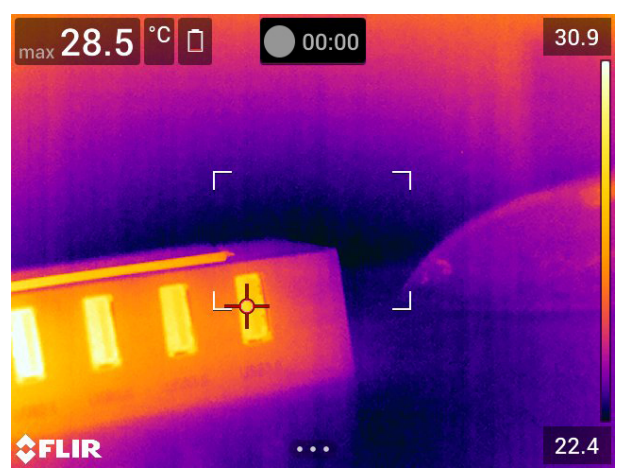

注 \*.mpg または \*.csq 形式で動画を保存するようにカメラを設定することができます。

- ◎ (設定) > [保存オプションとストレージ] > [動画圧縮] を選択します。
- Mpeg (\*.mpg): Mpeg の記録はファイルが保存された後に編集できません。
- [ラジオメトリックストレージ (\*csq)]: \*.csq ファイルは放射分析を完全サポートしますが、FLIR Systems ソフトウェアでのみサポートされます。このファイルには、可視画像情報が含まれません。この設定の場合、ビデオの録画では画像モードとして[赤外線]モードと[マクロ]モードのみサポートされます。記録モードとして[ビデオ]が選択された時にサポートされない画像モードがアクティブだった場合は、自動で[赤外線]画像モードに切り替わります。

## 20.2 手順

次の手順に従います。

- 1. ナビゲーション パッドを押して、メニュー システムを表示します。
- 2. [\_\_\_](録画モード)を選択し、ナビゲーション パッドを押します。これによりサブメ ニューが表示されます。
- 3. 🂵 (ビデオ)を選択し、ナビゲーション パッドを押します。
- 録画を開始するには、[保存] ボタンを押します。画面上部のカウンタに録画の経過 時間が表示されます。
- 5. 録画を停止するには、[保存] ボタンを押します。録画内容は画像アーカイブに自動 保存されます。

## 20.3 保存されたビデオ クリップの再生

- 1. 画像アーカイブ ボタン ▶ を押します。これにより、1 つ以上のフォルダを含む [-Gallery] が表示されます。
- 2. フォルダを選択して、ナビゲーション パッドを押します。
- 3. 再生するビデオ クリップを選択し、ナビゲーション パッドを押します。
- 4. ナビゲーション パッドを押して、上部のツールバーを表示します。
- 5. 上部のツールバーで トアイコンを選択して、ナビゲーション パッドを押します。

ビデオ クリップを再生または一時停止するには、ナビゲーション パッドを押します。

# **Inspection Route**

Inspection Route 機能は、カメラ ソフトウェアのオプションとして入手できます。

## 21.1 一般

21

FLIR Inspection Route は、熱検査を合理化し、データ収集とレポート作成を簡素化す るソリューションです。これには、Inspection Route カメラ オプションに加え、準備 や後処理に対応する FLIR ソフトウェア サポートが含まれています。

Inspection Route 機能を使用すると、カメラがあらかじめ定義された検査ポイントの ルートに沿ってオペレータを誘導し、画像とデータが体系的に収集されます。FLIR Inspection Route は、不足がないこと、すべての検査結果が最初から適切に整理されて いることを確実に行い、後処理とレポート作成を高速化します。

検査ワーク フローは、柔軟性の高い検査ルート ファイルによって定義されます。自動 ワーク フローを設定することができるため、画像が保存されたときに、カメラが自動 的にステータスと手順を次の検査ポイントに設定します。オペレータは、ステータス の選択、コメントの追加、画像やビデオの追加を手動で行うこともできます。

通常、検査ルートのワーク フローは以下の手順で実行されます。

- 1. 次のいずれかの方法を使用して、検査ルート ファイルを準備します。
  - 検査ルートをサポートする FLIR サーモグラフィ ソフトウェア。
  - お客様独自のソリューション。FLIR Thermal SDK は、お客様独自のエクスポート/インポート ソフトウェアの構築や、既存の資産管理システムへ接続するため に使用されます。
  - カメラでファイルを作成。
  - ファイルを手動で編集。
- 2. 上記の手順で準備した検査ルート ファイルをメモリー カードにコピーします。
- Inspection Route オプションを使用できるカメラにメモリー カードを挿入します。
   カメラを使用して検査を実施します。
- 5. メモリー カードをコンピュータに挿入し、結果を FLIR サーモグラフィ ソフトウェ アまたはお客様独自の画像管理および報告システムにインポートします。

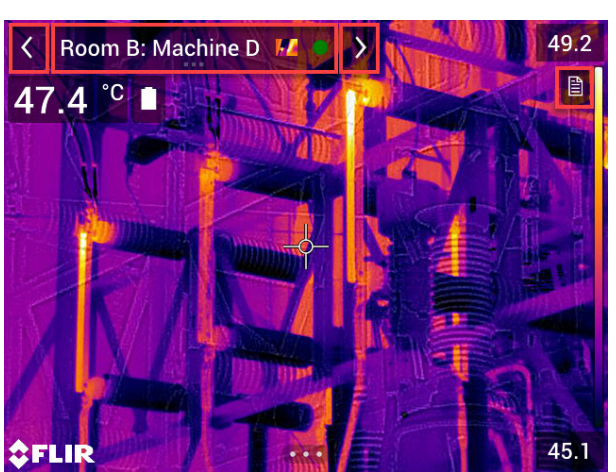

### 21.2 ユーザー インターフェース

Inspection Route オーバーレイ画面は以下の要素で構成されています。

- 戻る矢印
   タップすると、前の検査ポイントに移動します。
- 現在ポイント インジケーター
  - 現在の検査ポイントの名前を表示します。

- 検査ポイントの画像が保存されている場合は、画像アイコンが表示されます。
   検査ポイントのステータスを表示します。
- 次へ矢印
   タップすると、次の検査ポイントに移動します。
- ドキュメント アイコン このアイコンは、検査ポイントに説明やコメントがある場合に表示されます。説明 は、検査ルート ファイルから取得されます。例えば、検査ポイントの指示やメモ書 きを含めることができます。コメントは、検査中に追加されたテキスト メモです。 アイコンをタップすると、説明やコメントが表示されます。

21.2.1 ドロップダウンメニュー

ドロップダウン メニューを表示するには、現在ポイント インジケーターをタップしま す。

| <  | Room B: Machine D M 🖉 💙 | 49.2 |
|----|-------------------------|------|
| 1  | Ok Participation        |      |
|    | Note                    |      |
|    | Critical                | 7611 |
|    | Could not inspect       |      |
| M  | FLIR0003.jpg            |      |
| Ø  | Add comment             | La d |
| ⇒F | Inspection list         | 45.2 |

ドロップダウン メニューでは、次の操作を行えます。

- 現在の検査ポイントのステータスを設定します。
- この検査ポイントに保存された画像およびビデオのファイル名を表示します。
- 現在の検査ポイントにコメントを追加します。
- 検査リストを開きます (セクション 21.2.2 検査リスト を参照)。

#### 21.2.2 検査リスト

検査リストには、ルートとその進捗状況の概要が表示されます。また、検査ルートを 編集することもできます。

検査リストの内容は、検査ルート ファイルで定義されます。ルート構成と名前はファ イルから取得されます。

検査リストを開くには、現在ポイント インジケーターをタップして、[検査リスト] を タップします。

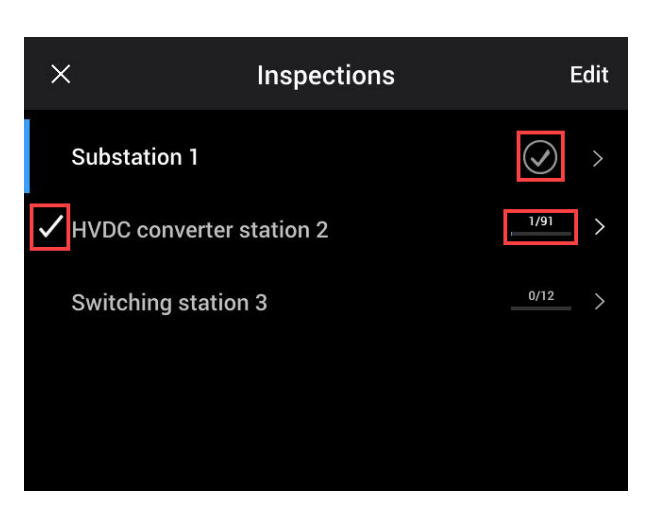

図 21.1

図 21.1 に、検査リストの例を示します。

- 最初の検査ルートが完了し、ロックされています (右側にチェックマークが表示されます)。
- 2番目の検査ルートが開始されています。合計 91の検査ポイントがあり、そのうちの1つが検査されています。2番目の検査ルートには、ライブビューの現在検査ポイントを含んでいます(検査ポイントの左側にチェックマークが表示されます)。

検査ルート構成の次の階層を表示するには、リスト内の項目をタップします。

| <          | Phase 1 | Edit |
|------------|---------|------|
| Insulator  |         |      |
| Attachment |         | 0    |
| Cable      |         | 0    |
|            |         |      |
|            |         |      |

図 21.2

図 21.2 に、検査ポイントを含む階層の例を示します。

- 最初の検査ポイントには少なくとも1つの画像があり、ステータスは「緑」に設定 されています。
- 2番目の検査ポイントは、ライブビューによる現在検査ポイントです(検査ポイントの左側にチェックマークが表示されます)。

### 21.3 検査の実施

21.3.1 準備

注 この手順では、検査ルート ファイルが作成されていることを前提としています。 詳細については、セクション 21.5 検査ルートの作成 を参照してください。

- 1. 検査ルート ファイルをメモリー カードのルート フォルダに追加します。
- 2. カメラにメモリー カードを挿入します。

- 3. カメラを起動します。
- (設定アイコン) > [保存オプションとストレージ] > [検査ルート] > [オン] を選択して、Inspection Route 機能を有効にします。
- 5. カメラの準備ができました。
- 21.3.2 検査データの取得
- カメラの準備が整うと、検査を開始できます。

注 検査の途中でも、カメラの電源をオフにできます。カメラは常時、すべてのデー タを保存します。カメラの電源を再度オンにすると、最初の未完了の検査ポイントが 表示されます。

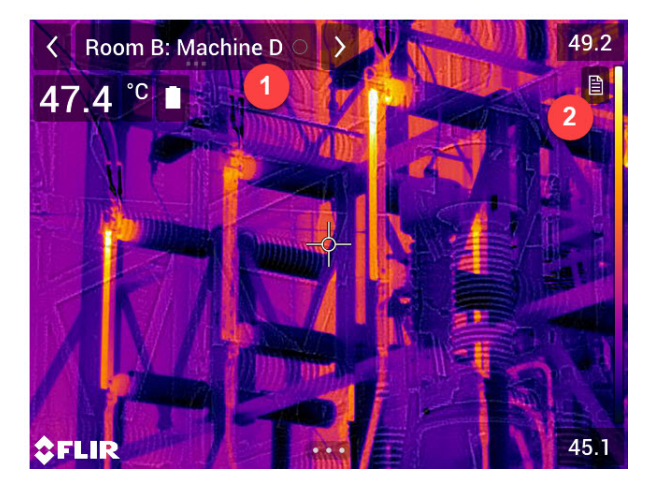

- 1. 現在ポイント インジケーターには、検査する検査ポイントが表示されます。
- 2. 検査ポイントの説明 (手順やリマインダーなど) を表示するには、ドキュメント ア イコンをタップします。

注 ドキュメント アイコンは、検査ポイントに説明やコメントがある場合に表示 されます。

- ラのデフォルトのステータスは変更できます (セクション 21.4 設定 を参照)。 4. 検査ポイント データを編集するには、現在ポイント インジケーターをタップしま す。ドロップダウン メニューが表示され、次の操作を行えます。
  - 検査ポイントのステータスを設定 (セクション 21.3.3.1 ステータスの設定 を参照)。
  - 画像の削除 (セクション 21.3.3.2 画像の削除 を参照)。
  - コメントの追加 (セクション 21.3.3.3 コメントの追加 を参照)。

注 現在ポイント インジケーターに、編集する検査ポイントが表示されているこ とを確認してください。表示されていない場合は、戻る矢印または次へ矢印を使用 して表示を変更します。

5. 次へ矢印をタップして、次の検査ポイントに進みます。

注 画像を保存した後、自動で次の検査ポイントに進むようにカメラを設定できま す (セクション 21.4 設定 を参照)。

- 6. ルート内の最後の検査ポイントを完了すると、ダイアログボックスが表示されます。
  - 検査を変更できないようにするには、[ロック]を選択します。
  - 検査に追加の変更を加える場合は、[キャンセル]を選択します。変更は検査リストから行います(セクション 21.3.7 検査リストを参照)。

- 2. 全ルート内のすべての検査ポイントが完了するまで、検査を続けます。いつでも検査リストを開いて、ルートとその進捗状況の概要を確認できます (セクション 21.3.7 検査リスト を参照)。
- 8. 検査が完了したら、検査結果をコンピュータに転送して後処理を行います。詳細に ついては、セクション 21.3.9 検査結果の転送 を参照してください。

21.3.3 検査ポイント データの編集

現在ポイント インジケーターに表示されている検査ポイントのデータを編集できます。

別の検査ポイントに移動するには、戻る矢印または次へ矢印を使用するか、検査リストから検査ポイントを選択します (セクション 21.3.7 検査リスト を参照)。

21.3.3.1 ステータスの設定

- 1. 現在ポイント インジケーターをタップします。これにより、ドロップダウン メ ニューが表示されます。
- 設定するステータスをタップします。設定されたステータスは、メニュー内の チェック マークや現在ポイント インジケーターの色で示されます。

注

- 使用可能なステータスは、検査ルートファイルで定義されています。
- 検査ルートの設定によっては (セクション 21.4 設定 を参照)、ステータスを設定する前に画像を取得する必要がある場合があります。

21.3.3.2 画像の削除

- 1. 現在ポイント インジケーターをタップします。これにより、ドロップダウン メ ニューが表示されます。
- 2. 🔟 をタップして、画像を削除します。ダイアログ ボックスが表示されます。
- 3. 画像を削除するには、[削除]をタップします。

*21.3.3.3* コメントの追加

- 1. 現在ポイント インジケーターをタップします。これにより、ドロップダウン メ ニューが表示されます。
- 2. [コメントを追加]をタップします。ソフト キーボードが表示されます。
- 3. 画面をタッチしてテキストを入力します。
- 4. 完了したら、[完了] をタップします。
- コメントがドロップダウンメニューに表示されます。ドキュメント アイコンを タップして、コメントを表示することもできます。

21.3.4 画像の保存

画像を撮影すると、カメラがその画像を自動的にメモリー カードに保存します。画像 は、現在の検査ルートの名前でフォルダに保存されます。

検査ポイントの複数の画像を撮影して保存できます。

注 新しい画像ごとに、現在ポイント インジケーターに、画像を追加する検査ポイン トが表示されていることを確認してください。表示されていない場合は、戻る矢印ま たは次へ矢印を使用して変更するか、検査リストから適切な検査ポイントを選択しま す (セクション 21.3.7 検査リスト を参照)。

21.3.5 ビデオクリップの録画

検査ポイントのビデオ クリップを録画して保存することができます。詳細については、 セクション 20 ビデオ クリップを録画する を参照してください。

注 現在ポイント インジケーターに、ビデオを追加する検査ポイントが表示されてい ることを確認します。表示されていない場合は、戻る矢印または次へ矢印を使用して 変更するか、検査リストから適切な検査ポイントを選択します (セクション 21.3.7 検 査リスト を参照)。

#### 21.3.6 検査画像の表示と編集

画像アーカイブ内の検査画像を表示および編集できます。詳細については、セクショ ン 13 画像アーカイブの操作 および 12.5 保存した画像を編集する を参照してください。

注 画像アーカイブの検査ポイント データは編集できません。検査ポイント データを 編集するには、セクション 21.3.3 検査ポイント データの編集 を参照してください。

21.3.7 検査リスト

検査リストで、検査ルートの進捗状況を表示して、検査ポイントの結果を確認できま す。

進捗状況を表示して結果を確認するには、次の手順を実行します。

- 1. 現在ポイント インジケーターをタップします。これにより、ドロップダウン メ ニューが表示されます。
- [検査リスト]をタップします。これにより、すべての検査ルートとその進捗状況を 示すリストが表示されます。
- 3. リスト内の項目をタップすると、検査ルート構成の次の階層が表示されます。
- 検査ポイントを含む階層に到達すると、そのステータスを見て、関連付けられた画 像があるかどうかを確認できます。
- 6. 検査ポイントを変更するには、リストにある検査ポイントをタップします。これに より、その検査ポイントのライブ ビューが表示されます。

注 ロックされていない検査ルートの検査ポイントのみを変更できます。

21.3.8 検査ポイントの追加

検査中に別の検査ポイントが必要になった場合は、検査ポイントをカメラに直接追加 できます。新しい検査ポイントは、検査ルート ファイルに追加され、新しい検査ポイ ント用に取得した検査データがルート内の他の検査ポイントの結果とともに保存され ます。

検査ポイントを追加するには、次の手順を実行します。

- 現在ポイント インジケーターをタップします。これにより、ドロップダウン メ ニューが表示されます。
- 2. [検査リスト]をタップします。すべての検査ルートを含むリストが表示されます。
- このリストで、検査ポイントを追加する検査ルートをタップします。これにより、 ルート構造の次の階層が表示されます。
- 4. 検査ポイントを追加する階層に達するまで、リスト内の項目をタップし続けます。
- 5. [編集]をタップして編集モードに入ります。
- 項目のある → アイコンをタップします。新しい検査ポイントがこの項目の下に追加されます。
- 7. 新しい検査ポイントの名前を入力します。
- 8. 検査ポイントとして追加する新しい項目を選択します。
- 9. [完了]をタップして、編集モードを終了します。

#### 21.3.9 検査結果の転送

検査結果はメモリー カードに保存されます。

- 検査ルート ファイルには、すべての検査ポイントのデータが含まれています。
- DCIM フォルダには、画像を含む各検査ルート用のフォルダが含まれています。

後処理を行うコンピュータには、検査ルート ファイルと画像フォルダの両方を転送す る必要があります。

注 検査ルート ファイルを転送してコンピュータに安全に保存したら、その検査ルー ト ファイルを削除または置き換えることができます。これを完了せずに、メモリー カードを挿入して検査を開始すると、カメラは前の検査での最初の未完了の検査ポイ ントから続行します。

## 21.4 設定

検査ルート中のカメラの動作は、検査ルート ファイルの設定により制御されます。こ れらの設定はカメラで上書きできます。

カメラの動作設定は、[設定] メニューから設定できます。 <sup>(Q)</sup> (設定アイコン) > [保存オ プションとストレージ] > [検査ルート] > [設定] を選択します。

[設定] メニュー:

- 検査ルートに従う: チェック ボックスを選択して、検査ルート ファイルからの設定 を使用します。チェック ボックスを選択解除して、検査ルート ファイルの設定を上 書きできるようにします。
- 自動で次へ:この設定では、画像を保存した後にカメラが自動的にデフォルトのス テータスを設定して、次の検査ポイントに進むかどうかを定義します。ほとんどの 検査ポイントがデフォルトのステータスである場合、これにチェックマークを付け ることで検査時間を短縮できます。検査ポイントにステータスを設定したり、コメ ントを追加したりすることが頻繁にある場合は、チェックボックスの選択を解除す ることを推奨します。
- デフォルトのステータス: このサブメニューを使用して、画像を保存するときに設定 するステータスを選択します。サブメニュー中の選択肢は、検査ルート ファイルか ら取得されます。
- 画像が必要:この設定では、検査ポイントのステータスを設定する前に、オペレータ が画像を保存する必要があるかどうかを定義します。
- 空の検査ポイントを削除: この設定は、オペレータが検査をロックするときに、すべての空の検査ポイント (画像なし、ステータスなし) を検査ルート ファイルから削除するかどうかを定義します。

### 21.5 検査ルートの作成

検査ルートは XML ファイルで定義されます。検査ルート XML ファイルによって、複 数レベルのノード (サイト / アセット) と検査ポイントから成るルート構成が規定され ます。

検査ルート ファイルでは、利用可能なステータスとカメラ動作の設定も定義されます。

カメラが検査ルート ファイルを認識するには、ファイル名が「\*route\*.xml」となって いる必要があります。

検査ルート ファイルは、次のいずれかの方法を使用して作成できます。

- 検査ルートをサポートする FLIR サーモグラフィ ソフトウェア。
- お客様独自のソリューション。FLIR Thermal SDK は、お客様独自のエクスポート/ インポート ソフトウェアの構築や、既存の資産管理システムへ接続するために使用 されます。
- カメラでファイルを作成。
- XMLファイルを手動で編集。

21.5.1 カメラでの検査ルートの作成

- 1. メモリー カードに検査ルート XML ファイルがないことを確認します。
- 2. (②) (設定アイコン) > [保存オプションとストレージ] > [検査ルート] > [はじめに] > [空の検査ルートを作成] を選択します。 これにより、メモリー カードに基となる XML ファイルが配置されます。
- ライブ モードで、現在ポイント インジケーターをタップします。これにより、ドロップダウン メニューが表示されます。
- 4. [検査リスト]をタップします。ノードのプレースホルダのリストが表示されます。
- 5. [編集]をタップして編集モードに入ります。

- 6. 編集モードで、次のボタンを使用して検査ルートを作成します。
  - → をタップすると、選択した項目の下に新しい項目が追加されます。新しい項目の名前を選択し、新しい項目がノードか検査ポイントかを選択できます。
  - 🔟 をタップすると、選択した項目とそのすべての従属項目が削除されます。
  - をタップして、ノードにコメントを追加します。このコメントは、従属項目
     全てに適用されます。
- 7. [完了]をタップして、編集モードを終了します。
- 8. カメラの動作設定を変更するには、セクション 21.4 設定 を参照してください。
- 検査ルートが完了したら、将来使用できるようにメモリー カードの XML ファイル をコンピュータにコピーします。カメラで検査を開始すると、検査データがメモ リー カードの XML ファイルに書き込まれます。

21.5.2 XML ファイルの手動編集

サンプルまたは空の XML ファイルがカメラのメモリー カードに作成されます。この ファイルは、XML ファイルを手動で編集する際、基になるファイルとして使用できま す。

- 1. メモリー カードに検査ルート XML ファイルがないことを確認します。
- 2. (設定アイコン) > [保存オプションとストレージ] > [検査ルート] > [はじめに] を 選択します。
- 3. 次のいずれかを選択します。
  - 検査ルートの例を作成: これにより、メモリー カードに複数階層の構造を持つサンプル XML ファイルが作成されます。
  - 空の検査ルートを作成: これにより、メモリー カードに基となる XML ファイル が作成されます。
- 4. サンプル XML ファイルをコンピュータに転送して編集します。

スクリーニング アラーム

スクリーニング アラームを使用すると、たとえば、空港で発熱の可能性がある体温が 高い乗客を検出することができます。

類似または同一の条件下で検査対象物の温度異常を検出するため、スクリーニング ア ラームを使用することもできます。

スクリーニング モードを有効にすると、測定ボックスがオンになり、結果テーブルに スクリーニング データが表示されます。

- 🔀 サンプルの平均温度。
- 🖡 アラーム温度。
- 👤 測定された温度。

測定ボックスでアラーム温度より高い温度が測定されるとアラームが発生します。ア ラーム温度は、指定された許容される偏差とサンプルの平均値の合計です。

▲ 警告

カメラを人の顔に向ける場合は、レーザーが無効になっていることを確認してください。レーザー光 線が眼の炎症の原因になることがあります。 (注) > [デバイス設定] > [ライトとレーザー] > [す べてを無効にする] を選択して、レーザーを無効にしてください。

### 22.2 手順

次の手順に従います。

- 1. スクリーニング モードを有効にするには、 <sup>(2)</sup>(設定) > [デバイス設定] > [ユーザー インターフェース オプション] > [スクリーニング モード] = [オン] を選択します。
- 2. ナビゲーション パッドを押して、メニュー システムを表示します。
- 3. (録画モード)を選択し、ナビゲーション パッドを押します。これによりサブメ ニューが表示されます。
- 4. 👤 (スクリーニング)を選択します。
- 5. ナビゲーション パッドを押します。これによりダイアログ ボックスが表示され、 次のアラーム設定を定義できます。
  - [許容される偏差]: サンプルの平均から許容される偏差です。
  - ・ アラーム音: 使用可能な値は [ビープ] または [音なし] です。
- 6. ナビゲーション パッドを押します。これによりダイアログ ボックスが閉じます。
- カメラを対象のポイントに向けます。対象が測定ボックスのフレーム内に入っている必要があります。
- 8. サンプルの平均をリセットするには、画面の上のプログラム ボタン Рを長押します。
- 9. サンプルを取るには、画面の上のプログラム ボタン **尸**を押します。
- 10. カメラを他の対象ポイントに向けます。画面の上のプログラム ボタン ↓ を押して サンプルを 10 回取ってサンプル ベースを構築します。

これでアラームが設定され、使用可能になります。アラームが長期間使用される場合、または条件が変化する場合は、定期的にいくつかのサンプルを記録します。

注

- 画面の上のプログラムボタン Pを押すたびにサンプルが保存されます。ボタンを 長押しするときに、関心のある温度範囲内の対象物にカメラを向けていることを確 認します。
- このアルゴリズムでは、最後の10のサンプルがメモリに記録されます。最高値と 最低値が除外され、残りの値の平均が計算されます。
- 測定の設定を変更したり、別のアラームをアクティブにしたりするとスクリーニングアラームが無効になるのでこれらの操作を行なわないでください。
# 23.1 一般

カメラは以下の Bluetoothデバイスと組み合わせて使用できます。

- METERLINKデバイス (FLIR メーター)。
- Bluetooth対応ヘッドセット。

Bluetoothデバイスは、カメラと組み合わせて使用する前にペアリングが必要です。 Bluetooth 機能は [設定] メニューで管理できます。また、Bluetooth をスワイプダウン メニューで有効/無効にできます。詳細については、セクション 9.5 スワイプダウン メ ニュー, ページ 23 を参照してください。

# 23.2 手順

次の手順に従います。

- 1. ナビゲーション パッドを押して、メニュー システムを表示します。
- 2. (設定)を選択して、ナビゲーション パッドを押します。これにより [設定] メ ニューが表示されます。
- 3. ナビゲーション パッドを使用して [接続] > Bluetooth を選択します。
- [Bluetooth] チェック ボックスがオフになっている場合は、ナビゲーション パッド を押して Bluetooth を有効にします。

注 外部 Bluetooth デバイスが可視モードであることも確認します。

- 5. [利用できるデバイス]を選択し、ナビゲーション パッドを押します。
- 6. 使用可能なデバイスのリストが表示されるまで待ちます。これには、約 15 秒かかります。
- Bluetooth デバイスが検出されたら、デバイスを選択して追加し、ペアリング手順 を開始します。これで、デバイスを使用する準備ができました。

注

- 利用できるデバイスのリストに表示されるのは METERLiNKデバイス (FLIR メーター) と Bluetooth 対応ヘッドセットのみです。
- 複数のデバイスを追加することもできます。
- デバイスを削除するには、削除するデバイスを選択して [デバイスの切断] を選択します。
- FLIR MR77、FLIR DM93 などの METERLiNKデバイスを追加すると、メーターからの結果が測定結果表に表示され、画像とともに保存されます。詳細については、「25 外部 FLIR メーターからデータを取得する、ページ 100」を参照してください。
- Bluetooth対応ヘッドセットを追加すると、音声注釈の追加に使用する準備が整います。Bluetooth対応ヘッドセットを追加すると、内蔵のマイクとスピーカーは自動で 無効になります。

# Wi-Fi の設定

# 24.1 一般

カメラの構成によっては、Wi-Fi を使用してカメラをワイヤレス ローカル エリア ネットワーク (WLAN) に接続したり、カメラと別のデバイスを Wi-Fi で接続したりできる 場合があります。

次の2つの異なる方法で、カメラを接続できます。

- [最も一般的な方法]: カメラをワイヤレス アクセスポイントとして設定します。この 方法は、主に iPhone または iPad などのその他のデバイスとの接続に使用されます。
- あまり一般的ではない方法: カメラをワイヤレス ローカル エリア ネットワーク (-WLAN) に接続します。

Wi-Fi 機能は [設定] メニューで管理します。スワイプダウン メニューで Wi-Fi を有効/ 無効にすることもできます。詳細については、セクション 9.5 スワイプダウン メ ニュー, ページ 23 を参照してください。

# 24.2 ワイヤレス アクセスポイントを設定する (最 も一般的な方法)

次の手順に従います。

- 1. ナビゲーション パッドを押して、メニュー システムを表示します。
- 2. (2)(設定)を選択して、ナビゲーション パッドを押します。これにより [設定] メ ニューが表示されます。
- 3. ナビゲーション パッドを使用して [接続] > [*Wi-Fi*] を選択します。
- 4. [共有]を選択して、ナビゲーション パッドを押します。
- (オプションの手順) パラメータを表示および変更するには、[共有設定] を選択し、 ナビゲーション パッドを押します。
  - SSID を変更するには、[ネットワーク名 (SSID)] を選択し、ナビゲーション パッドを押します。
  - WPA2 パスワードを変更するには、[パスワード] を選択し、ナビゲーション パッドを押します。

注 これらは、カメラのネットワークに関連して設定するパラメータです。これらのパラメータは、外部デバイスがネットワークに接続するときに使用されます。

# 24.3 カメラを WLAN に接続する (あまり一般的で はない方法)

次の手順に従います。

- 1. ナビゲーション パッドを押して、メニュー システムを表示します。
- 2. (設定)を選択して、ナビゲーション パッドを押します。これにより [設定] メ ニューが表示されます。
- 3. ナビゲーション パッドを使用して [接続] > [Wi-Fi] を選択します。
- 4. [ネットワークに接続]を選択し、ナビゲーション パッドを押します。
- 利用できるネットワークのリストを表示するには、[利用できるネットワーク]を選択し、ナビゲーション パッドを押します。
- 利用できるネットワークのいずれかを選択し、ナビゲーション パッドを押します。
   注 パスワード保護されたネットワークは南京錠のアイコン付きで表示され、初め てそのネットワークに接続するときにパスワードを入力する必要があります。その 後は、カメラは自動的にネットワークに接続します。自動接続を無効にするには、 [ネットワークを削除してください]を選択します。

注 一部のネットワークはその存在を公開していません。これらは [無題] としてリストに表示されます。これらのネットワークに接続する場合は、追加のパラメータを入力するよう求められます。

# 外部 FLIR メーターからデータを取 得する

# 25.1 一般

Bluetoothをサポートする一部の外部 FLIR メーターからデータを取得して赤外線画像 に結合できます。カメラが FLIR メーターに Bluetooth 経由で接続されると、メーター の測定値がカメラの結果テーブルに表示されます。また、FLIR メーター値は画像ファ イルに保存される情報にも追加されます。

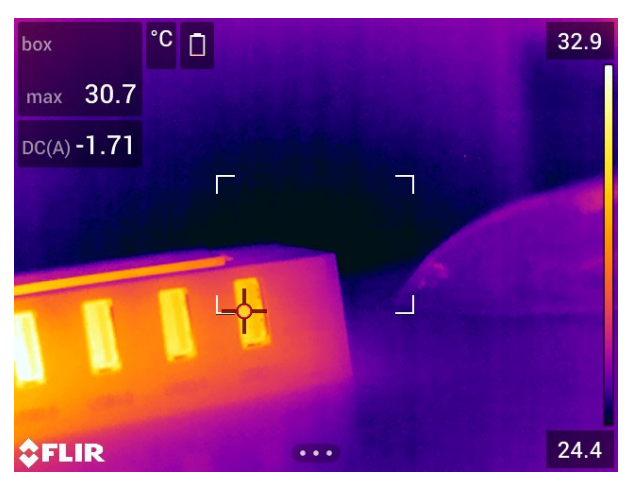

プレビュー モードの場合、およびアーカイブの画像を編集している場合は、同じ FLIR メーターからの複数の値を追加できます。最後に追加された値が以前の値の下に表示 されます。ライブ値は点線のアウトライン付きで表示されます。

値の画面表示がいっぱいになっても、FLIR メーターからの値は引き続き追加できます。 その場合、追加された値はボックスで示され、新たな値が追加されるたびにカウント アップされる数と合わせて表示されます。

FLIRメーターがカメラでサポートされているかどうかを確認するには、マニュアルを 参照してください。

# 25.2 外部メーター のテクニカル サポート

| テクニカル サポート |                         |
|------------|-------------------------|
| Web サイト    | http://support.flir.com |

# 25.3 手順

注

- カメラで FLIRメーターを使用できるようにするには、デバイスのペアリングが必要 です。詳細については、セクション 23 Bluetooth デバイスを接続する,ページ 97 を 参照してください。
- 画像の保存時に複数の FLIRメーター値を追加するには、プレビュー モードを有効にする必要があります。 (設定) > [保存オプションとストレージ] > [画像をプレビューして保存] = [オン] を選択します。

次の手順に従います。

- 1. カメラの電源を入れます。
- 2. FLIR メーターの電源を入れます。
- 3. FLIRメーターで、Bluetooth モードを有効にします。手順については、メーターの ユーザー マニュアルを参照してください。

 FLIRメーターで、使用する値を選択します (電圧、電流、抵抗など)。手順について は、メーターのユーザー マニュアルを参照してください。

メーターからの結果が、赤外線カメラの画面の左上隅にある結果テーブルに自動的 に表示されます。

- カメラでは、プレビュー モードの場合とアーカイブの画像を編集している場合に、 以下の操作が可能です。
  - プログラムボタン Pを押して、FLIRメーターに現在表示されている値を追加する。
  - プログラムボタン Pを長押しして、画像から FLIR メーター値をすべて削除する。

注 プレビュー モードまたはアーカイブ内の画像を編集する場合、プログラム可 能なボタンに割り付けられている機能は一時的に無効になります。

### 25.4 一般的な湿度測定と文書化の手順

25.4.1 一般

以下の手順は、FLIR メーターおよび赤外線カメラを使用する他の手順の基本になります。

#### 25.4.2 手順

次の手順に従います。

- 赤外線カメラを使用して、壁や天井の背後の湿っている可能性がある場所を特定します。
- 場所が特定された場合は、水分計を使用して、さまざまな疑いがある場所の湿度レベルを測定します。
- 特に興味があるエリアが特定されたら、読み取った湿度を水分計のメモリーに保存し、手書きまたはその他の熱識別マーカーで測定エリアを識別します。
- メーターのメモリーから読み取り値をリコールします。水分計は、この読み取り値 を赤外線カメラに継続的に送信します。
- 5. カメラを使用して、識別マーカーがある場所の熱画像を撮ります。水分計から送信 された保存データは、この画像にも保存されます。

### 25.5 詳細

詳細については、FLIRメーターに付属しているユーザー マニュアルを参照してください。

# 設定の変更

# 26.1 一般

カメラのさまざまな設定を変更できます。これは [設定] メニューで行います。 [オプション] メニューには次のものが含まれます。

- [接続]。
- [カメラ温度レンジ]。
- 「保存オプションとストレージ」。
- デバイス設定。

| ×              | Settings      |   |
|----------------|---------------|---|
| Connections    |               | > |
| Camera tempe   | erature range | > |
| Save options & | & storage     | > |
| Device setting | S             | > |
|                |               |   |

#### 26.1.1 接続

- [Wi-Fi]: この設定により、Wi-Fi ネットワークを定義します。詳細は、セクション 24
   Wi-Fi の設定, ページ 98 を参照してください。
- [Bluetooth]: この設定により、Bluetooth 接続を定義します。詳細は、セクション 23 Bluetooth デバイスを接続する, ページ 97 を参照してください。

26.1.2 [カメラ温度レンジ]

正確な温度測定を行うには、[カメラ温度レンジ]の設定を変更して検査対象物の予想温 度に合わせる必要があります。

利用できる温度範囲のオプションはカメラのモデルにより異なります。単位 (℃または ℉) は温度の単位設定によります。詳細は、セクション 26.1.4 デバイス設定, ページ 103 を参照してください。

**26.1.3** [保存オプションとストレージ]

- 検査ルート<sup>5</sup>: この設定は、Inspection Route 機能を有効化および設定するために使用されます。詳細については、セクション 21 *Inspection Route*, ページ 87 を参照してください。
- 画像をプレビューして保存:この設定は、プレビューする画像を保存する前に表示するか決定します。
- 保存後にコメントを追加:この設定は、画像の保存時に注釈ツールが表示されるかを 定義します。利用できるオプションには以下があります。
  - [保存]: 注釈ツールは表示されません。
  - [保存してメモを追加]:メモ注釈ツールが表示されます。
  - [保存して表を追加]: テーブル注釈ツールが表示されます。
  - [保存して音声コメントを追加]: 音声注釈ツールが表示されます。
  - [保存してスケッチを追加]: スケッチ注釈ツールが表示されます。
  - [保存してコメントを追加]: 注釈ツール メニューが表示されます。

<sup>5.</sup> この項目は、FLIR 検査ルート カメラのソフトウェア オプションで利用できます。

- [画像解像度]: カメラで記録する画像の解像度を定義します。利用できるオプションは、[標準] と [UltraMax] です。6詳細については、セクション 12.1.4 UltraMax について、ページ 44 を参照してください。
- [動画圧縮]: この設定により、ビデオ クリップの保存形式を定義します。利用できる オプションは以下の通りです。
  - [Mpeg (\*.mpg)]: MPEG で記録した場合は、ファイルの保存後の編集ができません。
     [ラジオメトリックストレージ (\*.csq)]: CSQ ファイルは放射分析を完全サポート しますが、FLIR Systems ソフトウェアでのみサポートされます。このファイル に可視画像情報は含まれません。この設定の場合、ビデオの録画では画像モード として [赤外線] モードと [マクロ] モードのみサポートされます。
- [Photo as separate JPEG]: [MSX]、[赤外線]、[ピクチャー イン ピクチャー] の各画像 モードでは、可視画像が赤外線画像と同じ JPEG ファイルに保存されます。この設 定を有効にすると、追加の低解像度可視画像が別の JPEG ファイルとして保存され ます。
- [デジタル カメラ]: デジタル カメラのオン/オフを切り替える際に使用します。たとえば、立入禁止区域や秘密を守る必要がある場所 (診察室など) では、デジタル カメラをオフにすることが求められる場合があります。デジタル カメラがオフの場合、 画像モード [MSX] および [ピクチャー イン ピクチャー] は無効になります。
- [測定距離]: 画像の保存時に距離の測定にレーザー距離計を使用するかどうかを定義します。この設定を使用すると、画像の保存時に、[対象距離] パラメータ (セクション 16.5 測定パラメータの変更,ページ 68 を参照) が測定距離で自動更新されます。 (ライブ モードの [対象距離] 設定には影響ありません。)
- [ファイル命名形式]: この設定により、新しい画像または動画ファイルの命名形式を 定義します。アーカイブ内にすでに保存されているファイルには影響しません。利 用できるオプションは以下の通りです。
  - [DCF]: DCF (Design rule for Camera File system) は、画像ファイル等の命名方法 を規定する規格です。この設定で保存される画像またはビデオの名前は FLIRxxxx で、xxxx は増分カウンタです。例: FLIR0001。(カウンタが 9999 に達 すると、ファイル名は IR\_yyyyy.jpg に変わります。)
  - [日付プレフィックス]: ファイル名の先頭には、日付と、画像では「IR\_」、ビデオでは「MOV\_」というテキストが追加されます (例: IR\_2015-04-22\_0002、MOV\_2015-04-22\_0003)。日付の形式は [Date & time format] の設定に従います。 セクション 26.1.4 デバイス設定,ページ 103 を参照してください。
    - 注 [日付プレフィックス]の設定では、サードパーティ製アプリケーションで ファイルを自動検出できない場合があります。
- [保存したファイルをすべて削除...]:ダイアログボックスが表示され、保存したファイル (画像とビデオ)をすべてメモリカードから完全に削除するか、削除をキャンセルするかを選択します。
- 26.1.4 デバイス設定
- [言語と時間]: このサブメニューには、多くの地域パラメータが含まれます。
  - 言語
  - 温度単位
  - 距離単位
  - [タイム ゾーン]。
  - [Date & time].
  - [Date & time format].
- [フォーカス]: このサブメニューには以下の設定があります。
  - [オートフォーカス]: オートフォーカスでは、以下のいずれかのフォーカス方式を 使用できます。
    - [コントラスト]: 画像のコントラストが最大になるようフォーカスされます。
    - [レーザー]: レーザー測距に基づいてフォーカスされます。カメラのオート フォーカス中にレーザーがオンになります。

26

<sup>6.</sup> マクロ使用時はサポートされていません。

26

- [連続オートフォーカス]: この設定により、連続オートフォーカスを有効または無効にします。
- [表示設定]: このサブメニューには、以下の設定が含まれます。
  - [自動方向付け]: この設定により、カメラの持ち方によってオーバーレイ グラ フィックの方向を変えるかどうかを指定します。
    - 注 画面の回転をスワイプダウン メニューで有効/無効にすることもできます。 詳細については、セクション 9.5 スワイプダウン メニュー, ページ 23を参照して ください。
  - [画像オーバーレイ情報]: 画像のオーバーレイとしてカメラに表示させる画像情報 を指定します。詳細については、セクション 9.6 画像オーバーレイ情報,ページ 23 を参照してください。表示する情報として以下を選択できます。
    - 日時
    - 放射率。
    - 反射温度。
    - 距離。
    - [相対湿度]。 - 大気温度。
    - 一八、八四反。

注 この設定は、画像にオーバーレイする情報のみを指定します。すべての画像 情報は常に画像ファイルに保存されており、画像アーカイブ内で利用することが できます。

- [アクティブ ディスプレイ]: この設定により、ディスプレイとビューファイン ダーの動作を指定します。
  - [自動]: ビューファインダーを覗くとディスプレイが自動的にオフになります。
  - [画面]:常にディスプレイがオン、ビューファインダーがオフになります。
     [ビューファインダー]:常にビューファインダーがオン、ディスプレイがオフ になります。
- [画面輝度]: 画面輝度スライダを使用して、画面の輝度を調整します。

注 また、画面輝度をスワイプダウン メニューで調整することもできます。詳細 については、セクション 9.5 スワイプダウン メニュー, ページ 23を参照してくだ さい。

- [ビューファインダの輝度]: この設定により、ビューファインダの輝度を指定します。利用できるオプションは、[Low]、[Medium]、および [High] です。
- [測位]: このサブメニューには以下の設定があります。
  - [GPS]: この設定により、GPS を有効または無効にします。
- [ライトとレーザー]: このサブメニューには以下の設定が含まれます。
  - [ライトとレーザーを有効にする]: カメラのライトとレーザーを有効にします。
  - [ライトとレーザーを有効にする + ライトをフラッシュとして使用]: フラッシュ機能を有効にします。フラッシュ機能を有効にすると、画像の保存時にカメラのライトが光ります。
  - [すべてを無効にする]: カメラのライト、レーザー、フラッシュ機能を無効にしま す。
- [自動電源オフ]: この設定により、カメラが自動的にオフになる時間を指定します。
   [Off]、[5 min]、[20 min] から選択できます。
- [ユーザー インターフェース オプション]: このサブメニューには以下の設定が含まれます。
  - [タッチを使用した手動調整]: 画像を手動で調整するためのタッチ機能を有効化/ 無効化する際に使用します。詳細については、14.3 赤外線画像を調整する, ページ 56セクションを参照してください。
  - [手動調整モード]: この設定により、画像の手動調整モード タイプを指定します。
     [レベル、最大、最小] と [レベル、スパン] から選択できます。詳細は、セクション 14.3 赤外線画像を調整する,ページ 56 を参照してください。

- [放射率モード]: 測定パラメータの放射率の入力方法を指定します。選択肢には [値を選択] と [材料表から選択] があります。詳細については、セクション 14.6 測定パラメータの変更, ページ 61 を参照してください。
- [スクリーニング モード]: この設定により、スクリーニング モードを有効または 無効にします。詳細は、セクション 22 スクリーニング アラーム, ページ 95 を参 照してください。
- [ボリューム]: 内蔵スピーカーの音量をボリューム スライダで調整します。
- [リセット オプション]: このサブメニューには以下の設定があります。
  - [デフォルトのカメラ モードにリセットする…]: 画像モード、カラー パレット、 測定ツール、測定パラメータが影響を受けます。保存した画像は影響を受けません。
  - 「デフォルトのカメラ モードにリセットする…]: 地域設定を含むすべてのカメラ設定が影響を受けます。保存した画像は影響を受けません。カメラは再起動され、地域設定の指定が要求されます。
  - ・ [画像カウンタのリセット…]: 画像ファイル名の番号がリセットされます。画像 ファイルの上書きを防ぐため、新しいカウンタの値は画像アーカイブにある数字の最も大きいファイル名の番号で決まります。
  - 注 リセット オプションを選択すると、その他の情報が含まれるダイアログボック スが表示されます。リセット操作の実行またはキャンセルを選択できます。
- [カメラ情報]: このサブメニューではカメラに関する情報を表示します。変更はできません。
  - ∘ [モデル]。
  - [シリアル番号]。
  - [部品番号]。
  - [ソフトウェア]: ソフトウェアのバージョンです。
  - [ストレージ]: メモリ カードの使用済み領域と空き容量です。
  - [レンズ]: レンズの視野です。
  - [レンズをキャリブレーション…]: レンズとカメラのキャリブレーション ウィザードが開始されます。詳細については、セクション 11.16 レンズとカメラの組み合わせをキャリブレーションする,ページ 40 を参照してください。
  - [バッテリー]: バッテリー残量のパーセント値です。
  - [カメラを登録...]: 登録ウィザードが開始されます。詳細については、セクション 6 カメラを登録する, ページ 10 を参照してください。
     [ライセンス]: オープン ソース ライセンス情報です。
- [規制]: カメラの規制対応情報です。変更はできません。

# カメラのクリーニング

# 27.1 カメラの筐体、ケーブルおよびその他のアイ テム

27.1.1 液体

以下のいずれかの液体を使用してください。

- 温水
- 弱清浄液

27.1.2 備品

柔らかい布

27.1.3 手順

次の手順に従います。

- 1. 液体に布を浸す。
- 2. 布を絞って余分の水分を落とす。
- 3. 布で拭いてきれいにする。

### 注意

カメラ、ケーブルおよびその他のアイテムに、溶剤や同様の液体を使用しないでください。損傷の原 因になることがあります。

# 27.2 赤外線レンズ

#### 27.2.1 液体

以下のいずれかの液体を使用してください。

- 30% 以上のイソプロピル アルコールを使用している市販のレンズ クリーニング液。
- 96% エチル アルコール (C₂H₅OH)。

#### 27.2.2 備品

脱脂綿

#### / 注意

使用するレンズ クリーニング用の布は、乾燥しているものにしてください。上記のセクション27.2.1 で挙げられている液体は使用しないでください。これらの液体により、レンズクリーニング用の布の 目が粗くなる場合があります。このような生地は、レンズの表面に悪影響を与えることがあります。

#### 27.2.3 手順

次の手順に従います。

- 1. 液体に脱脂綿を浸す。
- 2. 脱脂綿を絞って余分の水分を落とす。
- 3. 一度のみレンズを拭き、脱脂綿を捨てる。

▲ 警告

液体を使用される前には、該当する MSDS (製品安全データシート) と容器に記載されている警告ラ ベルをお読みください。液体は取り扱いによっては危険な場合があります。

### / 注意

赤外線レンズは注意してクリーニングしてください。レンズには、反射防止膜が施されています。
 赤外線レンズをクリーニングするときは、力を入れ過ぎないでください。反射防止膜が損傷を受けることがあります。

# 27.3 赤外線検出器

27.3.1 一般

赤外線検出器に僅かでも埃が付着していると、画像に大きな汚れが付いてしまう可能 性があります。検出器から埃を取り除くには、以下の手順に従ってください。

注

- このセクションは、レンズを取り外すと赤外線検出器が露出されるカメラに対してのみ適用されます。
- 以下の手順を行っても埃を取り除くことができない場合、赤外線検出器を機械的に クリーニングする必要があります。この機械的クリーニングは、認証サービスパー トナーによって実行される必要があります。

/ 注意

以下の手順 2 で、ワークショップ内の空気圧エア回路の圧縮エアなどを使用しないでください。これ らのエアには通常、空気動力工具を潤滑油をさすためのオイルミストが含まれています。

27.3.2 手順

次の手順に従います。

- 1. カメラからレンズを外します。
- 2. 圧縮エアで埃を吹き飛ばします。

# 機械製図

[次のページを参照]

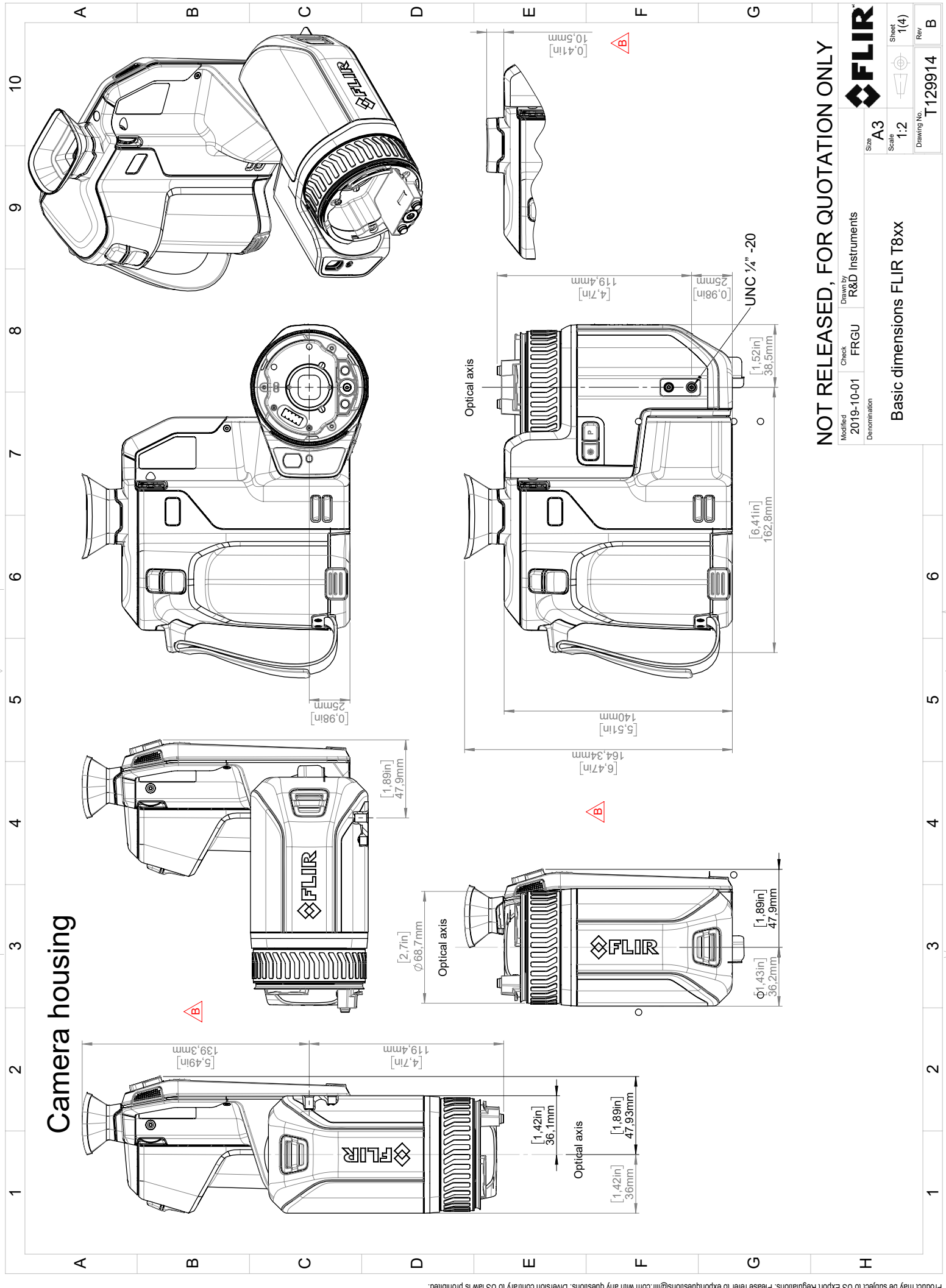

<sup>© 2016,</sup> FLIR Systems, Inc. All rights reserved workdwide. No part of this drawing may be reproduced, stored in a retrieval system, or bransmitted in any form, or by any means, electronic, mechanical, photocopying, recording, or otherwise, without written permission from FLIR Systems, Inc. Specifications subject to regional activity further notice. Dimensional data is based on nominal values. Products may be subject to regional market considerations. License procedures may apply.

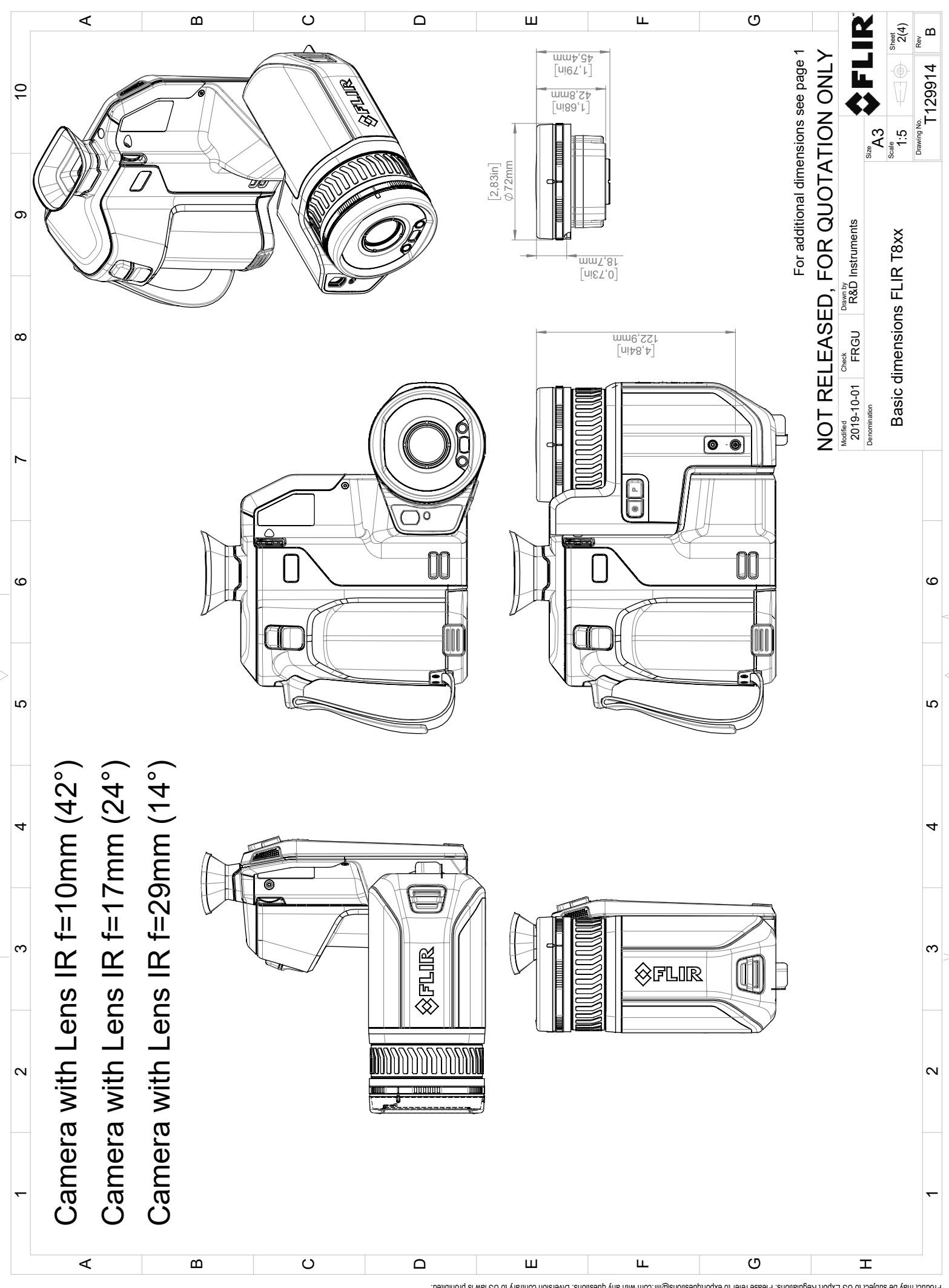

<sup>© 2016,</sup> FLR Systems, Inc. All rights reserved workwide. No part of this drawing may be reproduced, stored in a retrieval system, or transmitted in any form, or by any means, electronic, mechanical, recording, recording, or obterwise, without written permission from FLR Systems, inc. Specifications subject to change without inthrer notice. Dimensional data is based on nominal values. Products may be subject to regional market considerations. License procedures may apply.

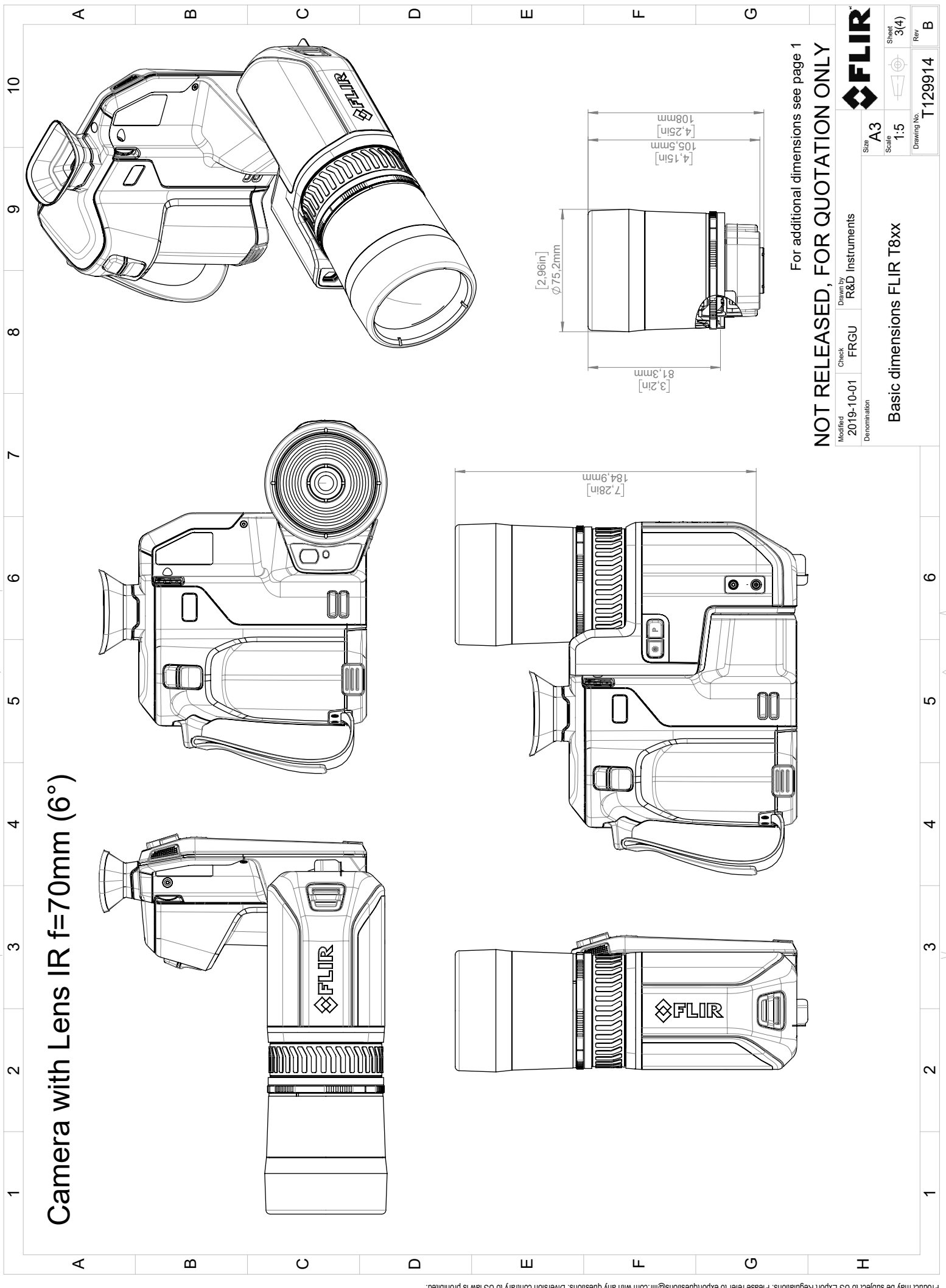

© 2016, FLR Systems, Inc. All rights reserved workwide. No part of this drawing may be reproduced, stored in a retrieval system, or transmitted in any form, or by any means, electronic, mechanical, recording, recording, or obterwise, without written permission from FLR Systems, inc. Specifications subject to change without inthrer notice. Dimensional data is based on nominal values. Products may be subject to regional market considerations. License procedures may apply.

# CE 適合宣言書

[次のページを参照]

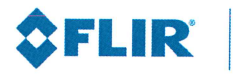

The World's Sixth Sense"

February 2, 2019 Täby, Sweden

AQ320246

### **CE** Declaration of Conformity – EU Declaration of Conformity

Product: FLIR T5XX-, T8XX- and GF7X-series Name and address of the manufacturer: FLIR Systems AB PO Box 7376 SE-187 15 Täby, Sweden

This declaration of conformity is issued under the sole responsibility of the manufacturer. The object of the declaration: FLIR T5XX-, T8XX- and GF7X-series (Product Model Name FLIR-T8210). The object of the declaration described above is in conformity with the relevant Union harmonisation legislation:

#### **Directives:**

| Directive<br>Directive<br>Directive<br>Directive          | 2012/19/EU<br>2014/53/EU<br>1999/519/EC<br>2011/65/EU                                                                    | Waste<br>Radio E<br>Limitat<br>RoHS a | electrical and electric equipment<br>Equipment Directive (RED)<br>ion of exposure to electromagnetic fields (SAR)<br>nd 2015/830/EU                                      |
|-----------------------------------------------------------|----------------------------------------------------------------------------------------------------|---------------------------------------|----------------------------------------------------------------------------------------------------|
| <b>Standards:</b><br>EMC Radio:<br>Emission:<br>Immunity: | ETSI EN 301 489-1 + -17<br>EN 61000-6-3/A1:2011<br>EN 61000-6-2:2005<br>EN 301489-1:2016 v2.1.<br>EN 301489-17:2012 v2.2 | 0<br>2.1                              | EMC for radio, broadband data transmission<br>EMC – Generic standards<br>Electromagnetic Compability Generic<br>ERM – EMC for radio equipment<br>ERM – EMC Wideband data |
| Laser:<br>Radio:                                          | EN 60825-1<br>ETSI EN 300 328 v2.1.1<br>ETSI EN 301 893 v.2.1.1<br>EN 303 413 v1.1.0                                     |                                       | Safety of laser products<br>Harmonized EN covering essential<br>requirements of the R&TTE Directive<br>5GHz WLAN<br>Radio Spectrum Efficiency (gps)                      |
| SAR:                                                      | EN 50566:2013/AC:2014<br>EN 62209-02:2010                                                                                | ļ                                     | Handheld and body mounted wireless<br>Handheld and body mounted wireless                                                                                                 |
| Safety:                                                   | IEC 60950-1:2005+A1:20<br>A2:2013 EN 60950-1:200<br>A11:2009+AC:2011+A12                                                 | )09+<br>)6+<br>:2011                  | Information technology equipment                                                                                                    |
| RoHS:                                                     | EN 50581:2012                                                                                                    |                                       | Technical documentation                                                                                                    |

FLIR Systems AB Quality Assurance

the door

Lea Dabiri Quality Manager

# 30.1 はじめに

赤外線カメラのキャリブレーションは、温度測定において必須の作業です。キャリブ レーションを行うことにより、入力信号とユーザーが測定する物理量の関係が決まり ます。しかし、広く普及し頻繁に行われているにもかかわらず、「キャリブレーショ ン」という用語はしばしば誤解、誤用されています。国や地域の違い、また誤訳によ る問題がさらなる混乱の原因となっています。

不明確な専門用語を使用することにより、意思伝達の問題や誤った翻訳につながるお それがあります。これにより不正確な測定結果を招き、最悪の場合には訴訟に発展す る場合もあります。

# 30.2 定義: キャリブレーションとは

国際度量衡局<sup>7</sup>はキャリブレーション<sup>8</sup>を以下のように定義しています。

an operation that, under specified conditions, in a first step, establishes a relation between the quantity values with measurement uncertainties provided by measurement standards and corresponding indications with associated measurement uncertainties and, in a second step, uses this information to establish a relation for obtaining a measurement result from an indication.

キャリブレーションは、報告書、校正関数、校正線図、<sup>9</sup>校正曲線、<sup>10</sup>または校正表な どの異なる形式で表されます。

多くの場合、上記の第一段階の定義のみが認識されて「キャリブレーション」と呼ば れていますが、この定義だけでは十分ではありません。

赤外線カメラのキャリブレーション手順では、第一段階において放射される熱 (量値) と電気出力信号 (指示値) との関係が確立されます。このキャリブレーション手順の第 一段階では、持続的に安定した熱源の前にカメラを配置した状態で等質の (または均一 な) 応答を得る必要があります。

第二段階では、熱を放射する基準の温度がわかっているため、取得した出力信号 (指示値)を基準の熱源の温度と関連付けることができます (測定結果)。この第二段階には、 ドリフトの測定と補正が含まれます。

正確に言うと、赤外線カメラのキャリブレーションは厳密には温度では表しません。 赤外線カメラは赤外線に敏感であるため、最初に放射量の対応関係を取得し、次に放 射量と温度を関連付けます。研究開発関連以外のお客様が使用するボロメーター カメ ラの場合は、放射量は表されず、温度のみが提供されます。

# **30.3 FLIR Systems** でのカメラ キャリプレーショ ン

キャリブレーションをしないと、赤外線カメラは放射量または温度のいずれも測定す ることができません。FLIR Systems では、測定機能付き非冷却式マイクロボロメー ターカメラのキャリブレーションを、製造および点検時に行います。光子検出器を搭 載した冷却式カメラは、多くの場合、特別なソフトウェアを使用してユーザーにより キャリブレーションされます。理論的には、このタイプのソフトウェアを使用すれば、 一般的なハンドヘルド非冷却式赤外線カメラをユーザーがキャリブレーションするこ ともできます。しかし、このソフトウェアはレポート用途には適していないため、ほ とんどのユーザーには提供されていません。また画像形成にのみ使用される非測定装 置には、温度のキャリブレーションは必要ではありません。このことは、赤外線カメ

<sup>7.</sup> http://www.bipm.org/en/about-us/ [Retrieved 2017-01-31.]

<sup>8.</sup> http://jcgm.bipm.org/vim/en/2.39.html [Retrieved 2017-01-31.]

<sup>9.</sup> http://jcgm.bipm.org/vim/en/4.30.html [Retrieved 2017-01-31.]

<sup>10.</sup> http://jcgm.bipm.org/vim/en/4.31.html [Retrieved 2017-01-31.]

ラや熱画像カメラとサーモグラフィー カメラを対比する場合のカメラ関係の用語定義 においても適用され、後者は測定装置とみなされます。

キャリブレーションが FLIR Systems またはユーザーにより実行されたかどうかにかか わらず、キャリブレーション情報は、数学的な関数で表される校正曲線として保存さ れます。対象物とカメラの間の温度と距離により放射量の強度が変わると、異なる温 度範囲と交換式レンズに対して異なる曲線が生成されます。

# 30.4 ユーザーが実行したキャリブレーションと FLIR Systems で直接実行したキャリブレーション の違い

まず、FLIR Systems が使用する基準熱源はそれ自体がキャリブレーション済みで追跡 可能です (トレーサビリティがあります)。つまり、キャリブレーションを実行してい る FLIR Systems のすべての部署では、熱源が独立した国家機関によって管理されてい ることを意味します。カメラの校正証明書は、このことを確認したものです。これに より、FLIR Systems によりキャリブレーションされたことだけではなく、キャリブ レーションされた基準を使用してキャリブレーションされていることを証明していま す。認定された基準熱源を所有しているか、使用できるユーザーもいますが、その数 はごくわずかです。

次に、技術的な違いがあります。ユーザーがキャリブレーションを実行すると、常に ではありませんが、多くの場合ドリフトを補正した結果が得られません。これは、カ メラの内部温度が変化する場合に生じるカメラの出力の変化が値に考慮されていない ということです。この結果、大きな不確実性が生じます。ドリフトの補正では、温度 と湿度が調節された室内で取得されたデータを使用します。すべてのFLIR Systems 製 カメラは、お客様に納品されたとき、および FLIR Systems サービス部門で再キャリブ レーションされたときに、ドリフトが補正されます。

### 30.5 キャリブレーション、検証および調整

よくある誤解として、キャリブレーションを検証や調整と混同することがあります。 たしかに、キャリブレーションは特定の要件を満たしていることを確認する検証のた めの必須の作業です。検証は、所定のアイテムが特定の要件を満たしているという客 観的な証拠を提供する作業です。検証を行うには、キャリブレーションされ、追跡可 能な基準熱源から指定された温度(放射される熱)を測定します。そして偏差を含む測 定結果が表に記録されます。検証証明書には、これらの測定結果が特定の要件を満た していることが明記されます。場合によっては、企業や団体はこの検証証明書を「校 正証明書」として提供および販売することがあります。

有効なプロトコルが考慮されている場合のみ、適切な検証(および延長のためのキャリ ブレーションまたは再キャリブレーション、あるいはその両方)を行うことができます。 このプロセスは、カメラを黒体の前に置いて、カメラの出力(例:温度)が元の校正表と 対応するかどうか確認するだけでは不十分です。多くの場合、カメラが温度だけでな く放射量にも敏感であることが忘れられがちです。さらに、カメラは画像化システム であり、単なるセンサーではありません。したがって、カメラによる放射量の「収 集」を可能にする光学的配置が不十分であるか位置がずれていると、「検証」(または キャリブレーションもしくは再キャリブレーション)は無駄になります。

たとえば、迷光放射や熱源の面積効果を低減するために、黒体とカメラの距離、およ び黒体の空洞の直径を選択する必要があります。

要約すると、有効なプロトコルは、温度の物理法則だけではなく、放射量の物理法則 にも従う必要があります。

キャリブレーションは、調整のための必須の作業でもあります。調整は、測定対象の 量値(通常、測定標準から取得されます)に対応する規定の指示値が得られるように、 測定システムに対して行われる一連の操作です。簡単に言うと、調整とは仕様の範囲 内で計器から正確な測定結果を得るための操作です。多くの場合、測定装置の「調 整」が「キャリブレーション」という用語で呼ばれています。

# 30.6 不均一性補正

赤外線カメラに [キャリブレーション中... (校正中...)] と表示されている場合は、各検出 素子 (ピクセル) の応答の偏差を調整しています。サーモグラフィーでは、これを「不 均一性補正」(NUC) と呼びます。これはオフセットの更新であり、ゲインは変更され ません。

欧州規格 EN 16714-3 Non-destructive Testing—Thermographic Testing—Part 3: Terms and Definitions では、NUC を「検出素子の感度の変動や他の光学的および幾何学的な 障害を補正するためにカメラのソフトウェアによって行われる画像の補正」と定義し ています。

NUC (オフセットの更新)の実行中、シャッター (内部フラグ)が光学経路に配置され、 すべての検出素子がシャッターから発生する等しい放射量に曝されます。これにより、 理想的な状況では、すべての検出素子から同じ出力信号が得られます。しかし、各検 出素子の応答が異なるため、出力は均一にはなりません。そこで、理想的な結果から の偏差が計算され、これにより画像補正が数学的に実行されます。つまりこの画像補 正により、放射量信号の表示補正が行われるということになります。カメラによって は、内部フラグがない場合があります。この場合、特別なソフトウェアと外部からの 均一な熱源を使用してオフセットの更新を手動で行う必要があります。

NUC は、たとえば起動時や、測定範囲を変更した場合、または環境温度が変化した場 合に実行されます。ユーザーが NUC を手動で開始できるカメラもあります。このよう な機能は、画像の障害をできるだけ抑えたい重要な測定を行う場合に役立ちます。

### 30.7 熱画像調整(温度同調)

より詳しく調べるために画像の温度コントラストと輝度を調整することを「画像の キャリブレーション」と呼ぶ人もいます。この操作では、関心がある温度のみを(また は主にその温度を)すべての使用可能な色を用いて表示するように温度の間隔を設定し ます。この操作は正確には「熱画像調整」または「温度同調」と呼ばれます(もしくは 「熱画像の最適化」と呼ぶ場合もあります)。この操作は手動モードで実行する必要が あります。手動モードにしないと、カメラにより温度の表示間隔の下限と上限が視野 の最低温度と最高温度に自動的に設定されます。

# FLIR Systems について

FLIR Systems は、高性能の赤外線イメージング システム開発のパイオニアとして 1978 年に創立され、商業、工業、官庁用のさまざまなアプリケーションに応じたサー マル イメージング システムのデザイン、製造、販売で世界をリードしています。現在、 FLIR Systems には 1958 年以来赤外線技術ですぐれた業績をあげている 5 つの大きな 会社が統合されています - スウェーデンの AGEMA Infrared Systems (旧社名 AGA Infrared Systems)、米国の 3 つの会社 Indigo Systems、FSI、Inframetrics、およびフラ ンスの Cedip 社です。

2007 年以降、世界トップクラスの専門知識を有する以下の複数の会社がFLIR Systems により買収されました。

- NEOS (2019年)
- Endeavor Robotics (2019年)
- Aeryon Labs (2019年)
- Seapilot (2018年)
- Acyclica (2018年)
- Prox Dynamics (2016年)
- Point Grey Research (2016年)
- DVTEL (2015年)
- DigitalOptics マイクロ オプティックス事業 (2013年)
- MARSS (2013年)
- Traficon (2012年)
- Aerius Photonics (2011年)
- TackTick Marine Digital Instruments (2011年)
- ICx Technologies (2010年)
- Raymarine (2010年)
- Directed Perception (2009年)
- OmniTech Partners (2009年)
- Salvador Imaging (2009年)
- Ifara Tecnologías (2008年)
- Extech Instruments (2007年)

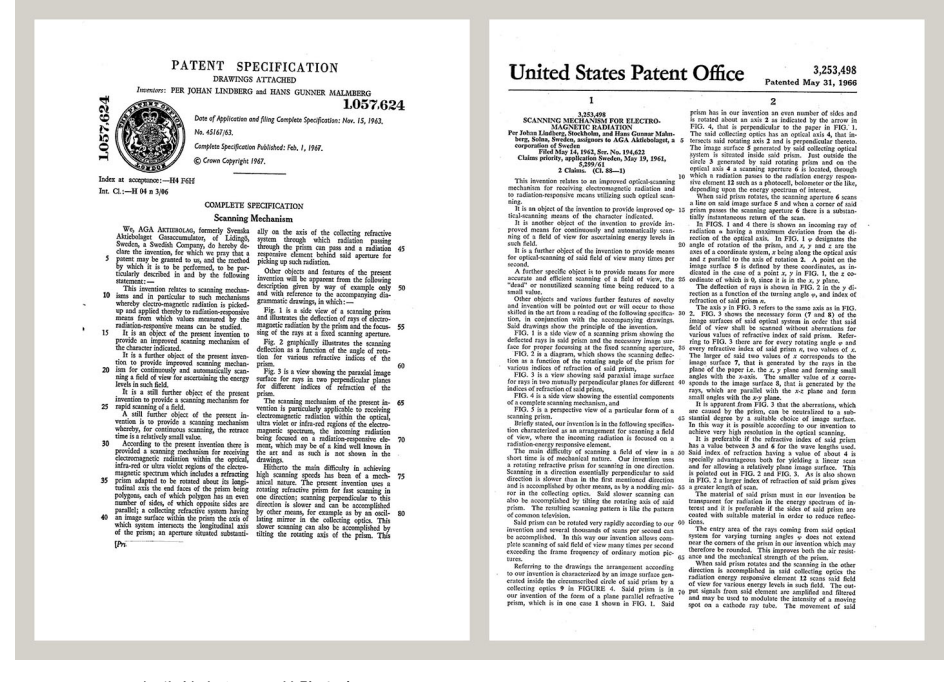

図 31.1 1960 年代前半からの特許文書

FLIR Systems は、アメリカに 3 つ (オレゴン州ポートランド、マサチューセッツ州ボ ストン、カリフォルニア州サンタバーバラ)、スウェーデン (ストックホルム) に 1 つの 製造工場があります。2007 年には、エストニアのタリンにも製造工場が建設されまし た。ベルギー、ブラジル、中国、フランス、ドイツ、イギリス、香港、イタリア、日本、韓国、スウェーデン、アメリカに直轄の営業所を置き、世界中に張り巡らされた 代理店のネットワークと共に国際的なお客様をサポートしています。

FLIR Systems は赤外線カメラ産業の革新を牽引してきました。既存のカメラの向上、 新しいカメラの開発を継続的に続けることにより、市場需要を先取りしています。例 を挙げると、産業検査用の初めてのバッテリー駆動のポータブル カメラ、初めての非 冷却式赤外線カメラなどです。

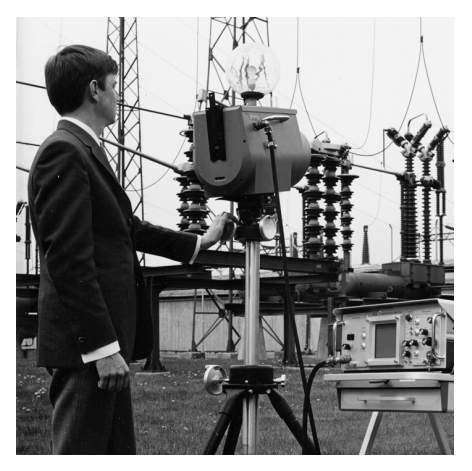

1969 年: Thermovision モデル 661。カメラの重 量は約 25 kg、オシロスコープは 20 kg、三脚は 15 kg です。操作するには、220 VAC ジェネレー ターー式と 10 L の液体窒素が必要でした。オシ ロスコープの左にはポラロイド カメラ (6 kg) が 取り付けられているのが見えます。

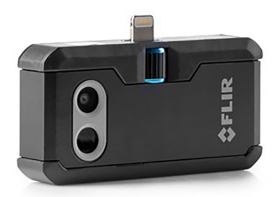

2015 年: FLIR One、iPhone および Android 携帯 電話のアクセサリ。重量: 36 g。

FLIR Systems は、カメラ システムの重要機構および電子部品をすべて自社製造してい ます。検出素子設計、レンズおよび電子システムの製造から、最終検査およびキャリ ブレーションまで、すべての生産プロセスは当社の技術者が実行し、指揮しています。 これらの赤外線の専門家の豊富な経験により、赤外線カメラを構成するすべての部品 の正確さと信頼性が確証されています。

# **31.1** 赤外線カメラを超える機能

FLIR Systems は、高性能の赤外線カメラ システムを生産する以上のことが求められて いることを認識しています。当社の使命は、最高のカメラとソフトウェアを提供する ことにより、当社の赤外線カメラ システムを利用するすべてのユーザーの生産性を向 上することです。予測メンテナンス用のカスタム ソフトウェアについては、研究開発 およびプロセス監視を社内で行っています。ほとんどのソフトウェアは、多数の言語 で使用可能です。

すべての赤外線カメラに付属品を提供し、サポートしており、必要な赤外線の用途に 応じて機器を適合させることができます。

# 31.2 知識の共有

当社のカメラは使いやすく設計されていますが、使い方に加えて、サーモグラフィに ついての知識を得ることも重要です。そのため、FLIR Systems は、独立した Infrared Training Center (ITC) を設立し、認定トレーニング コースを提供しています。ITC の コースに参加することにより、実践に基づいた専門知識を学ぶことができます。

ITC のスタッフは、赤外線理論を実行するために必要な適用サポートの提供も行って おります。

# 31.3 カスタマーサポート

FLIR Systems は、世界的なサービス ネットワークを運営して、お客様のカメラがいつ でも動作できるようにサポートしています。カメラに問題がある場合は、お近くの サービス センターにある機器やノウハウを活用して、できる限り短い時間で問題を解 決します。そのため、カメラを遠方 (地球の反対側)に郵送したり、言葉の通じない担 当者に問い合わせる必要はありません。

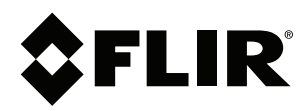

# Website http://www.flir.com

Customer support http://support.flir.com

### Copyright

© 2019, FLIR Systems, Inc. All rights reserved worldwide.

Disclaimer Specifications subject to change without further notice. Models and accessories subject to regional market considerations. License procedures may apply. Products described herein may be subject to US Export Regulations. Please refer to exportquestions@flir.com with any questions.

| Publ. No.: | T810413    |
|------------|------------|
| Release:   | AC         |
| Commit:    | 61482      |
| Head:      | 61482      |
| Language:  | ja-JP      |
| Modified:  | 2019-11-28 |
| Formatted: | 2019-11-28 |